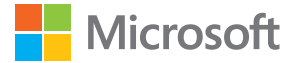

# Kullanım kılavuzu Windows Phone 8.1 işletim sistemli Lumia Güncelleştirme 2

Baski 1.0 TR

## Bu kullanım kılavuzu hakkında

Bu kılavuz, yazılım sürümünüz için kullanım kılavuzudur.

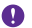

Önemli: Telefonun güvenli kullanımı ile ilgili önemli bilgiler için, telefonun kutusundaki veya çevrimiçi kullanım kılavuzundaki Ürün ve güvenlik bilgileri bölümünü okuyun. Telefonunuzu nasıl kullanmaya başlayabileceğinizi öğrenmek için, telefonun kutusundaki kullanım kılavuzunu okuyun.

Çevrimiçi kullanıcı rehberi, videolar, daha da fazla bilgi ve sorun giderme yardımı için **www.microsoft.com/mobile/support/** adresine gidin.

www.youtube.com/lumiasupport adresindeki destek videolarına da göz atabilirsiniz.

Ayrıca telefonunuzda, her zaman yanınızda taşıyabileceğiniz ve istediğiniz zaman kullanabileceğiniz bir kullanım kılavuzu bulunmaktadır. Sorularınızın yanıtlarını bulmak ve faydalı ipuçları almak için **2 Lumia Yardım + İpuçları** öğesine dokunun. Lumia telefonu ilk kez kullanıyorsanız, yeni kullanıcılar için hazırlanmış bölüme göz atın.

Microsoft Mobile Servis Koşulları ve Gizlilik Poliçesi hakkında bilgi almak için, www.microsoft.com/mobile/privacypolicy adresini ziyaret edin.

## Kullanım kılavuzu

### Windows Phone 8.1 işletim sistemli Lumia Güncelleştirme 2

## İçindekiler

| Güvenliğiniz için                                             | 5  |
|---------------------------------------------------------------|----|
| Başlarken                                                     | 6  |
| Tuşları ve ekranı kilitleme                                   | 6  |
| Telefonunuzu şarj etme                                        | 7  |
| İlk Lumia'nız mı?                                             | 10 |
| Telefonunuzu ayarlayın                                        | 10 |
| Kutucuklarınızı, uygulamalarınızı ve<br>ayarlarınızı keşfetme | 11 |
| Uygulama içinde gezinme                                       | 13 |
| Dokunmatik ekranı kullanma                                    | 14 |
| Geri, başlat ve bul tuşları                                   | 17 |
| Lumia telefonunuza içerik aktarma                             | 17 |
| Temel özellikler                                              | 21 |
| Bu sürümdeki yenilikler nelerdir?                             | 21 |
| Telefonunuzu tanıyın                                          | 21 |
| Hesaplar                                                      | 27 |
| Telefonunuzu kişiselleştirme                                  | 32 |
| Erişilebilirlik                                               | 38 |
| Ekran görüntüsü alma                                          | 39 |
| Pil ömrünü uzatma                                             | 40 |
| Veri dolaşım ücretlerinden tasarruf<br>etme                   | 43 |
| Metin vazma                                                   | 43 |
| Kodları veva metni tarama                                     | 48 |
| Saat ve takvim                                                | 49 |
| Cift SIM                                                      | 52 |
| SIM uvqulamalarınıza göz atma                                 | 54 |
| Mağaza                                                        | 54 |
| Kartvizitler & mesajlaşma                                     | 58 |
|                                                               |    |

| Aramalar                                       | 58  |
|------------------------------------------------|-----|
| Rehber                                         | 63  |
| Sosyal ağlar                                   | 69  |
| Mesajlar                                       | 70  |
| E-posta                                        | 74  |
| Kamera                                         | 81  |
| Lumia Camera ile tanışın                       | 81  |
| Kameranızı hızlıca açma                        | 81  |
| Varsayılan kamerayı değiştirme                 | 82  |
| Kamera temel özellikleri                       | 82  |
| Gelişmiş fotoğrafçılık                         | 85  |
| Fotoğraf ve videolar                           | 88  |
| Haritalar ve navigasyon                        | 94  |
| Konum servislerini açma                        | 94  |
| Konum bulma                                    | 94  |
| Bir yerin yol tariflerini alma                 | 94  |
| Haritaları telefonunuza indirme                | 95  |
| Konumlama yöntemleri                           | 95  |
| İnternet                                       | 97  |
| İnternet bağlantılarını tanımlama              | 97  |
| Bilgisayarınızı web'e bağlama                  | 97  |
| Veri planınızı verimli bir şekilde<br>kullanma | 98  |
| Web tarayıcı                                   | 98  |
| Web'de arama yapma                             | 101 |
| İnternet bağlantılarını kapatma                | 101 |
| Eğlence                                        | 103 |
| İzleme ve dinleme                              | 103 |
| FM radyo                                       | 107 |
|                                                |     |

© 2015 Microsoft Mobile. Tüm hakları saklıdır.

| Müzik ve videoları telefonunuz ile<br>bilgisayarınız arasında eşitleme | 108 |
|------------------------------------------------------------------------|-----|
| Oyunlar                                                                | 109 |
| Yaşam tarzı uygulamaları ve servisleri                                 | 111 |
| Ofis                                                                   | 115 |
| Microsoft Office Mobile                                                | 115 |
| Not yazma                                                              | 118 |
| Belgeye başka bir cihazda devam<br>etme                                | 118 |
| Hesaplamaları kullanma                                                 | 118 |
| İş telefonunuzu kullanma                                               | 119 |
| Kurumsal kullanıcılar için ipuçları                                    | 119 |
| Telefon yönetimi & bağlantı                                            | 121 |
| Telefonunuzun yazılımını güncelleme                                    | 121 |
| Yüksek hızlı bağlantı kullanma                                         | 122 |
| Güvenli bir VPN bağlantısı kullanın                                    | 122 |
| Wi-Fi                                                                  | 123 |
| NFC                                                                    | 124 |
| Bluetooth                                                              | 126 |
| Hafıza ve depolama                                                     | 128 |
| Telefonunuzla bilgisayarınız arasında içerik kopyalama                 | 132 |
| Güvenlik                                                               | 133 |
| Cüzdan                                                                 | 137 |
| Erişim kodları                                                         | 137 |
| Sorun Giderme ve destek                                                | 139 |

## Güvenliğiniz için

Bu basit talimatları okuyun. Bu talimatlara uyulmaması tehlikeli ya da yerel yasa ve düzenlemelere aykırı olabilir.

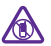

#### YASAKLANAN ALANLARDA KAPATIN

Cep telefonu kullanımına izin verilmeyen yerlerde veya cep telefonu kullanımının girisim va da tehlikeve neden olabileceği durumlarda (örneğin, ucaklarda, hastanelerde

yn gin yn da teinikeye neder oabneegi du dinarda (onegin) dçaxarda, nastareerde veya tibbi cihazların yakınında, yakıt, kimyasal madde veya patlama alanlarında) cihazı kapatın. Yasaklanan alanlardaki tüm talimatlara uyun.

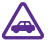

#### YOL GÜVENLİĞİ ÖNCE GELİR

Yerel yasaların tümüne uyun. Sürüş sırasında, aracı kullanabilmek için ellerinizin her zaman serbest olmasını sağlayın. Sürüş sırasında önceliğiniz yol güvenliği olmalıdır.

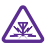

## GİRİŞİM

Tüm kablosuz cihazlar, performansı etkileyebilecek girişime maruz kalabilir.

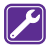

## **KALIFIYE SERVIS**

Bu ürünü yalnızca kalifiye personel monte edebilir veya onarabilir.

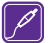

#### PILLER, ŞARJ CİHAZLARI VE DİĞER AKSESUARLAR

Yalnızca, bu cihazla birlikte kullanımı Microsoft Mobile tarafından onaylanmış olan pilleri şarj cihazlarını ve diğer aksesuarları kullanın. IEC/EN 62684 standardı ile uyunlu olan ve cihazınızın micro USB konektörüne bağlanabilen üçüncü taraf şarj cihazları uyumlu olabilir.Uyumsuz ürünleri bağlamayın. Uyumsuz ürünleri bağlamayın.

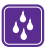

### **CİHAZINIZI KURU TUTUN**

Cihazınız suya dayanıklı değildir. Cihazınızı kuru tutun.

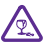

#### **CAM PARÇALAR**

Bu cihazın ekranı camdan yapılmıştır. Cihaz sert bir yüzeye düşürülürse veya büyük bir hasara maruz kalırsa bu cam kırılabilir. Cam kırılırsa, cihazın cam parçalarına dokunmayın veya kırılan camı cihazdan çıkarmaya çalışmayın. Cam yetkili servis personeli tarafından değistirilene kadar cihazı kullanmayın.

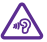

### İŞİTME DUYUNUZU KORUYUN

İşitme duyunuzun zarar görme ihtimalini ortadan kaldırmak için uzun süre boyunca yüksek ses düzeylerinde dinlemeyin. Hoparlör kullanımdayken cihazınızı kulağınızın yakınına getirmemeye dikkat edin.

## Başlarken

Temel konuları öğrenerek telefonunuzun hemen güncel ve çalışır durumda olmasını sağlayın.

## Tuşları ve ekranı kilitleme

Telefonunuz cebinizde veya çantanızdayken yanlışlıkla bir arama yapmaktan kaçınmak istiyorsanız telefonunuzun tuşlarını ve ekranını otomatik olarak kilitlemeye ayarlayabilirsiniz.

Açma/kapatma tuşuna basın.

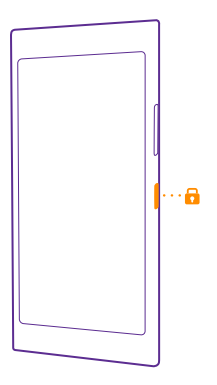

#### Tuşların ve ekranın kilidini açma

Açma/kapatma tuşuna basın ve kilit ekranını yukarı sürükleyin.

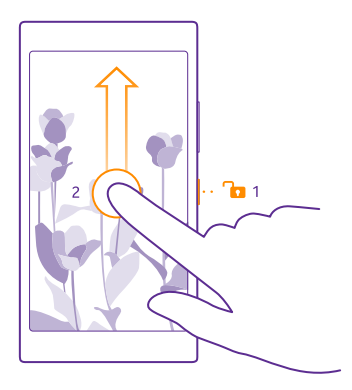

İpucu: Ayrıca açma/kapatma tuşuna basmak yerine, iki kez dokunma özelliğinin açık olması durumunda ekrana iki kez de dokunabilirsiniz. Açmak için başlangıç ekranını yukarıdan aşağıda doğru kaydırın, Tüm ayarlar > Dokun seçeneğine dokunun ve Uyandırma ayarını Açık alı olarak değiştirin. Uyandırmak için çift dokunma özelliği bazı telefonlar tarafından desteklenmez. Kullanılabilirlik için www.microsoft.com/ mobile/support/wpfeatures adresini ziyaret edin.

#### Tuşları ve ekranı otomatik olarak kilitlenecek şekilde ayarlama

Başlangıç ekranında yukarıdan aşağıya doğru kaydırın, **Tüm ayarlar > Kilit ekranı > Ekran** zaman aşımı seçeneğine dokunun ve tuşlar ile ekranın otomatik olarak kilitlenmesi için geçmesi gereken süreyi belirleyin.

## Telefonunuzu şarj etme

Telefonunuzu nasıl şarj edeceğinizi öğrenin.

#### Telefonunuzu USB şarj aygıtı ile şarj etme

Piliniz fabrikada kısmen şarj edilmiştir, ancak telefonunuzu ilk kez açmadan önce yeniden şarj etmeniz gerekebilir.

Telefonunuzu şarj etmek için uygun bir USB şarj aygıtı kullandığınızdan emin olun. Şarj cihazı ayrı satılabilir.

- 1. Şarj cihazını duvar prizine takın. Gerekirse, USB kablosunu şarj cihazına takın.
- 2. Şarj cihazı kablosunun micro-USB ucunu telefonunuza bağlayın.

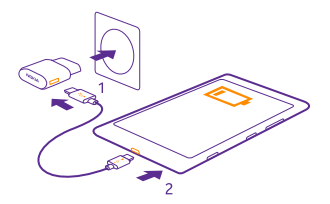

3. Pil tam olarak şarj edildiğinde, şarj aygıtının önce telefonla sonra da prizle bağlantısını kesin.

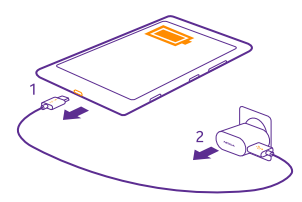

Pili belirli bir süre boyunca şarj etmeniz gerekmez ve şarj sırasında telefonu kullanabilirsiniz.

Pil tamamen boşalmışsa, şarj göstergesinin ekranda görünmesi için 20 dakikaya kadar beklemeniz gerekebilir.

İpucu: Elektrik prizi bulamazsanız USB'den şarj edebilirsiniz. Cihaz şarj edilirken veri aktarımı yapılabilir. USB'den şarj etme verimliliği önemli ölçüde farklılık gösterir ve şarjın başlaması ve cihazın çalışmaya başlaması için çok uzun bir süre geçmesi gerekebilir.

Bilgisayarınızın açık olduğundan emin olun.

USB kablosunu önce bilgisayara, ardından telefonunuza bağlayın. Pil tam olarak şarj edildiğinde, USB kablosunun önce telefonunuzla sonra da bilgisayarla bağlantısını kesin.

Pil yüzlerce kez şarj edilip boşaltılabilir ancak sonunda yıpranacaktır. Konuşma ve bekleme süreleri, normal sürelere göre belirgin ölçüde kısaldığında pili değiştirin. Konuşma ve bekleme süreleri normal sürelere göre belirgin ölçüde kısaldığında, pili değiştirmek için cihazı en yakın yetkili servise götürün.

#### Telefonunuzu kablosuz olarak şarj etme

Kablolarla uğraşmanıza gerek yok, aygıtınızı kablosuz bir şarj aygıtına yerleştirdiğinizde hemen şarj olmaya başlar.

Kablosuz şarj bazı telefonlar tarafından desteklenmez. Kullanılabilirlik için www.microsoft.com/mobile/support/wpfeatures adresini ziyaret edin.

Kablosuz şarjın çalışması için bir kablosuz şarj kapağı gerekebilir. Kapak satış kutusuna dahil olabilir veya ayrı olarak temin edilebilir. Yalnızca telefonunuz için tasarlanan orijinal Lumia kablosuz şarj kapaklarını kullanın.

© 2015 Microsoft Mobile. Tüm hakları saklıdır.

Kablosuz şarj cihazları ayrı olarak satılır.

Telefondaki şarj alanı ile şarj aygıtının temas etmesi gerektiğinden dolayı telefon ile şarj aygıtının düzgün hizalandığından emin olun. Bazı telefon modelleri, bazı şarj aygıtlarına uygun olmayabilir.

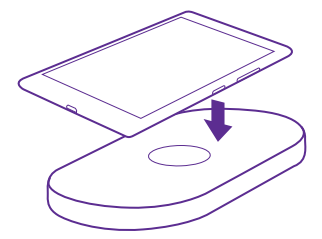

Yalnızca cihazınız ile uyumlu olan kablosuz şarj cihazlarını kullanın.

1. Kablosuz şarj aygıtının açık olduğundan emin olun.

 Telefonunuz için bir kablosuz şarj kapağı gerekiyorsa bu kapağın telefonunuza düzgün şekilde takıldığından emin olun.

3. Telefonunuzu şarj alanları temas edecek şekilde kablosuz şarj aygıtına yerleştirin.

4. Pil dolunca telefonunuzu şarj aygıtından çıkarın.

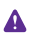

**Uyarı:** Şarj cihazı ve cihaz arasında hiçbir şey bulunmadığından emin olun. Şarj alanının yakınındaki cihaz yüzeyine çıkartma gibi nesneler yapıştırmayın.

Kablosuz şarj etme hakkında daha fazla bilgi için şarj cihazınızın ve kablosuz şarj kapağınızın kullanıcı kılavuzuna bakın.

## İlk Lumia'nız mı?

Haydi başlayalım. Yeni telefonunuzu kurun, telefonunuzun görünümlerini ve menülerini keşfedin ve dokunmatik ekranı nasıl kullanacağınızı öğrenin.

## Telefonunuzu ayarlayın

İlk andan itibaren telefonunuzun özelliklerinden en iyi şekilde yararlanın.

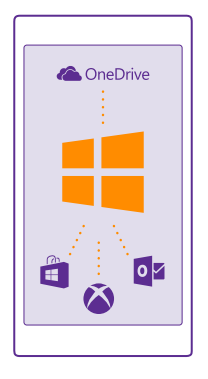

Telefonunuzu ilk kez açtığınızda telefonunuz tek bir oturumla ağ bağlantıları, telefon ayarları ve Microsoft hesabı kurulumu konularında size rehberlik eder.

Telefonunuzu yedeklemek ve geri yüklemek, uygulamaları satın almak, yüklemek, güncellemek veya aşağıdakiler gibi bazı Microsoft servislerine erişmek için bir Microsoft hesabınızın olması gerekir:

- Xbox
- Xbox Music ve Xbox Video
- OneDrive
- Hotmail
- Outlook

Bilgisayarınızda ve telefonunuzda aynı kullanıcı adını ve parolayı kullanabilirsiniz.

1. Telefonunuzu açın ve telefonunuzda görüntülenen yönergeleri izleyin.

2. İstendiğinde bir Microsoft hesabı oluşturun. Xbox Live.com, Hotmail.com ya da Outlook.com gibi bir Microsoft hesabınız varsa veya Surface tabletinizde ya da Windows bilgisayarınızda önceden bir Microsoft hesabı oluşturduysanız, söz konusu hesaba ait kullanıcı adıyla oturum açın.

Telefonunuza eklediğiniz Microsoft hesabına ait kimlik bilgilerini unutmamanız gerekir.

© 2015 Microsoft Mobile. Tüm hakları saklıdır.

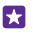

İpucu: Microsoft hesabını daha sonra da oluşturabilirsiniz. Başlangıç ekranını yukarıdan aşağıya doğru kaydırın ve Tüm ayarlar > E-posta+Hesaplar > Hesap ekle > Microsoft hesabı seçeneğine dokunun.

Hesabınızı www.live.com adresinden de oluşturabilir veya yönetebilirsiniz.

3. Hesap bilgilerinizi girin.

4. Telefon numaranızı ya da alternatif bir e-posta adresi yazın. Bu bilgileri, tek kullanımlık bir doğrulama kodu göndermek ve verilerinizi korumak için kullanacağız.

- 5. Tek kullanımlık doğrulama kodunuzu nasıl almak istediğinizi seçin.
- 6. İstendiğinde telefon numaranızın son 4 hanesini veya e-posta adresinizi yazın.

7. Kodu alınca telefonunuza yazın. Sonrasında bilgilerinizi yedekleyebilir ve telefonunuzu kullanabilirsiniz.

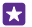

**İpucu:** Ekranınız kapanırsa, açma/kapatma tuşuna basın ve kilit ekranını yukarı sürükleyin.

### Kutucuklarınızı, uygulamalarınızı ve ayarlarınızı keşfetme

İhtiyacınız olan her şey 2 görünümde yer alır: başlangıç ekranı ve uygulamalar menüsü. Başlangıç ekranını en sık kullandığınız uygulamaların kısayolları ve en çok gereksinim duyduğunuz kişiler ile doldurun ve tüm uygulamalarınızı uygulamalar menüsünden kolayca bulun.

Başlangıç ekranı, uygulamalarınız, kişileriniz, tarayıcınızın yer imleri ve diğer öğelerinize ait kısayollar olan kutucuklardan oluşur. Bazı kutucuklarda cevapsız aramalar, alınan mesajlar ve en son haberler gibi bildirimleriniz ve güncellemeleriniz görüntülenir.

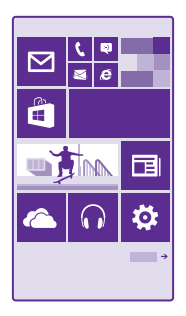

 Telefonunuzdaki tüm uygulamaları görüntülemek için başlangıç ekranını sola doğru kaydırmanız yeterlidir. Başlangıç ekranına geri dönmek için parmağınızı sağa doğru kaydırın.

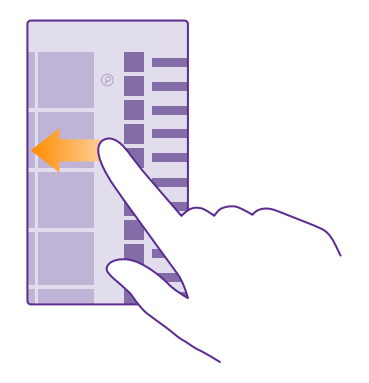

**İpucu:** Herhangi bir görünümden başlangıç ekranına geri dönmek için başlangıç tuşuna dokunun.

Uygulamalar menüsü, tüm uygulamalarınızın düzenli alfabetik sırada bulunduğu yerdir. Tüm yüklü uygulamalar burada bulunur. Uygulamalar menüsünde bir uygulama aramak için, @ simgesine dokunun veya bir harf yazın.

| _ |
|---|
|   |

2. Başlangıç ekranınıza uygulama kısayolu eklemek için, uygulamalar menüsünde uygulamaya dokunup bekleyin ve **Başlangıç ekranına sabitle** öğesine dokunun.

#### Bildirimleri kontrol etme ve ayarları hızla değiştirme

Parmağınızı ekranın üst kısmından aşağıya doğru kaydırın.

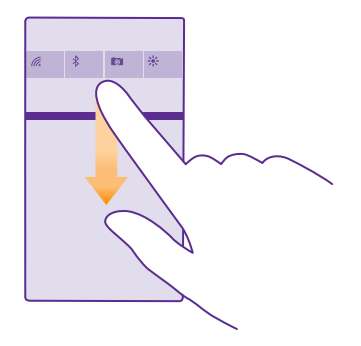

Eylem merkezinde, cevapsız çağrılar, okunmayan e-postalar ve mesajlar gibi bildirimlerinizi hızlı bir şekilde görüntüleyebilir, kamerayı açabilir ve tüm telefon ayarlarınıza erişebilirsiniz.

## Uygulama içinde gezinme

Uygulamalarınızda görünenden daha fazlası bulunmaktadır. Uygulama içindeki diğer görünümlere ulaşmak için, sola kaydırın. Diğer eylemleri keşfetmek için, seçenekler menüsünü kullanın.

Uygulamaların çoğunda, sola kaydırarak diğer görünümlere geçebilirsiniz.

#### Uygulama içinde diğer seçenekleri bulma

••• öğesine dokunun.

© 2015 Microsoft Mobile. Tüm hakları saklıdır.

Seçenekler menüsünde, simge olarak görüntülenmeyen ek ayarlar ve eylemler bulabilirsiniz.

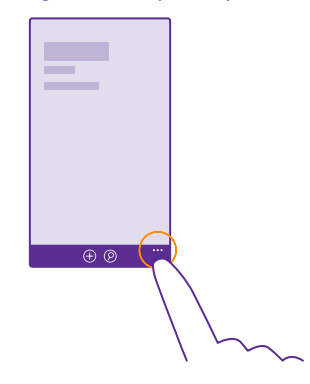

## Dokunmatik ekranı kullanma

5

Telefonunuzu dokunarak, kaydırarak veya sürükleyerek keşfedin.

1. Telefonunuzu kullanmak için yalnızca dokunmatik ekrana dokunmanız veya dokunmatik ekrana dokunup beklemeniz yeterlidir.

2. Diğer seçenekleri açmak için, menü açılana kadar parmağınızı bir öğe üzerinde tutun.

Örnek: Bir uygulamayı veya başka bir öğeyi açmak için, uygulama ya da öğeye dokunun. Takvim randevusunu düzenlemek veya silmek için, randevuya dokunup tutun ve uygun seçeneği belirleyin.

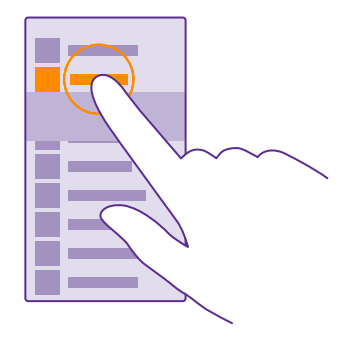

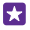

İpucu: Telefonunuzu eldiven takarken de kullanabilirsiniz. Başlangıç ekranını yukarıdan aşağıya doğru kaydırın, Tüm ayarlar > Dokun seçeneğine dokunun ve Dokunma hassasiyeti ayarını Yüksek olarak değiştirin. Hassas dokunma özelliği bazı telefonlar tarafından desteklenmez. Kullanılabilirlik için www.microsoft.com/ mobile/support/wpfeatures adresini ziyaret edin.

#### Öğeyi sürüklemek için dokunup tutma

Parmağınızla birkaç saniye boyunca öğenin üstüne basın ve parmağınızı ekranda kaydırın.

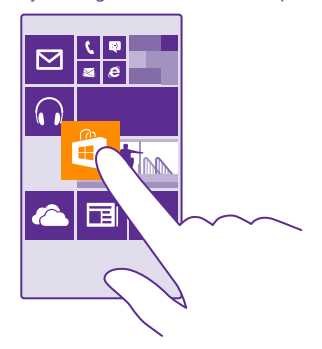

#### Kaydırma

Parmağınızı ekrana koyun ve istediğiniz yönde kaydırın.

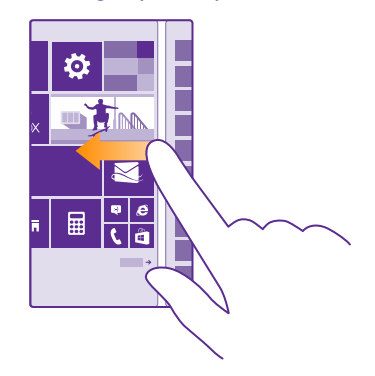

**Örnek:** Başlangıç ekranı ve uygulamalar menüsü arasında veya hub'larda farklı görünümler arasında sola veya sağa kaydırın. Uzun bir liste veya menü içinde hızla

ilerlemek için, kaydırma hareketinde parmağınızı ekranda hızlı bir şekilde yukarıya veya aşağıya kaydırın ve parmağınızı kaldırın. İlerlemeyi durdurmak için ekrana dokunun.

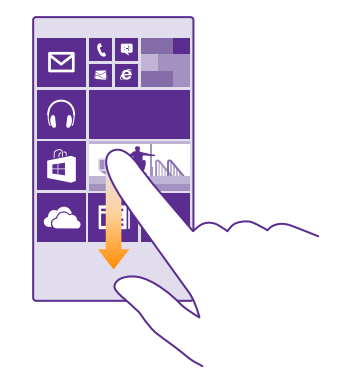

#### Yakınlaştırma veya uzaklaştırma

2 parmağınızı harita, fotoğraf veya web sayfası gibi bir öğe üzerine yerleştirin ve parmaklarınızı ayrı aya da birlikte kaydırın.

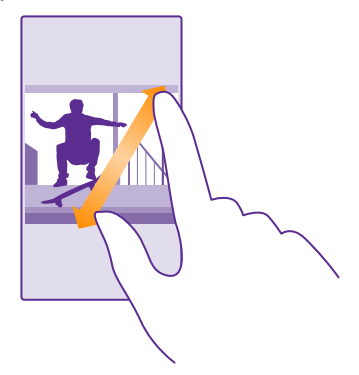

- **Önemli:** Dokunmatik ekranın çizilmemesine özen gösterin.
- İpucu: Telefonu 90 derece çevirdiğinizde ekran da otomatik olarak döner. Ekranı bulunduğu yönde kilitlemek için başlangıç ekranını yukarıdan aşağıya doğru kaydırın ve Tüm ayarlar > Ekran döndürme öğesine dokunun. Ekran yön kilidi ayarını Açık [] olarak değiştirin. Ekran yönü tüm uygulamalarda veya görünümlerde çalışmayabilir.

## Geri, başlat ve bul tuşları

Geri, başlat ve bul tuşları telefonunuzda gezinmenize yardımcı olur.

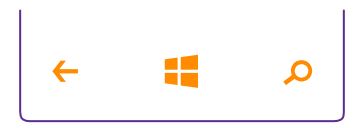

- Hangi uygulamaları açtığınızı görüntülemek için geri tuşuna dokunun ve basılı tutun. Böylece başka bir uygulamaya geçiş yapabilir veya ihtiyacınız olmayan uygulamaları kapatabilirsiniz.
- Başlangıç ekranına gitmek için başlat tuşuna dokunun. Bulunduğunuz uygulama arka planda açık kalır.
- Web'de arama yapmak veya telefonunuzdaki öğeleri aramak için, arama tuşuna *O* dokunun.
- Telefonunuzu sesinizle denetlemek için, arama tuşuna *O* dokunup basılı tutun ve sesli bir komut verin.

Bu özellik tüm dillerde bulunmayabilir. Desteklenen diller hakkında bilgi almak için, **www.windowsphone.com** adresini ziyaret edin.

 Bu tuşları titreşimini açmak veya kapamak için, başlangıç ekranında, ekranın en üstünden aşağı doğru kaydırın, **Tüm ayarlar > Dokun** öğesine dokunun ve **Gezinti çubuğu** için ayarları değiştirin. Gelen aramaların titreşim ayarının değiştirilmesi tuşların titreşimini etkilemez.

### Lumia telefonunuza içerik aktarma

Lumia telefonunuza nasıl içerik aktaracağınızı öğrenin.

#### Yeni Lumia telefonunuza içerik aktarma

Fotoğraflarınızı, videolarınızı ve diğer önemli öğelerinizi, eski telefonunuzdan yeni telefonunuza aktarmanın güzel yolları var.

Bu yönergeler bazı telefon modellerinde ve üreticilerde uygulanamayabilir.

Aktarılacak bazı uygulamaları telefonunuza veya bilgisayarınıza yüklemeniz gerekebilir. Aktarma süresi yüklemek istediklerinize ve aktardığınız içerik miktarına göre biraz zaman alabilir. Bazı dosya biçimleri aktarılamayabilir. Bazı üçüncü taraf dönüştürme uygulamaları kullanılarak dosyalar aktarılabilir biçime dönüştürülebilir.

Daha fazla bilgi için www.microsoft.com/mobile/switch-easy adresini ziyaret edin.

#### Kartvizitleri kopyalama

En yakın ve en sevdiğiniz kişilerin anında parmaklarınızın ucunda olmasını sağlayın. Verilerimi Aktar uygulamasını kullanarak eski telefonunuzdaki kişilerinizi, kısa mesajlarınızı ve fotoğraflarınızı kolayca kopyalayın. Uygulama tüm telefon modelleriyle çalışmaz.

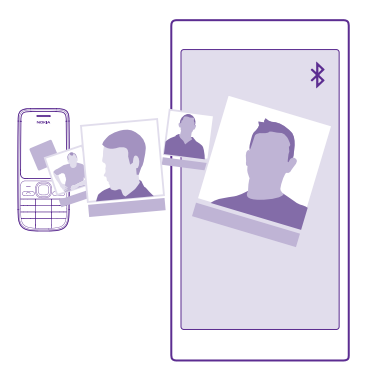

**ipucu:** Eski telefonunuz bir Windows Phone cihazıysa veya kişilerinizi önceden Microsoft hesabınıza yedeklediyseniz, kişilerinizi hizmetten içe aktarmak için telefonunuzda hesabınızın oturumunu açmanız yeterlidir. Kişiler otomatik olarak içe aktarılır.

Eski telefonunuzun Bluetooth'u desteklemesi gerekir. Eski telefonunuzdaki kişilerin SIM'de değil, telefon hafızasında kayıtlı olması gerekir.

 Telefonunuzda Bluetooth'u açın ve telefonun diğer cihazlara görünür olduğundan emin olun.

2. Yeni telefonunuzda, 🔝 Verilerimi Aktar öğesine dokunun.

3. Devam seçeneğine dokunun ve Bluetooth'u açın.

**4.** Bulunan aygıtlar listesinden eski telefonunuzu seçin ve her iki telefonda gösterilen talimatları uygulayın.

Kartvizitleriniz yeni telefonunuzda desteklenmeyen bir dilde yazılmışsa, kişi bilgileri doğru olarak görüntülenemeyebilir.

Henüz edinmediyseniz, Verilerimi Aktar uygulamasını **www.windowsphone.com** adresinden indirebilirsiniz.

#### Microsoft hesabınızı kullanarak içerik aktarma

Eski telefonunuz Windows Phone cihazıysa rehberinizi, ajandanızı ve kısa mesajlarınızı yeni Lumia telefonunuza aktarmanın en kolay yolu Microsoft hesabınızdır.

Yeni Lumia telefonunuzda henüz etkinleştirilmiş bir Microsoft hesabınız yoksa, ekranı yukarıdan aşağıya doğru kaydırın, **Tüm ayarlar > E-posta+Hesaplar > Hesap ekle** öğesine dokunun ve ekranda görüntülenen talimatları uygulayarak bir Microsoft hesabı oluşturun.

1. Microsoft hesabınıza yedeklemek istediklerinizi seçmek için, önceki Windows Phone cihazınızda 🔯 Ayarlar > Yedekleme seçeneğine dokunun.

Rehberiniz ve takviminiz otomatik olarak Microsoft hesabınıza yedeklenir.

 Yeni Lumia telefonunuzu kullanarak Microsoft hesabınızda oturum açın. Kartvizitleriniz, ajandanız ve kısa mesajlarınız otomatik olarak yeni Lumia telefonunuza aktarılır.

#### OneDrive kullanarak içerik aktarma

Office belgelerinizi, fotoğraflarınızı ve videolarınızı eski telefonunuzdan yeni Lumia telefonunuza kolayca aktarmak için OneDrive uygulamasına yükleyin.

OneDrive uygulamasındaki içeriklerinizi kolayca karşıya yüklemek ve yönetmek için OneDrive uygulamasını şu adresten indirip yükleyebilirsiniz:

- Android telefon için Google Play
- iPhone için iTunes Store
- Mağaza Windows Phone'lar için (telefonda zaten yüklü değilse)
- Apple Mac için Mac App Store
- PC'niz için support.microsoft.com

OneDrive uygulamasında oturum açabilmeniz için Microsoft hesabınız olması gerekir.

OneDrive bazı telefon modellerinde bulunmayabilir.

- 1. Eski telefonunuzda, OneDrive uygulamasını açın.
- 2. (1) simgesine dokunun ve yüklemek istediklerinizi seçin.
- 3. Karşıya yükle seçeneğini belirleyin.

Şimdi Microsoft hesabınızla OneDrive uygulamasında oturum açıp herhangi bir aygıttaki içeriklerinize erişebilir ve gerektiğinde bu içerikleri indirebilirsiniz.

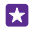

**İpucu:** Office belgelerini aktarmak için doğrudan OneDrive uygulamasına kaydedin. Belgelerinize erişmek için, yeni Lumia telefonunuzda **1 Office > OneDrive** seçeneğine dokunun.

Ücretsiz olanlar dahil hizmet kullanmak veya içerik indirmek büyük miktarda veri aktarımına neden olabilir ve bu da veri maliyetleri ile sonuçlanabilir.

#### Symbian veya S40 telefondan içerik aktarma

Rehberinizi, ajanda kayıtlarını ve fotoğrafları Symbian veya S40 telefondan Lumia telefonunuza aktarmak için Nokia Suite uygulamasını kullanın.

Bilgisayarınızda en yeni Nokia Suite uygulamasının yüklü olduğundan emin olun. Uygulamayı **www.microsoft.com/mobile/nokiasuite** adresinden indirebilirsiniz.

OneDrive uygulamasında oturum açabilmeniz için bir Microsoft hesabınız olması gerekir.

1. Uyumlu bir USB kablosu kullanarak Symbian veya S40 telefonunuzu PC'nize bağlayın.

2. Bilgisayarınızda Nokia Suite uygulamasını açın.

3. Nokia Lumia'ya içerik kopyala seçeneğini belirleyin ve bilgisayarınızda görüntülenen talimatları uygulayın. Dosyalarınız OneDrive altına kopyalanır. Fotoğraflarınız OneDrive altındaki Resimler klasörüne ve rehber ile takvim etkinlikleriniz Outlook.com altına kopyalanır. 4. Fotoğraflarınıza erişmek için, Lumia telefonunuzda sola kaydırın ve OneDrive öğesine dokunun. Rehberiniz ve ajanda etkinlikleriniz otomatik olarak eşitlenir.

İpucu: Symbian veya S40 telefonunuz Nokia Suite uygulamasını desteklemiyor mu? Ya da videolarınız gibi diğer içerikleri mi aktarmak istiyorsunuz? Ayrıca telefonunuzu bilgisayarınıza bağlayarak, aktarmak istediğiniz dosyaları bilgisayarınıza sürükleyip bırakabilirsiniz. Bilgisayarınızda OneDrive masaüstü uygulaması varsa, dosyaları sürükleyip otomatik olarak yüklenmesi için doğrudan OneDrive klasörüne bırakın.

#### Android telefondan veya iPhone'dan Outlook bilgilerini aktarma

Android telefonunuz veya iPhone'unuzdaki Outlook rehberinizi, ajanda kayıtlarınızı ve yapılacak işleri Lumia telefonunuza aktarmak için Microsoft hesabınızı kullanın.

Lumia telefonunuzu Outlook.com hesabınızla eşitlemek için Microsoft hesabınız olması gerekir.

1. Uyumlu bir USB kablo kullanarak telefonunuzu bilgisayarınıza bağlayın.

2. Bilgisayarınızdan Samsung Kies, HTC Sense, Sony PC Companion veya iTunes gibi uygun bir eşitleme yazılımını öğeleri Outlook'a eşitleyecek şekilde ayarlayın ve telefonunuzdaki rehber, ajanda kayıtları ve yapılacak işleri bilgisayarınıza eşitleyin.

3. Outlook'ta, Microsoft Outlook Hotmail Connector uygulamasını kullanarak Microsoft hesabını Outlook'a ekleyin. **www.office.microsoft.com** adresine gidip, Hotmail Connector'ı bulun ve bilgisayarınıza indirin. Hotmail Connector ayarlarını yapılandırmanız gerekebilir.

4. Outlook'tan istediğiniz içeriği Microsoft hesabınıza eşitleyin. İçeriğin Microsoft hesabınızda kullanılabilir olması biraz zaman alabilir.

5. İçeriği Lumia telefonunuza eşitlemek için, Microsoft hesabınızda oturum açmanız yeterlidir.

Daha fazla bilgi edinmek için **www.windowsphone.com** adresini ziyaret ederek Outlook rehberinizi ve takviminizin Windows Phone'a nasıl eşitleneceği ile ilgili SSS'a göz atın.

## Temel özellikler

Yeni telefonunuzdan nasıl daha fazla yararlanacağınızı öğrenin.

## Bu sürümdeki yenilikler nelerdir?

Bu sürümdeki bazı temel konulara bir bakışta göz atın.

- Aradığınız ayarları kolayca bulun; ayarlar artık gruplar şeklinde düzenlendi ve hatta onları arayabilirsiniz.
- Aylık görünümde hafta sayılarını göstermesi için takviminizi değiştirin.
- Mobil veriyi kolayca açıp kapamak için eylem merkezine bir kısayol ekleyin.

## Telefonunuzu tanıyın

Telefonunuzda, başlangıç ekranı ve uygulamalar menüsü olmak üzere iki görünüm yer alır. Görünümler arasında geçiş yapmak için sola veya sağa kaydırmanız yeterlidir.

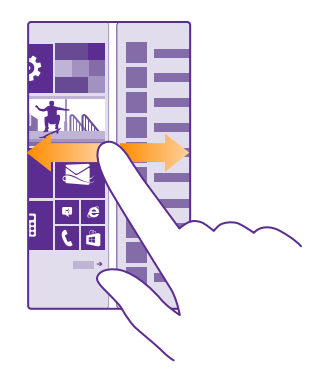

Başlangıç ekranı: Hareketli Live Tile'lar, cevapsız aramalarınızı ve gelen mesajlarınızı, en yeni haberleri, hava durumu tahminlerini ve daha fazlasını görüntüler. Sabitlediğiniz kartvizitlere ait güncellemeler kutucuk üzerinde görüntülenir ve kartvizitlerinize ait bilgileri doğrudan başlangıç ekranından görüntüleyebilirsiniz.

Uygulamalar menüsü: Tüm uygulamalarınız belirli bir sıra halinde burada listelenir. Birçok uygulamanız olması durumunda, içlerinden birini bulmak için ⊘ simgesine dokunun.

Windows Phone yazılım lisansı koşullarına erişmek için 🔯 Ayarlar > Hakkında seçeneğini belirleyin. Lütfen koşulları okuyun. Yazılımı kullanarak koşulları kabul etmiş olacağınızı unutmayın. Koşulları kabul etmiyorsanız cihazı veya yazılımı kullanmayın. Bunun yerine, iade politikasını belirlemek üzere Microsoft Mobile veya cihazı satın aldığınız taraf ile görüşün.

#### Görünümler ve uygulamalar arasında geçiş yapma

Tüm uygulamalarınız başlangıç ekranında bulunmaz; onları bulmak için uygulama menüsüne kaydırın. Ayrıca, telefonunuzda önceden bulunanları kontrol edip uygulamalar arasında geçiş yapabilirsiniz.

Telefonunuzdaki tüm uygulamaları görüntülemek için başlangıç ekranını sola doğru kaydırmanız yeterlidir. Başlangıç ekranına geri dönmek için parmağınızı sağa doğru kaydırın.

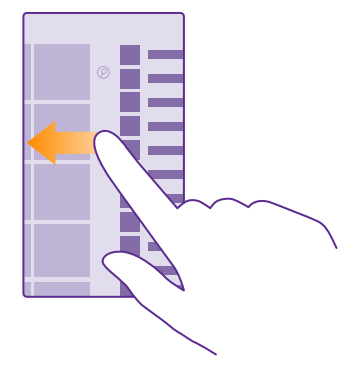

ipucu: İstediğiniz uygulamayı hızlı bir şekilde bulmak için, uygulamalar menüsünden herhangi bir harfe ve bir sonraki menüden istediğiniz uygulamanın ilk harfine veya karakterine dokunun.

#### Açık uygulamaları görüntüleme, aralarında geçiş yapma ve kapatma

Açık uygulamaları görüntülemek için geri tuşuna ← dokunun ve basılı tutun. Uygulamayı değiştirmek için, ilerleyip istediğiniz uygulamaya dokunun. Gerek duymadığınız uygulamaları kapatmak için ⊗ simgesine dokunun.

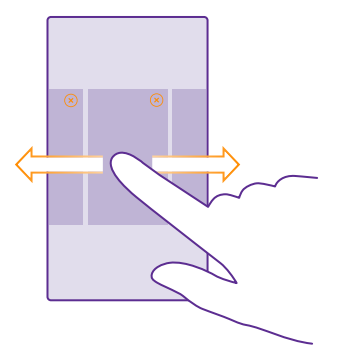

#### Ayarlar menüsünde gezinme

Başlangıç ekranını yukarıdan aşağıya doğru kaydırın ve **Tüm ayarlar** seçeneğine dokunun. Bir ayarlar grubuna gitmek için, herhangi bir ayarlar grubu başlığına dokunun ve istediğiniz grubu seçin. Belirli bir ayar için arama yapmak üzere ② öğesine dokunun ve ayarların adını girmeye başlayın.

#### Gezinme çubuğunu kişiselleştirme

Tüm Lumia telefonların alt kısmında 3 tuş bulunur: geri, başlat ve arama tuşu. Bu gezinme çubuğunun davranış şeklini değiştirebilirsiniz.

Gezinme çubuğunun gizlenmesi bazı telefonlar tarafından desteklenmez. Kullanılabilirlik için **www.microsoft.com/mobile/support/wpfeatures** adresini ziyaret edin.

Gezinme çubuğunu kullanmadığınız zamanlarda başlangıç ekranında gizlemek için, ekranı aşağıdan yukarıya doğru kaydırın. Gezinti çubuğunu yeniden görüntülemek için yukarı kaydırın.

#### Gezinme çubuğu rengini değiştirme

Telefonunuzun dokunmatik ekranında gezinme çubuğu varsa, rengini değiştirerek daha iyi görünmesini veya temanıza uyumlu olmasını bile sağlayabilirsiniz. Başlangıç ekranını yukarıdan aşağıya doğru kaydırıp, **Tüm ayarlar** > **Gezinti çubuğu** öğesine dokunun ve **Gezinti çubuğu** ayarını değiştirin.

#### Bildirimleri telefonunuzda kontrol etme

Ekranın üst kısmından açılan eylem merkezindeki bildirimleri hızlı bir şekilde kontrol edebilir, bazı ayarları değiştirebilir veya bazı uygulamalara kısayollar ekleyebilirsiniz.

Bildirim simgesi 🚍, okunmamış bildirimleriniz olduğunu gösterir.

1. Parmağınızı ekranın üst kısmından aşağıya doğru kaydırın.

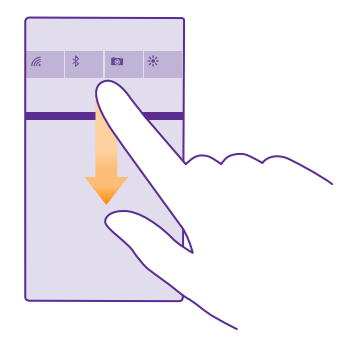

Bu ekranda şunları yapabilirsiniz:

- Yanıtlanmamış aramalarınızı ve son okunmamış e-postalarınızı ve mesajlarınızı görme
- Mağaza uygulamasındaki kullanılabilir uygulama güncellemeleri gibi bildirimleri kontrol etme
- Uygulamaları açma
- Wi-Fi ağlarını kontrol etme ve bunlara bağlanma
- Ayarlara hızlı bir şekilde gitme

2. Menüyü kapatmak için, parmağınızı ekranın alt kısmından yukarı doğru kaydırın.

#### Eylem merkezini kişiselleştirme

Başlangıç ekranını yukarıdan aşağıya doğru kaydırın ve **Tüm ayarlar > Bildirimler+Eylemler** seçeneğine dokunun. Bir kısayolu değiştirmek için, kısayola ve istediğiniz uygulamaya dokunun. Hangi bildirimleri, nasıl almak istediğinizi de seçebilirsiniz.

#### Ses düzeyini değiştirme

Gürültülü ortamlarda telefonunuzun çaldığını duymakta sorun yaşıyorsanız ya da aramaların sesi çok yüksekse, ses seviyesini istediğiniz gibi değiştirebilirsiniz.

Ses düzeyi tuşlarını kullanın. En yüksek ses düzeyi 10'dur.

| 04/10      |   |
|------------|---|
| 4          |   |
| 7          |   |
| the second | ^ |
|            |   |
|            |   |

Varsayılan olarak, ses düzeyi tuşlarıyla alarm ve hatırlatıcıların ses düzeylerini kontrol edebilirsiniz.

Cihazınıza zarar verebileceğinden, çıkış sinyali üreten ürünleri cihazınıza bağlamayın. Ses konektörüne herhangi bir voltaj kaynağı bağlamayın. Bu cihazla kullanım için onaylananlar dışında herhangi bir harici cihaz veya kulaklıklı mikrofon setini ses konektörüne bağlarsanız, özellikle ses düzeylerine dikkat edin.

Kulaklık bağladıysanız, ses seviyesi tuşları hem zil sesi hem de medya sesi düzeyini aynı anda kontrol eder. En yüksek ses seviyesi 30'dur.

#### Medya ve uygulamalar için ses düzeyini değiştirme

Bir ses düzeyi tuşuna basın, 🗸 öğesine dokunun ve istediğiniz ses düzeyini ayarlamak üzere medya ve uygulamalar için ses seviyesi çubuğuna dokunun. En yüksek ses düzeyi 30'dur.

#### Sessiz moda geçirme

Bir ses düzeyi tuşuna basın ve 🂙 > 🔺 öğesine dokunun. Sessiz modu kapatmak için 🌂 öğesine dokunun.

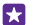

İpucu: Telefonunuzun titreşim vermesini istemiyorsanız döğesine dokunun. Diğer ses ayarlarını değiştirmek için, başlangıç ekranında ekranın en üstünden aşağı doğru kaydırın ve Tüm ayarlar > Zil Sesleri+Uyarılaröğesine dokunun.

#### Telefonunuzu uçuş modunda kullanma

Arama yapmak veya almak istemediğiniz yerlerde, uçuş modunu etkinleştirerek müziğinize, videolarınıza ve çevrimdışı oyunlarınıza erişmeye devam edebilirsiniz.

Uçuş Modu, mobil şebeke bağlantılarını kapatır ve cihazınızın kablosuz özelliklerini kapalı konuma getirir. Cihazınız tarafından desteklendiği takdirde, cihazınızdaki NFC ödeme ve bilet özelliği etkin kalabilir. Örneğin, bir havayolu ve yürürlükteki yasa ve yönetmelikler tarafından verilen talimat ve güvenlik kurallarına uygundur. İzin verilen hallerde, bir WiFi ağına örneğin, internette gezinmek veya uçuş modunda Bluetooth'u ya da NFC paylaşımın açmak için bağlanabilirsiniz. NFC tüm telefonlar tarafından desteklenmemektedir. Servisin kullanılabilirliği konusunda bilgi almak için**www.microsoft.com/mobile/support/wpfeatures** adresinden yararlanabilirsiniz.

1. Başlangıç ekranını yukarıdan aşağıya doğru kaydırın ve Tüm ayarlar > Uçuş modu seçeneğine dokunun.

2. Durum ayarını Açık 🗾 olarak değiştirin.

#### Telefonunuzda görüntülenen simgeler

Ekranın üst kısmındaki durum çubuğu geçerli saati, pil ve sinyal gücünü ve daha fazlasını gösterir.

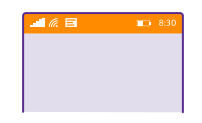

😰 İpucu: Gizli simgeleri görüntülemek için, durum çubuğuna dokunun.

Mobil sinyal gücü

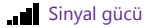

🖉 Telefonunuz bir mobil ağa bağlı değil.

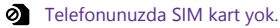

SIM kartınız kilitli.

🔶 Uçuş modu açık.

Telefonunuz ana mobil şebeke dışında dolaşımda.

Mobil veri bağlantısı

Tek harfler, harf birleşimleri veya harf ve sayı birleşimleri bağlı olduğunuz mobil şebeke türünü gösterir.

Şebeke bağlantı türünü gösteren simgeler bölgelere ve şebeke servis sağlayıcılara göre değişebilir.

E EDGE veri bağlantısı açık.

G GPRS veri bağlantısı açık.

3G Telefonunuz bir 3G ağına bağlı.

H Yüksek hızlı (HSDPA/HSUPA) veri bağlantısı açık.

+ Yüksek hızlı (HSPA+/DC-HSDPA) veri bağlantısı açık.

4G Telefonunuz bir 4G ağına bağlı.

Veriler mobil veri bağlantısı üzerinden aktarılır.

Wi-Fi bağlantısı

🦟 Wi-Fi bağlantısı mevcut.

Wi-Fi bağlantısı etkin.

(1) Mobil veri bağlantısı Wi-Fi üzerinden diğer avgıtlarla pavlasıldı.

🜈 Veri Wi-Fi üzerinden aktarılır.

Bluetooth cihazi

Telefonunuza bir Bluetooth avgıtı bağlandı.

Bluetooth açık, ancak telefonunuz bir Bluetooth cihazına bağlı değil.

Pil

Pil güç düzeyi

Pil sarj ediliyor.

Pil tasarrufu modu acık.

Pil gücü veva pil durumu su anda bilinmivor.

Bildirimler

Yeni mesajlar qibi okunmamış bildirimleriniz var. Bildirimleri kontrol etmek için ekranın üstünden asağı cekin.

Tercihler

Titresim modu acık.

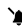

🔌 Sessiz modu açık.

Arama iletme

Aramalarınız başka bir numaraya veya telesekreterinize aktarılır.

Yer

Bir uygulama veya servis konum bilgilerinizi kullanıyor.

Sürüs modu

👄 Sürüş modu açıldı.

## Hesaplar

Telefonunuzdaki farklı hesaplar ve bunlarla neler yapabileceğiniz hakkında bilgi edinin.

#### Microsoft hesabı oluşturmanın avantajları

Microsoft hesabını kullanarak, tek bir kullanıcı adı ve parolayla bilgisayarınızdan veya telefonunuzdan Microsoft servislerine erisebilirsiniz. Xbox uygulamanızda da aynı kullanıcı adını ve parolayı kullanabilirsiniz.

Microsoft hesabınızla şunları yapabilirsiniz:

- Mağazaöğesinden içerik indirme
- Kişilerinizi yedekleme
- Fotoğraf ve belgeleri yükleme, depolama ve paylaşma
- Telefonunuzu OneDrive uygulamasında yedekleme
- Xbox Music ve Xbox Video hizmetlerini kullanma
- Xbox oyunlarını oynama
- Telefonunuzdaki avatar ve oyun skorlarınıza erişme ve telefonunuzda oynadığınız oyunları bunlara ekleme
- Find My Phone uygulaması ile kayıp telefonunuzu izleme ve kilitleme
- Sosyal paylaşım ağı servislerinden Kişiler hub'ınıza haber akışları alma

Microsoft hesabı ve bu hesapla yapabilecekleriniz hakkında daha fazla bilgi edinmek için **www.microsoft.com/en-us/account/wizard.aspx** adresini ziyaret edin.

#### Microsoft hesabınızı oluşturma

Microsoft hesabı oluşturarak hayatınızı renklendirin ve telefonunuzdan daha fazla yararlanın. Telefonunuzu ilk açtığınızda bir Microsoft hesabı oluşturmadıysanız, bunu her zamana daha sonra yapabilirsiniz.

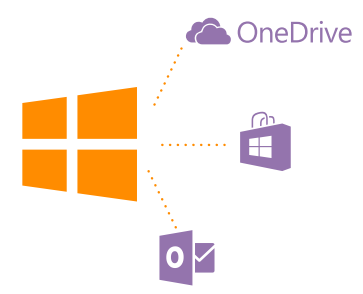

Zaten bir Xbox Live.com, Hotmail.com ya da Outlook.com hesabınız varsa veya Surface tabletinizde ya da Windows bilgisayarınızda önceden bir Microsoft hesabı oluşturduysanız, yeni bir hesap oluşturmanıza gerek yoktur. Söz konusu hesabınıza ait kullanıcı adı ve parolanızla giriş yapmanız yeterlidir. Henüz bir Microsoft hesabınız yoksa, telefonunuzla bir hesap oluşturabilirsiniz.

 Başlangıç ekranını yukarıdan aşağıya doğru kaydırın ve Tüm ayarlar > E-posta+Hesaplar > Hesap ekle seçeneğine dokunun.

- 2. Microsoft hesabı öğesine dokunun.
- 3. Microsoft hesabınızı oluşturun.

Telefonunuza eklediğiniz Microsoft hesabına ait kimlik bilgilerini unutmamanız gerekir.

4. Hesap bilgilerinizi girin.

© 2015 Microsoft Mobile. Tüm hakları saklıdır.

5. Telefon numaranızı ya da alternatif bir e-posta adresi yazın. Bu bilgileri, tek kullanımlık bir doğrulama kodu göndermek ve verilerinizi korumak için kullanacağız.

6. Tek kullanımlık doğrulama kodunuzu nasıl almak istediğinizi seçin.

7. İstendiğinde telefon numaranızın son 4 hanesini veya e-posta adresinizi yazın.

 Kodu alınca telefonunuza yazın. Sonrasında bilgilerinizi yedekleyebilir ve telefonunuzu kullanabilirsiniz.

Hesabınızı www.live.com adresinden de oluşturabilir veya yönetebilirsiniz.

#### Telefonunuza bir Microsoft hesabı ekleyin

İlk başlatışta Microsoft hesabınızda oturum açmadıysanız, telefonunuza daha sonra hesap ekleyebilirsiniz. Sonrasında tüm cihazlarınıza bilgi ve ayarlarınızı kolayca aktarabilirsiniz.

 Başlangıç ekranını yukarıdan aşağıya doğru kaydırın ve Tüm ayarlar > E-posta+Hesaplar > Hesap ekle seçeneğine dokunun.

2. Microsoft hesabı seçeneğine dokunun.

3. Mevcut Microsoft hesabınızda kullanıcı adı ve parolanızla oturum açın.

- 4. Tek kullanımlık doğrulama kodunuzu nasıl almak istediğinizi seçin.
- 5. İstendiğinde telefon numaranızın son 4 hanesini veya e-posta adresinizi yazın.
- 6. Kodu alınca telefonunuza girin.

Bilgileriniz ve ayarlarınız telefonunuza senkronize edilir.

**ipucu:** Önceki telefonunuz Windows Phone ise ve içeriğini Microsoft hesabınıza yedeklediyseniz, yedeklemeyi yeni telefonunuza kolayca geri yükleyebilirsiniz.

#### Ailem Ayarları

Çocuklarınızın, Mağaza ya da Oyun mağazası adreslerinden ücretli ya da yaş sınırlaması olan içeriği indirmesini kısıtlamak istiyorsanız, Ailem'i kurun.

Xbox, Windows Telefonların kullanılabildiği bazı ülkelerde veya bölgelerde çocuk hesaplarını desteklemez.

1. https://www.windowsphone.com/family adresine giderek Microsoft hesabinizda

oturum açın.

2. İstediğiniz hesabı Ailem'e ekleyin.

3. Çocuğunuzu hesabının ayarlarını değiştirin.

Diğer Ailem ayarları için, https://familysafety.microsoft.com adresini ziyaret edin.

#### OneDrive

OneDrive ve kullanımı hakkında bilgi edinin.

#### OneDrive bulut depolama alanı

Öğelerinizi bulutta saklayın. En beğendiğiniz veya yeni uygulamalar için hafızada yer açma konusunda endişelenmenize gerek yok.

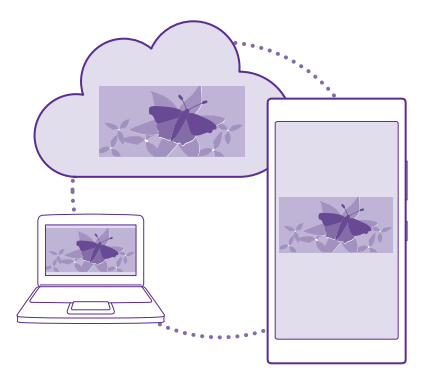

OneDrive tüm belge ve fotoğraflarınız için bulut depolama alanıdır; gerektiğinde bu belge ve fotoğraflara erişmek, bunları paylaşmak veya geri yüklemek için kullanabilirsiniz. Ayrıca, öğelerinizi otomatik olarak yedekleyecek şekilde ayarlayarak, fotoğraf çektiğinizde veya video kaydı yaptığınızda bulut albümünüze kopyalanmasını sağlayabilirsiniz.

OneDrive ile fotoğraf, belge ve diğer öğelerinize telefonunuzdan, tabletinizden veya bilgisayarınızdan erişebilirsiniz. Uygulamaya bağlı olarak, belge üzerindeki çalışmalarınıza daha önce kaldığınız yerden bile devam edebilirsiniz.

OneDrive uygulamasındaki öğelerinize birkaç yerden erişebilirsiniz. Fotoğrafları OneDrive uygulamasındaki Fotoğraflar hub'ına kaydedebilir veya Office hub'ındaki ofis belgelerinizi yönetebilirsiniz.

#### Fotoğraflarınızı ve diğer öğelerinizi OneDrive'a kaydetme

Telefonunuzda kayıtlı dosyaları OneDrive uygulamasına yükleyerek telefonunuzdan, tabletinizden veya bilgisayarınızdan kolayca erişebilirsiniz.

OneDrive uygulamasına bağlanmak için bir Microsoft hesabınızın olması gerekir.

OneDriveöğesine dokunun.

#### Fotoğraf yükleme

öğesine ve yüklemek istediğiniz fotoğrafa dokunun.

×

**İpucu:** Telefonunuzu ileride çekeceğiniz fotoğraf veya videoları otomatik olarak OneDrive uygulamasına yükleyecek şekilde ayarlamak için, başlangıç ekranında, ekranın en üstünden aşağı doğru kaydırın, **Tüm ayarlar > Fotoğraflar+Kamera > OneDrive** öğesine dokunun ve nasıl yükleneceklerini seçin.

#### Office belgelerini OneDrive'a yükleme

Office öğesine dokunun, Yerler öğesine kaydırın ve Telefon öğesine dokunun. Ardından kaydetmek istediğiniz dosyaya dokunup bekleyin ve Şuraya kaydet... > OneDrive seçeneğine dokunun.

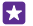

 ipucu: Ayrıca bir belgeyi üzerinde çalışırken de OneDrive uygulamasına kaydedebilirsiniz.
 > Farklı kaydet... öğesine dokunun ve Kayıt yeri seçeneğini
 OneDrive olarak değiştirin. Kayıt yeri konumunu değiştirirseniz, tüm dosyaların varsayılan konumu değişir.

Office belgelerinizi OneDrive öğesine kaydettiğinizde, Microsoft hesabınıza bağlı herhangi bir cihazda belge üzerinde kaldığınız yerden çalışmaya devam edebilirsiniz.

OneDrive uygulamasından telefonunuza bir Office belgesi kaydetmek istiyorsanız, istediğiniz belgeyi açın, ••• > **Farklı kaydet...** öğesine dokunun ve **Kayıt yeri** ayarını **Telefon** olarak değiştirin.

#### Bir fotoğrafı OneDrive'dan telefonunuza geri kaydetme

Fotoğraflar öğesine dokunun, Albümler öğesine kaydırın, OneDrive öğesine dokunun, istediğiniz klasörleri ve fotoğrafları seçin ve () öğesine dokunun.

#### Fotoğraf ve belgelerinizi aygıtlarınız arasında paylaşma

OneDrive uygulamasını kullanarak, herhangi bir aygıtınızdan yüklediğiniz fotoğraf, belge ve diğer öğelere kolayca erişebilirsiniz.

Telefon, tablet veya bilgisayarınızda kayıtlı fotoğrafları, belgeleri ve diğer öğeleri OneDrive uygulamasına yüklemek için Microsoft hesabınızda oturum açmanız gerekir. Başka bir aygıta yüklediğiniz içeriklere erişebilmeniz için, içeriği yüklerken kullandığınız Microsoft hesabında oturum açmanız gerekir.

İçerikleri yüklemek veya indirmek için internet bağlantınızın olması gerekir. Veri planınız yoksa, veri aktarım ücretiniz hızlı bir şekilde yükselebilir. Olası veri maliyetleri ile ilgili bilgi almak için şebeke servis sağlayıcınıza başvurun.

OneDrive uygulamasındaki öğelerinize birkaç yerden erişebilirsiniz. Telefonunuzu kullanarak, Fotoğraflar hub'ındaki fotoğraf veya videolarınıza göz atabilir veya Office hub'ındaki Office belgelerinizi açabilirsiniz. Ayrıca OneDrive uygulamasını Mağaza öğeleri arasından indirerek tüm dosya türlerini telefonunuzda görüntüleyebilir ve yönetebilirsiniz.

Tablet veya bilgisayarınızı kullanarak öğelerinizi **onedrive.com** adresinden çevrimiçi olarak yönetebilir ya da OneDrive uygulamasını kullanarak OneDrive işlevlerine doğrudan masaüstünüzden erişebilirsiniz. Henüz OneDrive uygulamasına sahip değilseniz **onedrive.com** adresinden indirip yükleyebilirsiniz.

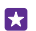

**İpucu:** Bilgisayarınızdaki OneDrive uygulaması ile, Windows Explorer veya Finder gibi bir dosya yöneticisinde yer alan OneDrive klasörüne yüklemek istediğiniz dosyaları sürükleyip bırakarak otomatik olarak OneDrive uygulamasına yüklenmelerini sağlayabilirsiniz.

#### Hesap ayarlama

Güncel kalın - sosyal medya ya da posta hesapları gibi önemli hesaplarınızı telefonunuza ekleyin.

1. Başlangıç ekranını yukarıdan aşağıya doğru kaydırın ve Tüm ayarlar > E-posta+Hesaplar seçeneğine dokunun.

2. Hesap ekle seçeneğine ve servisin adına dokunup görüntülenen talimatları uygulayın.

## Telefonunuzu kişiselleştirme

Başlangıç ekranını nasıl kişiselleştireceğinizi ve zil seslerini nasıl değiştireceğinizi öğrenin.

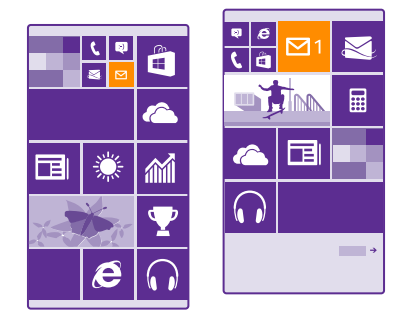

#### Başlangıç ekranını kişiselleştirme

Kendinize özel başlangıç ekranı oluşturun; arka plan fotoğrafı seçin, favori uygulamalarınızı ve daha birçok öğeyi başlangıç ekranına sabitleyin veya kutucuk boyutunu ve düzenini istediğiniz gibi değiştirin. Başlangıç ekranınızdaki alanı en iyi şekilde değerlendirmek için uygulamaları klasörlerin içinde toplayın.

 Arka plan fotoğrafı eklemek için, başlangıç ekranında parmağınızı ekranın üst kısmından aşağıya doğru kaydırın ve Tüm ayarlar > Başlangıç+Tema > Fotoğraf seç öğesine dokunun.
 Fotoğrafa dokunup, istediğiniz şekilde kırpın ve 🛇 simgesine dokunun.

İpucu: Arka plan ve kutucuk renklerinizin arka plan resminizle uyumlu olmasını ister misiniz? Arka plan veya Tema rengi seçeneğine dokunun. Temanızı ve diğer ayarlarınızı tüm Windows cihazlarınızda paylaşmak için başlangıç ekranını yukarıdan aşağıya doğru kaydırıp Tüm ayarlar > Ayarlarımı senkronize et öğesine dokunun ve Tema ayarını Açık \_\_\_\_ olarak değiştirin.

#### Kutucuğu taşıma

Kutucuğa dokunup bekleyin, yeni konuma sürükleyip bırakın ve ekrana dokunun.

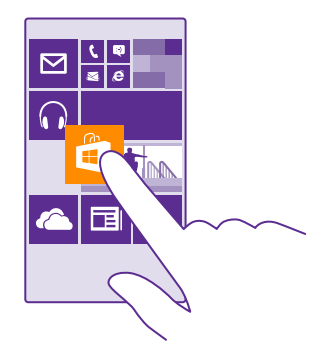

#### Kutucuğu yeniden boyutlandırma veya ayırma

Yeniden boyutlandırmak için, kutucuğa dokunup bekleyin ve ok simgesine dokunun.

Kutucuklar küçük, orta veya geniş olabilir. Kutucuk ne kadar büyük olursa, o kadar fazla bilgiyi görüntüleyebilir.

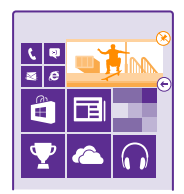

Kutucuğu ayırmak için, kutucuğa dokunup bekleyin ve 🛞 öğesine dokunun.

#### Öğeleri klasörlerin içinde toplayın

Öğeye dokunup bekleyin, öğeyi birlikte gruplamak istediğiniz kutucuğun veya klasörün üstüne sürükleyip bırakın. Klasördeki bir uygulamayı açmak için, önce klasöre, ardından istediğiniz uygulamaya dokunun. Klasörün adını değiştirmek için isme dokunun ve basılı tutun ve istediğiniz ismi yazın. Bir klasörü kaldırmak için içindeki öğeleri ayırın.

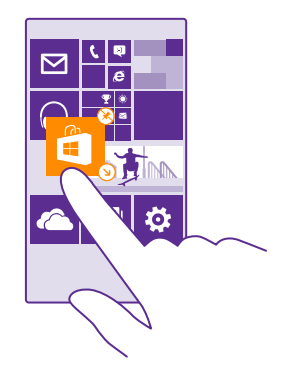

#### Uygulamayı iğneleme

Ekranı sola doğru kaydırıp uygulamalar menüsüne gidin, uygulamaya dokunup bekleyin ve Başlangıç ekranına sabitle öğesine dokunun.

#### Kartvizit sabitleme

**Kişiler** öğesine dokunun, kişiye dokunup bekleyin ve **Başlangıç ekranına sabitle** öğesine dokunun.

Kişileri sabitlediğinizde, akış güncellemeleri kutucuk üzerinde gösterilir ve kişileri doğrudan başlangıç ekranından arayabilirsiniz.

#### Başlangıç ekranında daha fazla kutucuk göster

Bir bakışta daha fazla uygulama görün; başlangıç ekranına üçüncü bir kutucuk sütunu ekleyin.

Daha fazla kutucuk gösterme bütün telefon modelleri tarafından desteklenmez. Kullanılabilirlik için **www.microsoft.com/mobile/support/wpfeatures** adresini ziyaret edin.

Telefonunuzda varsayılan olarak başlangıç ekranında yalnızca 2 kutucuk sütunu bulunuyorsa, üçüncüyü ekleyebilirsiniz.

Başlangıç ekranını yukarıdan aşağıya doğru kaydırın, **Tüm ayarlar > Başlangıç+Tema** seçeneğine dokunun ve **Daha fazla Kutucuk göster** ayarını **Açık </u> olarak değiştirin.** 

Yeni sütundan yaralanmak için kutucukları taşıyabilir ve yeniden boyutlandırabilirsiniz.

#### Kilit ekranını kişiselleştirme

Kilit ekranını istediğiniz gibi değiştirin. Örneğin, arka planda en beğendiğiniz kendi fotoğraflarınız yer alabilir.

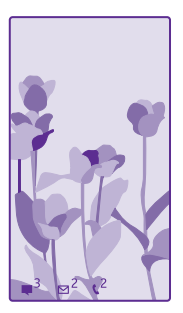

Başlangıç ekranını yukarıdan aşağıya doğru kaydırın ve **Tüm ayarlar > Kilit ekranı** seçeneğine dokunun.

İpucu: Cevapsız aramalar veya yeni mesajlar gibi uygulama bildirimlerinden hangilerini kilit ekranında görmek istediğinizi belirleyin. Bildirim bölümüne dokunun ve eklemek istediğiniz uygulamayı seçin.

#### Arka plan fotoğrafını değiştirme

Fotoğrafı değiştir seçeneğine dokunup, bir fotoğraf seçerek ekrana sığabilecek şekilde ayarlayın ve ⊘ öğesine dokunun.

 $\mathbf{x}$ 

**ipucu:** Ayrıca, kilit ekranınızda bilgi göstermesi için bir uygulama seçebilir ya da Bing uygulamasının kilit ekranında çeşitli fotoğraflar göstermesine izin verebilirsiniz. **Arka plan** için ayarları istediğiniz gibi değiştirin.

#### Müzik çalarken sanatçıyı görüntüleme Müzik çalarken sanatçıyı göster ayarını Açık mi olarak değiştirin.

#### Göz atma ekranı ayarlarını değiştirme

Ekranınız güç tasarrufu sağlamak için telefonunuzu etkin olarak kullanmadığınız zamanlarda bekleme moduna geçer. Göz atma ekranı ile ekranınız zaman aşımına uğramış olsa da saate kolayca göz atabilirsiniz.

Göz atma ekranı özelliği bazı telefonlar tarafından desteklenmez. Kullanılabilirlik için **www.microsoft.com/mobile/support/wpfeatures** adresini ziyaret edin.

1. Başlangıç ekranını yukarıdan aşağıya doğru kaydırın ve Tüm ayarlar > Göz Atma ekranı seçeneğine dokunun.

2. Göz atma ekranının açık kalacağı süreyi seçin.

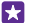

**İpucu:** Telefonunuz araç tutucusuna yerleştirilmişken olduğu gibi açma/kapatma tuşuna kolayca erişemeyeceğiniz zamanlarda bile telefonunuzu kolayca uyandırabilirsiniz. Ekrana iki defa dokunmanız yeterlidir. Çift tıklama özelliğini açmak için başlangıç ekranında, ekranın en üstünden aşağıya doğru kaydırın ve **Tüm ayarlar > Dokun** öğesine dokunun. **Uyandırma** ayarını **Açık** [1] veya **Kapalı** [1] (Jarabat değiştirin.

Uyandırmak için çift dokunma özelliği bazı telefonlar tarafından desteklenmez. Kullanılabilirlik için **www.microsoft.com/mobile/support/wpfeatures** adresini ziyaret edin.

#### Gece modunu açma

Göz atma ekranı ayarlarında, ayarları **Gece modu** için istediğiniz gibi değiştirin. İlk önce, göz atma ekranının üzerindeki metin için renk seçin ya da göz atma ekranını belirli bir zaman aralığı için tamamen gizleyin. Sonra, gece modunu açmak istediğiniz zamanı ayarlayın.

#### Çocuklar için güvenli ve eğlenceli bir başlangıç ekranı oluşturun

Çocuklarınızın kazayla iş postalarınızı silmelerinden, çevrimiçi satın alma yapmalarından veya yapılmaması gereken herhangi bir şey yapmalarından endişe etmeden telefonunuzdaki uygulamaları kullanmalarına izin verebilirsiniz. Belirli uygulamaları, oyunları ve çocuklara yönelik diğer eğlenceli sık kullanılanları kendi başlangıç ekranlarına yerleştirin.

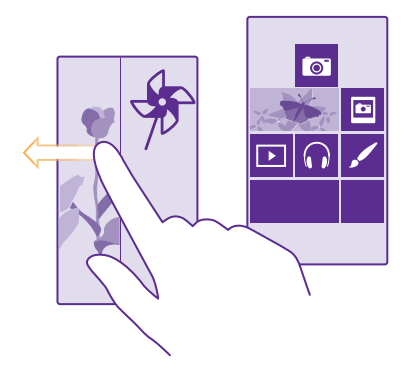

- 1. Başlangıç ekranını yukarıdan aşağıya doğru kaydırın ve Tüm ayarlar seçeneğine dokunun.
- 2. Çocuk odası öğesine dokunun.

3. Çocuklarınızın hangi içerikleri kullanabileceğini belirleyin. Ayrıca çocuklarınızın size ait başlangıç ekranına erişmesini engellemek amacıyla bir parola da belirleyebilirsiniz.

İpucu: Çocuklarınızın oyun puanı satın alma gibi uygulama içi bir satın alma gerçekleştirmesini istiyorsanız, Cüzdan PIN'i tanımlayın. Her bir satın almayı gerçekleştirmek için M-cüzdan PIN'ini yazmanız gerekir. Cüzdan PIN'ini tanımlamak için,
 Cüzdan > • • • > Ayarlar+PIN simgesine dokunun. Bazı satın alma işlemleri tüm yaşlar için geçerli olmayabilir.

Internet Explorer öğesi Çocuk odası içinde erişilebilir olmadığı için, çocuklarınızın ziyaret ettiği web siteleri hakkında endişelenmenize gerek yok.
### Kendi başlangıç ekranınıza gitme

Açma/kapatma tuşuna iki kez basın ve kendi kilit ekranınızda yukarı doğru kaydırma yapın. Bir parola belirlediyseniz, parolayı yazın.

### Çocukların başlangıç ekranına geri dönme

Kendi kilit ekranınızda sola doğru ve çocukların kilit ekranında yukarı doğru kaydırma yapın.

## Çocukların başlangıç ekranını kapatma

Başlangıç ekranında ekranın üstünden aşağıya çekin, **Tüm ayarlar** öğesine dokunun ve **Çocuk** odası seçeneğini **Kapalı 🔲** olarak ayarlayın.

## Telefonunuzun zil seslerini kişiselleştirme

Aramalar, mesajlar ve daha fazlası için telefonunuzun bildirim seslerini değiştirin ya da kendi seçtiğiniz sesleri veya en sevdiğiniz şarkıyı koleksiyona ekleyin.

1. Başlangıç ekranını yukarıdan aşağıya doğru kaydırın ve Tüm ayarlar > Zil Sesleri+Uyarılar seçeneğine dokunun.

2. Değiştirmek istediğiniz zil sesi veya bildiri türünü seçtikten sonra sesi seçin. Bir melodiyi beğenip beğenmediğinizi anlamak için dinlemek istiyorsanız 🕥 seçeneğine dokunun.

 $\star$ 

**İpucu:** Bir kişinin aradığını hemen anlamak için kişiye özel belirli bir zil sesi atamak ister misiniz? Kişi bilgisini Kişiler hub'ından düzenleyebilirsiniz.

# Mesaj bildirimini veya diğer bildirim seslerini kapatma

Uygulama seslerini yönet öğesine ve istediğiniz uygulamaya dokunup, bildirim sesini seçin.

### Bilgisayarınızdan telefonunuza yeni zil sesleri ekleme

Telefonunuzu USB kablosu ile bilgisayarınıza bağlayın ve bilgisayarınızdaki dosya yöneticisini kullanarak istediğiniz şarkıyı telefonunuzun zil sesleri klasörüne taşıyın. Bilgisayarınızda Windows Vista, Windows 7 veya Windows 8 ve üzeri sürümünün yüklü olması gerekir.

Şarkıyı zil sesiniz olarak ayarlamak için, Zil Sesleri+Uyarılar görünümünde **Zil sesi** öğesine ve **Özel** altındaki şarkıya dokunun.

Bir şarkıyı ancak dijital haklar yönetimi (DRM) ile korunmadığı ve en fazla 30 MB olduğu takdirde zil sesi olarak kullanabilirsiniz.

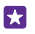

**ipucu:** Zil sesini kendiniz oluşturmak ister misiniz? 🔄 **Mağaza** öğesine dokunup Zil Sesi Yaratıcı uygulamasını indirin.

### Telefonunuzu sessiz moda geçirme

Sessiz modunu etkinleştirdiğinizde, tüm zil sesleri ve bildiri sesleri kapatılır. Bunu, örneğin, sinemadayken veya toplantıdayken kullanabilirsiniz.

Ses düzeyi tuşlarından birine basıp ekranın üst kısmında ses düzeyi durum çubuğunu görüntüleyin ve ✔ öğesine dokunun.

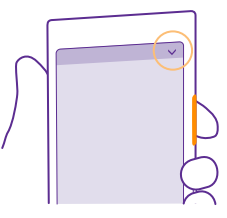

Sessiz moda geçmek için 🌲 öğesine dokunun.

İpucu: Telefonunuzun sessiz modda kalmasını istemiyor, ancak aramaları da hemen yanıtlayamıyor musunuz? Gelen aramayı susturmak için ses seviyesini azaltma tuşuna basın. Sessiz moda al ayarını açık konuma getirdiğiniz takdirde, telefonunuzu yüzü aşağıya bakacak şekilde döndürmeniz yeterlidir. Sessiz moda al ayarını açmak için başlangıç ekranını yukarıdan aşağıya doğru kaydırın, Tüm ayarlar > Ses seçeneğine dokunun, gerekirse sola doğru kaydırın ve Sessiz moda al ayarını Açık \_\_\_\_\_. olarak değiştirin.

# Sessiz modu kapatma

🔌 öğesine dokunun.

# Titreşimi kapatma

Telefonunuzun titreşim vermesini istemiyorsanız 🊧 öğesine dokunun.

# Erişilebilirlik

Telefonunuzun kullanımını nasıl kolaylaştıracağınızı öğrenin.

# Telefonunuzu sesinizle denetleme

Elleriniz dolu olduğu halde telefonunuzu kullanmanız mı gerekiyor? Arama yapmak, kısa mesaj göndermek, web'de arama yapmak veya bir uygulamayı açmak için sesinizi kullanabilirsiniz.

Bu özellik tüm dillerde bulunmayabilir. Özelliği kullanmadan önce bir dil paketi indirmeniz gerekebilir. Desteklenen diller hakkında bilgi almak için, **www.windowsphone.com** adresini ziyaret edin.

- 1. Arama tuşuna 🔎 dokunun ve basılı tutun.
- 2. Telefonunuza sesli bir komut söyleyin.

🚼 Örnek: Programınızı kontrol etmek için, Open calendar deyin.

# Telefonunuzu kolaylıkla kullanma

Yazı tiplerini büyülterek ekranı daha rahat görebilirsiniz. Telefonunuzu teleks cihazı (TTY/TDD) ile de kullanabilirsiniz.

1. Başlangıç ekranını yukarıdan aşağıya doğru kaydırın ve Tüm ayarlar seçeneğine dokunun.

### 2. Erişim kolaylığı öğesine dokunun.

Yazı tipi boyutunu değiştirme Metin boyutu kaydırıcısına dokunun.

Yüksek kontrastı açma Yüksek kontrast seçeneğini Açık 🛄 konumuna getirin.

### Ekranı büyütme

**Ekran büyüteci** seçeneğini **Açık** [1] konumuna getirin ve 2 parmağınızla ekrana iki kez dokunun. Büyüteç kullanımdayken, ekranda ilerlemek için 2 parmağınızı kullanın. Büyütme işlemini durdurmak için, 2 parmağınızla ekrana iki kez dokunun.

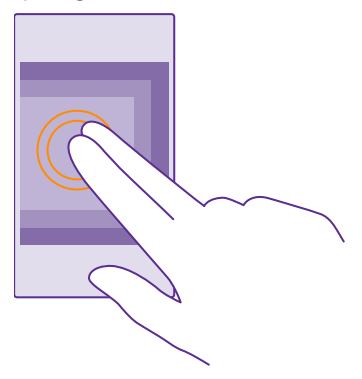

# Telefonunuzu TTY/TDD ile kullanma

TTY/TDD ayarını Tam olarak değiştirin.

Mevcut TTY/TDD modları, şebeke servisi sağlayıcınıza bağlı olarak değişiklik gösterebilir.

# Ekran görüntüsü alma

Telefonunuzun ekranında bulunan her şeyin ekran görüntülerini alabilir ve bunları herhangi bir fotoğraf gibi kullanabilirsiniz.

1. Ses seviyesi arttırma tuşuna ve güç tuşuna aynı anda basın.

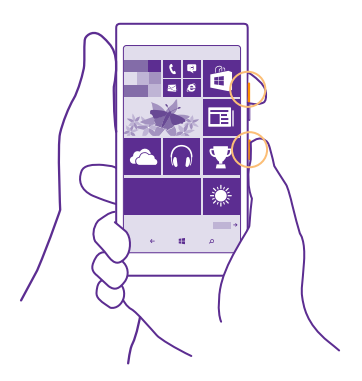

2. Aldığınız ekran görüntülerini görüntülemek veya yönetmek için Fotoğraflar > Albümler > Ekran görüntüleri öğesine dokunun.

# Pil ömrünü uzatma

İhtiyacınız olan pil ömrüyle telefonunuzdan en iyi şekilde yararlanın. Birkaç adım uygulayarak telefonunuzda güç tasarrufu sağlayabilirsiniz.

Güç tasarrufu için:

| Akıllıca şarj edin                      | Pili her zaman tam şarj edin.                                                                                                    |
|-----------------------------------------|----------------------------------------------------------------------------------------------------|
| Yalnızca ihtiyacınız olan sesleri seçin | Tuş sesleri gibi gereksiz sesleri kapatın. Başlangıç<br>ekranını yukarıdan aşağıya doğru kaydırın <b>Tüm</b><br>ayarlar > Zil Sesleri+Uyarılar seçeneğine dokunun<br>ve hangi sesin çalacağını seçin.                                                                                                    |
| Kablolu kulaklık kullanın               | Hoparlör yerine kablolu kulaklık kullanın.                                                                                                    |
| Pil Tasarrufu uygulamasını kullanın     | Ayrıca, pil şarj seviyesi düşük olduğunda<br>telefonunuzu otomatik olarak güçten tasarruf<br>edecek şekilde de ayarlayabilirsiniz. Pil durumunu<br>kontrol etmek için ve Pil Tasarrufu modunu açmak<br>için Pil Tasarrufu seçeneğine dokunun.<br>Telefonunuz pil tasarrufu moduna geçtiğinde bazı<br>uygulamaların ayarlarını değiştiremeyebilirsiniz. |
|                                         |                                                                                                    |

| <b>T</b> 1 <b>C</b> 1 <b>C</b> 1 <b>C</b> 2 <b>C</b> 2 |   | <b>T</b> 1 6 1 1 1 1 1 1 1                                                                                                    |
|--------------------------------------------------------|---|----------------------------------------------------------------------------------------------------|
| relefon ekranı ayananın değiştirme                     | • | sekilde ayarlayın. Başlangıç ekranını yukarıdan<br>aşağıya doğru kaydırın ve <b>Tüm ayarlar</b> > <b>Kilit</b><br><b>ekranı</b> > <b>Ekran zaman aşımı</b> seçeneğine<br>dokunun.<br>Göz atma ekranı ayarlarını değiştirin.<br>Telefonunuzu hareket ettirirken saati ve                                                                                                    |
|                                                        |   | bildirimlerinizi kısa bir süre görüntülemek için<br>başlangıç ekranını yukarıdan aşağıya doğru<br>kaydırın, <b>Tüm ayarlar &gt; Göz atma ekranı</b><br>seçeneğine dokunun ve <b>Göz Atma ekranı</b> ayarını<br><b>Özet</b> olarak değiştirin. Göz atma ekranı öğesini<br>kapatmak için <b>Göz Atma ekranı</b> ayarını <b>Kapalı</b><br>olarak değiştirin. Göz atma ekranı özelliği bazı<br>telefonlar tarafından desteklenmez.<br>Kullanılabilirlik için <b>www.microsoft.com/</b><br><b>mobile/support/wpfeatures</b> adresini ziyaret<br>edin.                                                                                                    |
|                                                        | • | Yalnızca gerektiğinde telefonunuzu uyandırmak<br>için çift dokunma işlevini kullanın. Özelliği<br>kapatmak için başlangıç ekranını yukarıdan<br>aşağıda doğru kaydırın, <b>Tüm ayarlar &gt; Dokun</b><br>seçeneğine dokunun ve <b>Uyandırma</b> ayarını<br><b>Kapalı ()</b> olarak değiştirin. Uyandırmak için<br>çift dokunma özelliği bazı telefonlar tarafından<br>desteklenmez. Kullanılabilirlik için<br>www.microsoft.com/mobile/support/<br>wpfeatures adresini ziyaret edin.                                                                                                    |
| Ekran parlaklığını düşürme                             | • | Başlangıç ekranını yukarıdan aşağıya doğru<br>kaydırın ve Tüm ayarlar > Parlaklık seçeneğine<br>dokunun. Otomatik olarak ayarla ayarının<br>Kapalı [ olarak değiştirildiğinden emin olun.<br>Düzey ayarını Düşük olarak, Otomatik olarak<br>ayarla ayarını ise Açık olarak değiştirin.<br>Ekran parlaklığının otomatik olarak<br>değiştirilebilmesi için telefonunuzda ışık sensörü<br>olması gerekir. Kullanılabilirilki için<br>www.microsoft.com/mobile/suppot/<br>wpfeatures adresini ziyaret edin.<br>Pil tasarrufu açıkken ekran parlaklığını azaltmak<br>için başlangıç ekranını yukarıdan aşağıya doğru<br>kaydırın, Tüm ayarlar > Ekran öğesine dokunun<br>ve Pil Koruyucusu parlaklığı ayarını Açık |
|                                                        |   | olarak değiştirin.                                                                                                    |

| Arka planda çalışan uygulamaları<br>durdurma | <ul> <li>Kullanmadığınız uygulamaları kapatın.<br/>Uygulamaların çoğunu kapatmak için geri tuşuna</li> <li>dokunup basılı tutun ve kapatmak istediğiniz<br/>uygulamalarda          <ul> <li>öğesine dokunun.</li> </ul> </li> <li>Bazı uygulamalar arka planda gereksiz yere<br/>çalışabilir.              <ul> <li>Pil Tasarrufu öğesine dokunun ve<br/>Kullanım seçeneğine kaydırın. İstediğiniz<br/>uygulamaya dokunun ve onun arka planda<br/>çalışmasını durdurun.</li> </ul> </li> </ul>                                                                                                    |
|----------------------------------------------|----------------------------------------------------------------------------------------------------|
| Seçili olan konum servislerini<br>kullanma   | Konum servislerinin açık kalmasını istiyor, ancak yer<br>bildirme servislerini kullanmak istemiyorsanız,<br>başlangıç ekranında <b>Kişiler</b> > •••• > Ayarlar<br>öğesine dokunun ve Konum bilgilerimi kullan<br>öğesini Kapalı                                                                                                    |
| Seçili olan ağ bağlantılarını kullanma       | <ul> <li>Telefonunuzu, yeni e-posta gelip gelmediğini<br/>daha az veya yalnızca istek üzerine kontrol<br/>edecek şekilde ayarlayın. Sahip olduğunuz tüm<br/>posta kutularında, •• &gt; Ayarlar &gt;<br/>Senkronizasyon ayarları seçeneğine dokunup<br/>ne sıklıkta senkronize edileceklerini seçin.</li> <li>Bluetooth'u yalnızca gerektiğinde açın. NFC özelliğini<br/>kapatmak için, başlangıç ekranında parmağınızı<br/>ekranın üst kısmından aşağıya doğru kaydırıp<br/>Tüm ayarlar &gt; NFC öğesine dokunun ve<br/>Dokundur ve paylaş (NFC) ayarını Kapalı []<br/>olarak değiştirin. NFC özelliği bazı telefonlar<br/>tarafından desteklenmez. Kullanılabilirlik için<br/>www.microsoft.com/mobile/support/<br/>wpfeatures adresini ziyaret edin.</li> <li>İnternet'e bağlanmak için mobil veri bağlantısı<br/>yerine Wi-Fi bağlantısını kullanın.</li> <li>Telefonunuzun kullanılabilir kablosuz ağları<br/>taramasını engelleyin. Başlangıç ekranını<br/>yukarıdan aşağıya doğru kaydırın, Tüm ayarlar &gt;<br/>Wi-Fi seçeneğine dokunun ve Wi-Fi ağları<br/>ayarını Kapalı [] olarak değiştirin.</li> <li>Müzik dinliyorsanız veya telefonunuzu başka bir<br/>amaçla kullanıyorsanız ve bu sırada arama<br/>yapmak veya arama almak istemiyorsanız, Uçuş<br/>modu seçeneğini açın. Başlangıç ekranını<br/>yukarıdan aşağıya doğru kaydırın, Tüm ayarlar &gt;</li> </ul> |

### Pil kullanımını kontrol etme

Pil ömrünüzü hangi uygulamaların tükettiğini kontrol etmek için 🔤 Pil Tasarrufu seçeneğine dokunun ve Kullanım seçeneğine kaydırın.

# Veri dolaşım ücretlerinden tasarruf etme

Mobil veri ayarlarını değiştirerek veri dolaşım ücretlerini azaltabilir ve telefon faturalarınızdan tasarruf edebilirsiniz. Veri dolaşımı, şebeke servisi sağlayıcınızın sahibi olmadığı veya işletmediği ağlar üzerinden veri almak için telefonunuzun kullanılması anlamına gelmektedir. Dolaşımdayken, özellikle yurt dışında bulunduğunuz zamanlarda internete bağlanmak veri maliyetlerini önemli ölçüde yükseltebilir. Şebeke servisi sağlayıcınız veri aktarımlarınızı sabit olarak veya kullanımınıza dayalı bir ödeme ile ücretlendirebilir. En uygun bağlantı yöntemini kullanmak için Wi-Fi, mobil veri ve posta indirme ayarlarını değiştirin.

Wi-Fi bağlantısı kullanmak, genellikle mobil veri bağlantısı kullanmaktan daha hızlı ve daha ekonomiktir. Hem Wi-Fi hem de mobil veri bağlantısının mevcut olması durumunda, telefonunuz Wi-Fi bağlantısını kullanır.

Başlangıç ekranını yukarıdan aşağıya doğru kaydırın ve 🌈 seçeneğine dokunun.

- 1. Wi-Fi ağları seçeneğinin Açık 🔚 olarak ayarlandığından emin olun.
- 2. Kullanmak istediğiniz bağlantıyı seçin.

### Mobil veri bağlantısı kapatma

Başlangıç ekranını yukarıdan aşağıya doğru kaydırın, **Tüm ayarlar > Hücresel+SIM** seçeneğine dokunun ve **Veri bağlantısı** ayarını **Kapalı 🔲** olarak değiştirin.

İpucu: Veri kullanımınızı Akıllı Veri uygulamasıyla da takip edebilirsiniz.

### Veri dolaşımını durdurma

Başlangıç ekranını yukarıdan aşağıya doğru kaydırın, **Tüm ayarlar > Hücresel+SIM** seçeneğine dokunun ve **Veri dolaşım seçenekleri** ayarını **Dolaşımı kapat** olarak değiştirin.

### Daha seyrek e-posta indirme

Sahip olduğunuz tüm posta kutularında, ••• > **Ayarlar** > **Senkronizasyon ayarları** seçeneğine dokunup ne sıklıkta senkronize edileceklerini seçin.

# Metin yazma

F7

Telefonunuzun klavyesi ile nasıl hızlı ve etkili bir şekilde metin yazacağınızı öğrenin.

# Ekran klavyesini kullanma

Ekran klavyesini kullanarak yazmak oldukça kolaydır. Klavyeyi telefonunuzu hem dikey hem de yatay tutarak kullanabilirsiniz. Harflere dokunarak ya da harfler üzerinde kaydırarak mesajlarınızı yazabilirsiniz.

Metin kutusuna dokunun.

- 1 Karakter tuşları
- 2 Shift tuşu
- 3 Numara ve simge tuşu
- 4 Dil tuşu
- 5 Yüz ifadesi tuşu
- 6 Boşluk tuşu
- 7 Enter tuşu
- 8 Geri al tuşu

# Klavye düzeni farklı uygulamalarda ve

dillerde farklılık gösterebilir. Dil tuşu yalnızca birden fazla dil seçildiğinde görüntülenir. Örnekte İngilizce klavye gösterilmektedir.

İpucu: Klavyeye virgül tuşunu eklemek için başlangıç ekranında parmağınızı ekranın üst kısmından aşağıya doğru kaydırın ve Tüm ayarlar > Klavye > İleri düzey > Varsa virgül tuşunu göster öğesine dokunun. Virgül tuşunu, ancak telefonunuzda en az 2 klavye yüklü olduğunda ekleyebilirsiniz.

# Metin yazmak için kaydırma

Sözcüğün ilk harfinden kaydırmaya başlayın ve harften harfe bir yol çizin. Son harften önce parmağınızı kaldırın. Devam etmek için boşluk tuşuna basmadan kaydırmaya devam edin. Boşlukları telefonunuz ekler.

Bazı diller desteklenmez.

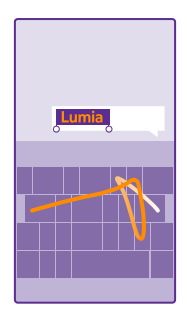

# Büyük küçük harf arasında geçiş yapma

Shift tuşuna dokunun. Caps lock modunu açmak için, tuşa iki defa dokunun. Normal moda dönmek için tekrar shift tuşuna dokunun.

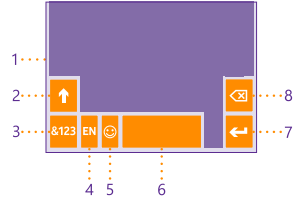

### Numara veya özel karakter yazma

Numara ve simge tuşuna dokunun. Diğer özel karakter tuşlarını görmek için shift tuşuna dokunun. Bazı özel karakter tuşları daha fazla simge gösterir. Diğer simgeleri görmek için, simge veya özel karakterlerden birine dokunup bekleyin.

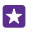

**İpucu:** Bir numarayı veya bir özel karakteri hızlıca yazmak için, numara ve simge tuşunu basılı tutarak parmağınızı karaktere doğru kaydırın ve parmağınızı kaldırın.

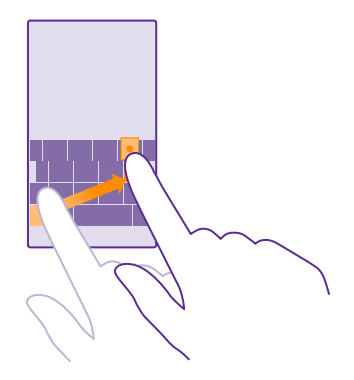

#### Metin kopyalama veya yapıştırma

Bir sözcüğe dokunup, sözcüğün önünde ve arkasındaki daireleri sürükleyerek kopyalamak istediğiniz bölümü vurgulayın ve 🕲 seçeneğine dokunun. Metni yapıştırıp 🕲 seçeneğine dokunun.

### Karaktere aksan ekleme

Karaktere dokunun ve basılı tutun, sonra klavyeniz tarafından destekleniyorsa aksana ya da aksanlı karaktere dokunun.

### Karakter silme

Geri al tuşuna dokunun.

#### Yazma dilleri arasında geçiş yapma

Dil tuşuna dokunup bekleyin ve istediğiniz dili seçin. Dil tuşu yalnızca birden fazla klavye yüklendiğinde görüntülenir.

### İmleci taşıma

Yazdığınız bir kelimeyi düzenlemek için imleci görene kadar metni basılı tutun. İmleci istediğiniz yere sürükleyin.

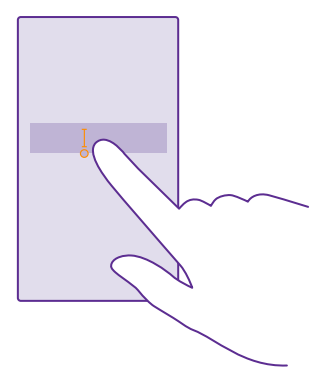

**ipucu:** Cümlenin sonuna nokta koyup yeni bir cümleye başlamak için, boşluk tuşuna iki kere dokunun.

### Klavye sözcük önerilerini kullanma

Hızlı ve daha doğru yazmanıza yardımcı olmak için siz yazdıkça telefonunuz sözcük önerilerinde bulunur. Sözcük önerileri tüm dillerde sunulmayabilir.

Bir sözcük yazmaya başladığınızda, telefonunuz olası sözcükleri önerir. İstediğiniz sözcük öneri çubuğunda görüntülendiğinde, sözcüğü seçin. Diğer önerileri görmek için sola kaydırın.

**İpucu:** Önerilen sözcük kalın olarak belirtilmişse, telefonunuz yazdığınız sözcük yerine otomatik olarak bu sözcüğü kullanır. Sözcük yanlışsa, sözcüğe dokunarak orijinal sözcüğü ve diğer birkaç öneriyi görebilirsiniz.

### Sözcüğü düzeltme

57

Bir sözcüğü yanlış yazdığınızı fark ettiğinizde, sözcüğe dokunarak düzeltme önerilerini görüntüleyebilirsiniz.

### Sözlüğe yeni sözcük ekleme

İstediğiniz sözcük sözlükte bulunmuyorsa, sözcüğü yazıp, önce sözcüğe ve ardından öneri çubuğundaki artı işaretine (+) dokunun. Telefonunuz ayrıca birkaç kez yazdığınız yeni sözcükleri de öğrenir.

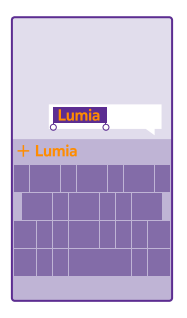

### Sözcük önerilerini kapatma

Başlangıç ekranını yukarıdan aşağıya doğru kaydırın ve **Tüm ayarlar > Klavye** seçeneğine dokunun. Dilinizle ilgili klavyeye dokunun ve **Metin öner** seçeneğinin işaretini kaldırın.

### Sözcük önerileri listesini boşaltma

Başlangıç ekranında, ekranın en üstünden aşağı doğru kaydırın ve öneri listesine eklediğiniz tüm kelimeleri kaldırmak için **Tüm ayarlar > Klavye > İleri düzey > Önerileri sıfırla** öğesine dokunun.

### Yazma dili ekleme

Klavyenize birden fazla yazma dili ekleyebilir ve yazarken bu diller arasında geçiş yapabilirsiniz.

1. Başlangıç ekranını yukarıdan aşağıya doğru kaydırın ve Tüm ayarlar > Klavye > Klavye ekle seçeneğine dokunun.

2. Yazmak istediğiniz dilleri seçin ve 📀 öğesine dokunun.

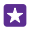

**İpucu:** Önceden yüklenmiş klavyeyi kaldırmak için, kullanmak istemediğiniz dile dokunup bekleyin ve **Kaldır** seçeneğine dokunun.

### Yazma işlemi sırasında diller arasında geçiş yapma

İstediğiniz dil görüntülenene kadar art arda dil tuşuna dokunun. Klavye düzeni ve sözcük önerileri, seçili dile göre değişir. Dil tuşu yalnızca birden fazla klavye yüklendiğinde görüntülenir.

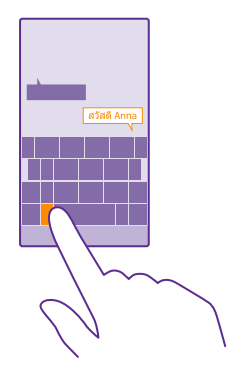

# Kodları veya metni tarama

QR kodu, barkod, kitap ve DVD kapakları gibi ihtiyaçları taramak için telefonunuzdaki kamerayı kullanın ve telefonunuzun tanıdığı şeyler hakkında daha fazla bilgi edinin.

Görüntü arama özelliği bazı telefonlar tarafından desteklenmez. Kullanılabilirlik için **www.microsoft.com/mobile/support/wpfeatures** adresini ziyaret edin.

Arama tuşuna 🔎 dokunun ve 💿 öğesine dokunun.

- 1. Kamerayı koda doğru çevirin.
- 2. Daha fazla bilgi için sonuca dokunun.

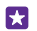

**İpucu:** Kamerayı sabit tutun ve taradığınız nesnenin kamera vizörü tarafından tam olarak görüldüğünden emin olun.

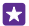

Örnek: Aşağıdaki kodları taramayı deneyin ve sonuçlarını görün.

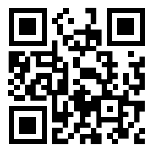

### Web'deki metinlerin çevirisini yapma veya web'de metin arama

Kamerayı metne doğru çevirip, **Metni tara** öğesi ile istediğiniz sözcüklere ve **Çevir** ya da **Ara** öğesine dokunun.

Bu özellik tüm dillerde kullanılamayabilir.

# Saat ve takvim

Zamanınızı iyi planlayın. Telefonunuzu nasıl bir saat ve bir alarm olarak kullanacağınızı ve randevularınızı, görevlerinizi, programlarınızı nasıl güncel tutacağınızı öğrenin.

### Alarmı ayarlama

Telefonunuzu çalar saat olarak kullanabilir ve hatta en sevdiğiniz şarkıyı alarm sesiniz olarak ayarlayabilirsiniz.

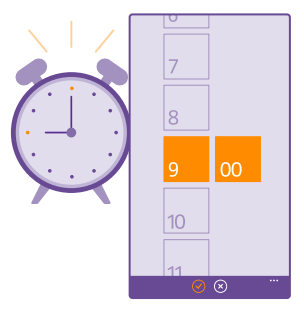

## Alarmlar öğesine dokunun.

- 1. (+) seçeneğine dokunun.
- 2. Saati ayarlayıp, alarm bilgilerini doldurun ve 🕞 öğesine dokunun.

Alarmın çalması için telefonunuz açık olmalıdır.

İpucu: " uygulamasını başlangıç ekranına sabitlediğiniz takdirde bir sonraki etkin alarm zamanını hızlı bir şekilde görebilirsiniz. Kutucuk boyutu en az orta büyüklükte olmalıdır.

### En sevdiğiniz şarkıyı alarm sesi olarak kullanma

Telefonunuzu USB kablosu ile bilgisayarınıza bağlayın ve bilgisayarınızdaki dosya yöneticisini kullanarak istediğiniz şarkıyı telefonunuzun zil sesleri klasörüne taşıyın. Şarkıyı zil sesiniz olarak ayarlamak için, telefonunuzun başlangıç ekranında, ekranın en üstünden aşağı doğru kaydırın ve **Tüm ayarlar > Zil Sesleri + Uyarılar > Zil sesi** seçeneğine dokunun. Sonra, **Özel** öğesine kaydırın ve şarkıya dokunun.

Bir şarkıyı ancak dijital haklar yönetimi (DRM) ile korunmadığı ve en fazla 30 MB olduğu takdirde zil sesi olarak kullanabilirsiniz.

Bilgisayarınızda Windows Vista, Windows 7 veya Windows 8 ve üzeri sürümünün yüklü olması gerekir.

### Alarmı erteleme

Henüz kalkmak istemiyorsanız, alarm çaldığında **Ertele** düğmesine dokunun. Alarmı ertelemeden önce, erteleme süresini istediğiniz gibi değiştirebilirsiniz.

# 🚼 İpucu: Geri tuşuna 🗲 dokunulması alarmı 2 dakika erteler.

# Alarmı kapatma

🔞 Alarmlar öğesine dokunun ve alarmı Kapalı 🔝 olarak değiştirin.

### Alarmı silme

Alarma ve 🗊 öğesine dokunun.

### Saati ve tarihi otomatik olarak güncelleme

Telefonunuzu saati, tarihi ve saat dilimini otomatik olarak güncelleyecek şekilde ayarlayabilirsiniz. Otomatik güncelleştirme bir şebeke hizmetidir ve bölgenize veya şebeke servis sağlayıcınıza bağlı olarak mevcut olmayabilir.

Başlangıç ekranını yukarıdan aşağıya doğru kaydırın ve **Tüm ayarlar > Tarih+Saat** seçeneğine dokunun.

Tarihi ve saati otomatik olarak ayarla ayarını Açık 🛄 olarak değiştirin.

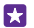

**İpucu:** Saat biçimini değiştirmek mi istiyorsunuz? 24 saat biçimini istediğiniz şekilde açıp kapatabilirsiniz. Tarihlerin nasıl gösterildiğini değiştirmek için **Tüm ayarlar > Bölge** öğesine dokunun.

### Saati ve tarihi elle güncelleme

Tarihi ve saati otomatik olarak ayarla ayarını Kapalı []\_\_\_\_ olarak değiştirip, saat ve tarihi düzenleyin.

### Yurt dışında seyahat ederken saat dilimini elle güncelleme

Tarihi ve saati otomatik olarak ayarla ayarını Kapalı 🔲 olarak değiştirip, Saat dilimi öğesine ve istediğiniz konuma dokunun.

## Randevu ekleme

Bir randevuyu hatırlamak için takviminize ekleyin.

### 🔟 Takvim öğesine dokunun.

- 1. 
   seçeneğine dokunun.
- 2. İstediğiniz bilgileri yazın ve zamanı belirleyin.

 Örneğin; etkinliğe süre, hatırlatıcı veya yineleme eklemek için, Diğer detaylar seçeneğine dokunun.

4. İşiniz bittiğinde, 🕞 simgesine dokunun.

**İpucu:** Etkinliği düzenlemek için, istediğiniz etkinliğe dokunup bekleyin, **Düzenle** seçeneğine dokunun ve istediğiniz bilgileri düzenleyin.

### Toplantı daveti gönderme

Etkinlik oluştururken, **Diğer detaylar** > **Kişi ekle** > ⊕ simgesine dokunup, istediğiniz kişiyi seçin ve ⊘ simgesine dokunun.

Adres bilgisi olan kartvizitlere toplantı daveti gönderebilirsiniz.

## Başka bir ajandada etkinlik oluşturma

Varsayılan olarak, etkinlikleriniz Microsoft hesabınızdaki ajandada yer alır. Ailenizle paylaştığınıza benzer başka ajandalarınız olması durumunda etkinliği oluşturup hemen paylaşabilirsiniz. Etkinliği oluştururken ajandayı değiştirmek için, **Diğer detaylar > Takvim** öğesine ve kullanmak istediğiniz ajandaya dokunun.

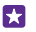

Örnek: İş takviminiz gibi diğer kişilerle paylaştığınız bir takvimde bir etkinlik oluşturabilirsiniz ve böylece bu kişiler meşgul olduğunuzu görebilir.

### Etkinlikteki durumunuzu değiştirme

Meşgul ya da ofis dışında olduğunuz zamanların diğer kişilerce bilinmesini isterseniz, **Diğer** detaylar > Durum öğesine ve istediğiniz duruma dokunun. Varsayılan olarak durumunuz Uygun şeklinde ayarlanmıştır.

### Randevu silme

Randevuya dokunup bekleyin ve Sil öğesine dokunun.

## Ajanda görünümleri arasında geçiş yapma

Tek bir bakışla haftalık veya günlük randevularınızı görün ya da ne zaman tatil yapacağınızı kolayca planlayın; takviminize farklı görünümlerde göz atın.

## Takvim öğesine dokunun.

 Günlük, haftalık, aylık ve yıllık görünümler arasında geçiş yapmak için, 

 öğesine dokunun. Haftalık veya aylık görünümdeyken tüm etkinlikleri görüntülemek için istediğiniz güne dokunun.

2. Gün, hafta, ay veya yıllar arasında geçiş yapmak için sola veya sağa kaydırın. Belirli bir yılın belirli ayına hızla atlamak için, yıllık görünümde istediğiniz yıla kaydırın ve aya dokunun.

**ipucu:** Ajandanın konum bilgilerinizi kullanmasına izin verdiğinizde günlük ve haftalık görünümde hava durumunu da kontrol edebilirsiniz.

### Hafta sayılarını açma veya kapatma

••• > Ayarlar seçeneğine ve Hafta sayılarını etkinleştir onay kutusuna dokunun.

Hafta sayıları aylık görünümde gösterilir.

### Görev listenizi kontrol etme

••• > **Görevler** seçeneğine dokunun.

### Görev listenize görev ekleme

İşle ilgili önemli teslim tarihleri ya da kütüphaneye geri verilmesi gereken kitaplar gibi hatırlamanız gereken görevleri, görev listenize ekleyin ve tamamlandıklarında üstlerini çizin. Belirli bir son tarihiniz varsa, onun için bir anımsatıcı ayarlayın.

**Takvim** > ••• > **Görevler** simgesine dokunun.

1. (+) öğesine dokunun ve alanlarını doldurun.

 Hatırlatıcı eklemek için, Anımsatıcı ayarını Açık \_\_\_\_ olarak değiştirin ve anımsatıcı tarihi ile saatini ayarlayın.

**3.** (a) öğesine dokunun.

### Görevi düzenleme veya silme

Göreve dokunup bekleyin ve **Düzenle** veya **Sil** öğesine dokunun.

 $\star$ 

**İpucu:** Dinç mi hissediyorsunuz? Ya da çok işiniz olduğunu ve yeni işlere zamanınız olmadığını mı? Etkinlik saatini hızlı bir şekilde ileri almak veya ertelemek için, göreve dokunup bekleyin ve istediğiniz seçeneği belirleyin.

#### Görevi tamamlandı olarak işaretleme

Göreve dokunup bekleyin ve Tamamla öğesine dokunun.

#### Birden çok ajanda kullanma

Telefonunuzda posta veya sosyal ağ hesaplarınızın ayarlarını yaptığınızda, tüm hesaplarınızdaki takvimleri tek bir yerde eşitleyebilirsiniz.

1. 🗖 Takvim öğesine dokunun.

 Bir takvimi görüntülemek veya gizlemek için, ••• > Ayarlar seçeneğine dokunun ve takvimi açık veya kapalı konumuna getirin.

Bir ajanda gizlendiğinde, ajanda etkinlikleri ve hatırlatıcıları farklı ajanda görünümlerinde görüntülenmez.

Doğum günü takvimi, sosyal ağ hesaplarınızdaki doğum günü bilgilerini bir araya getirir.

Telefonunuza yeni takvim ekleyemezsiniz, ancak hangi hesaplarınızdaki takvimleri görmek istediğinizi seçebilirsiniz.

#### Her ajanda için farklı renk kullanma

••• > Ayarlar seçeneğine dokunup, önce geçerli renge ve ardından yeni renge dokunun.

# Çift SIM

Telefonunuzda biri iş, diğeriyse kişisel kullanım amaçlı 2 adet SIM bulundurabilirsiniz.

### Çift SIM özellikleri

İşinizin serbest zamanınızı etkilemesini istemiyor musunuz? Ya da bir diğer SIM'inizdeki veri bağlantısının fiyatı daha mı uygun? Çift SIM'li telefonla aynı anda 2 SIM kartı kullanabilirsiniz.

Çift SIM özelliği bazı telefonlar tarafından desteklenmez. Kullanılabilirlik için www.microsoft.com/mobile/support/wpfeatures adresini ziyaret edin.

Telefonunuzda, her iki SIM'in ağ durumu ayrı ayrı görüntülenir.

Kullanmak istediğiniz SIM'i doğrudan başlangıç ekranından seçebilirsiniz. Örneğin, arama yapmak veya mesajlarınızı kontrol etmek için SIM1 veya SIM2 kutucuklarınızdan istediğinize dokunmanız yeterlidir. Veya tek bir kutucuk istiyorsanız kutucukları bağlayabilirsiniz.

Bir görüşme sırasında bile SIM'ler arasında hızlı bir şekilde geçiş yapabilirsiniz. Bir kişi için her zaman aynı SIM'i kullanmak istediğiniz takdirde (örneğin bir iş arkadaşınız için iş ile ilgili SIM'iniz gibi) SIM tercihlerini Kişiler ayarlarından değiştirebilirsiniz.

Cihaz kullanımda değilken her iki SIM kart da aynı anda cihazda bulunuyorsa, arama yapmak gibi işlemler için bir kart etkinken diğeri kullanılamayabilir.

© 2015 Microsoft Mobile. Tüm hakları saklıdır.

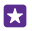

**İpucu:** SIM'lerden birinde etkin bir arama sırasında diğer SIM'deki aramaları cevapsız bırakmadığınızdan emin olmak mı istiyorsunuz? SIM'lerinizi aramaları birbirleri arasında veya başka bir telefona aktaracak şekilde ayarlamak için Akıllı İkili SIM kullanın. Bu özelliğin uygunluğu ile ilgili bilgi almak için şebeke servis sağlayıcınıza başvurun.

# SIM'lerinizi yönetme

İşinizin serbest zamanınızı etkilemesini istemiyor musunuz? Ya da bir diğer SIM'inizdeki veri bağlantısının fiyatı daha mı uygun? Hangi SIM'i kullanmak istediğinize karar verebilirsiniz.

Çift SIM özelliği bazı telefonlar tarafından desteklenmez. Kullanılabilirlik için www.microsoft.com/mobile/support/wpfeatures adresini ziyaret edin.

1. Başlangıç ekranını yukarıdan aşağıya doğru kaydırın ve Tüm ayarlar > Hücresel+SIM seçeneğine dokunun.

2. SIM ayarlarını değiştirmek istediğiniz SIM'e dokunun.

SIM kartı yeniden adlandırma SIM adı öğesine dokunun ve istediğiniz adı yazın.

Veri bağlantısı için kullanmak istediğiniz SIM'i seçme Veri bağlantısı için SIM öğesine ve istediğiniz SIM'e dokunun.

## SIM'i kapatma

SIM durumu seçeneğini Kapalı 🔚 konumuna getirin.

## Başlangıç ekranı SIM kutucuklarını bağlama

İki SIM'iniz için de aramaları ve mesajları aynı kutucukta görüntülemek üzere başlangıç ekranı kutucuklarını bağlamak için istediğiniz kutucuğu seçin ve ••• > **Kutucukları ilişkilendir** öğesine dokunun.

# Aramaları SIM'leriniz arasında aktarma

Akıllı İkili SIM kullanarak aramalarınızı SIM'leriniz arasında iletebilirsiniz – bir SIM'den arama yanıtladığınız sırada diğer SIM'den birisi sizi aradığında, yalnızca tek SIM kart ile olduğu gibi aramalarınızı her iki SIM karttan yönetebilirsiniz.

Çift SIM özelliği bazı telefonlar tarafından desteklenmez. Kullanılabilirlik için www.microsoft.com/mobile/support/wpfeatures adresini ziyaret edin.

Çift SIM arama ayarlarına erişmek için her iki SIM kartınız da takmalı olmalıdır.

Bu servisin uygunluğu ile ilgili bilgi almak için şebeke servis sağlayıcınıza başvurun.

 Başlangıç ekranını yukarıdan aşağıya doğru kaydırın ve Tüm ayarlar > Şebeke+ seçeneğine dokunun.

2. Ayarla öğesine dokunun.

3. SİM kartlarınız arasında aramaların nasıl iletileceğini seçmek için Akıllı İkili SIM ayarlarını değiştirin.

4. ŠIM'lerinizin telefon numaralarını yazın ve Akıllı İkili SIM öğesine dokunun.

 Veri bağlantısı gibi ağ ayarlarının geri kalanına erişmek için Ek Dual SIM ayarları öğesine dokunun.

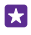

**İpucu:** Kolay erişebilmek amacıyla çift SIM arama ayarlarını başlangıç ekranına sabitleyebilirsiniz.

# SIM uygulamalarınıza göz atma

Servis sağlayıcınızın SIM kartınızla birlikte sağlanan uygulamaları varsa onları şu şekilde bulabilirsiniz:

1. Başlangıç ekranını yukarıdan aşağıya doğru kaydırın ve Tüm ayarlar > Hücresel+SIM seçeneğine dokunun.

- 2. SIM'e dokunun.
- 3. SIM uygulamaları seçeneğine dokunun.

# Mağaza

Daha fazla uygulama, oyun ve bazıları ücretsiz olan diğer öğelerle birlikte kendi telefonunuzu yaratın. Size ve telefonunuza yönelik en yeni içerikleri bulmak için Mağaza uygulamasına göz atın.

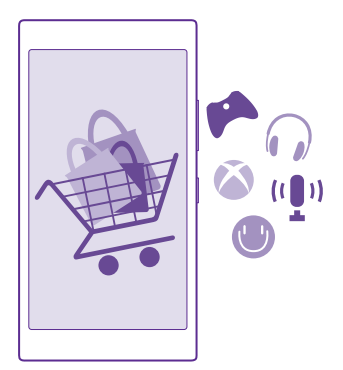

Şunları indirebilirsiniz:

- Uygulamalar
- Oyunlar
- Eğlence uygulamaları ve servisleri
- Haber uygulamaları ve servisleri
- Kitaplar

Ayrıca şunları da yapabilirsiniz:

- Zevkinize ve konumunuza uygun içerik alma
- Önerileri arkadaşlarınızla paylaşma

© 2015 Microsoft Mobile. Tüm hakları saklıdır.

Mağaza uygulamasının kullanılabilirliği ve indirilebilir öğe seçenekleri bulunduğunuz bölgeye göre değişiklik gösterir.

Mağaza uygulamasından indirme işlemleri yapabilmek için, telefonunuzdan Microsoft hesabınızda oturum açmanız gerekir. Oturum açtıktan sonra telefonunuzla uyumlu içerik önerileri alırsınız.

Telefonunuza yönelik içerikleri bulup doğrudan indirebilir ya da bilgisayarınızdan Mağaza içeriğine göz atıp kısa mesaj ile telefonunuza bağlantılar gönderebilirsiniz.

Birçok öğe ücretsizken, bazıları için kredi kartınız ile veya telefon faturanız üzerinden ödeme yapmanız gerekir.

Ödeme yöntemlerinin kullanılabilirliği, ikamet ettiğiniz ülkeye ve şebeke servis sağlayıcınıza bağlıdır.

Ücretsiz olanlar dahil hizmet kullanmak veya içerik indirmek büyük miktarda veri aktarımına neden olabilir ve bu da veri maliyetleri ile sonuçlanabilir.

# Mağaza'ya gözatma

En yeni ve en çok indirilen uygulamalara, oyunlara ve sizin ve telefonunuz için önerilen diğer öğelere bakın. Farklı kategorilere göz atın veya belirli öğeleri bulun.

🔄 Mağaza seçeneğine dokunun.

1. Ön sayfada bir kategoriye dokunarak veya sola ya da sağa kaydırarak daha fazla kategori ve öğe görüntüleyebilirsiniz.

 Bir öğeye dokunarak ayrıntılarıyla görüntüleyin. Bir öğeyi görüntülediğinizde, onunla ilgili öğeler de görüntülenir.

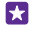

**İpucu:** Mağaza kapsamında arkadaşlarınızın ilgisini çekeceğinden emin olduğunuz bir şey mi buldunuz? **Paylaş** öğesine dokunarak onlara bir bağlantı gönderebilirsiniz.

İpucu: Hangi uygulamaların ve oyunların ilginizi çekebileceği hakkında kişiselleştirilmiş öneriler mi almak istiyorsunuz? Microsoft hesabınızla oturum açtığınızda Mağaza size uygulamalardan seçtiklerini önerir.

### Mağaza'da öğe ara

Ø öğesine dokunup, arama sözcüklerinizi yazın ve → öğesine dokunun.

### Uygulama, oyun veya başka bir öğe indirme

Ücretsiz uygulamalar, oyunlar veya başka öğeler indirebilir ya da telefonunuz için daha fazla içerik satın alabilirsiniz.

- 1. 🔄 Mağaza simgesine dokunun.
- 2. Bir öğeye dokunarak ayrıntılarıyla görüntüleyin.

3. Öğe ücretliyse Satın al öğesine dokunun veya sınırlı bir süre boyunca ücretsiz olarak denemek için Dene öğesine dokunun. Öğe ücretsiz ise, Yükle seçeneğine dokunun.

Ödeme yöntemlerinin kullanılabilirliği, ikamet ettiğiniz ülkeye ve şebeke servis sağlayıcınıza bağlıdır.

- 4. Microsoft hesabınızda oturum açmadıysanız, şimdi açın.
- 5. Telefonunuzda görüntülenen talimatları izleyin.

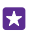

**İpucu:** İndirme işlemi başarısız olursa saat ve tarihin doğru şekilde ayarlanıp ayarlanmadığını kontrol edin.

İndirme işlemi tamamlandıktan sonra, öğeyi açabilir veya görüntüleyebilir ya da diğer içeriklere göz atmaya devam edebilirsiniz. İçerik türü, öğenin telefonunuzda depolanacağı yeri belirtir: müzik, video ve pod yayınları Müzik, Video ve Pod yayınları içinde, oyunlar Oyunlar içinde ve uygulamalar ise uygulamalar menüsünde bulunabilir.

Bir öğe hakkında daha fazla bilgi almak için öğenin yayımcısına başvurun.

×

**İpucu:** Büyük dosyaları indirmek için bir WiFi bağlantısı kullanın.

İpucu: Mağaza ana görünümünde, ne kadar uygulama, oyun indirdiğiniz ve diğer içeriklerin güncellemeleri olup olmadığı ile ilgili ekranın sağ üst köşesinde bir bildirim görebilirsiniz.

İndirdiğiniz uygulama telefonunuzun dilini desteklemiyorsa, uygulama varsayılan olarak Amerikan İngilizcesi kullanır. Birden fazla telefon dili eklediyseniz ve uygulama bu dillerden birini destekliyorsa, uygulama desteklenen dilde indirilir.

- İpucu: Bilgisayarınızdan Windows Phone Mağazası içeriğine göz atabilir ve telefonunuza uygun içerik indirebilirsiniz. www.windowsphone.com adresine gidip uygulamalara ve oyunlara göz atabilir veya arama yapabilirsiniz.
- ipucu: Çocuğunuz bir Windows Phone 8.1 işletim sistemine sahipse, oyun ve uygulama indirmelerini ve ayarlarını yönetmek için My Family web sitesini ziyaret edin. My Family'i ayarlamak için, https://www.windowsphone.com/family adresine gidin, hem kendinizin hem de çocuğunuzun posta adresi ve parolasıyla Microsoft'ta oturum açın ve talimatları izleyin.

Bu özellik tüm dillerde bulunmayabilir. Özellik ve servislerin kullanılabilirliği hakkında daha fazla bilgi için **www.windowsphone.com** adresinden Nasıl Yapılır bölümüne bakın.

Uygulamaların ve oyunların kullanılabilirliği çocuğunuzun yaşına bağlı olabilir.

# Devam eden ve önceki indirmelerinizi görüntüleme

Devam eden indirmelerinizi görüntülemek için 🖬 Mağaza > ••• > İndirilenler simgesine dokunun ve kaydırarak İndirilenler öğesine ilerleyin, önceden indirilen uygulamaları, oyunları ve diğer içeriği görüntülemek için ise Geçmiş öğesine ilerleyin.

# Devam eden indirmelerinizi görüntüleme

Bir öğe indirilirken, Mağaza uygulamasındaki diğer içeriklere göz atmaya ve indirilecek öğeler eklemeye devam edebilirsiniz.

İndirme işlemlerinizin durumunu görmek için Mağaza ana görünümde ••• > İndirilenler öğesine dokunun ve devam eden indirme işlemlerinizi görmek için İndirilenler öğesine ya da önceden indirilmiş içeriği görmek için **Geçmiş** öğesine kaydırın.

- **ipucu:** İndirilmekte olan öğelerin durumunu kontrol etmek için **Durum** öğesine dokunun.
- İpucu: Örneğin, internet bağlantınızı geçici olarak kapatmanız gerekirse, indirilmekte olan öğeyi basılı tutun ve Duraklat seçeneğine dokunun. indirme işlemine devam etmek için, Sürdür düğmesine dokunun. Beklemedeki öğeleri ayrı ayrı duraklatın. İndirme işleminde hata oluşursa, öğeyi yeniden indirebilirsiniz.

### Uygulamaya yorum yazma

Bir uygulama hakkındaki düşüncenizi diğer Mağaza kullanıcılarıyla paylaşın; uygulamayı değerlendirin ve uygulama hakkındaki görüşlerinizi belirtin. İndirdiğiniz her uygulama için bir yorum gönderebilirsiniz.

1. Uygulamalar menüsünde uygulamaya dokunup bekleyin ve **Derecelendir/değerlendir** seçeneğine dokunun.

2. Uygulamayı derecelendirin ve değerlendirmenizi yapın.

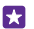

İpucu: Diğer öğelerinizi de aynı şekilde derecelendirebilir ve değerlendirebilirsiniz.

### **Reklam alma**

İlginizi çekebilecek uygulamalarla ilgili reklam ve ipuçları almak istiyorsanız, başlangıç ekranında ekranı yukarıdan aşağıya doğru kaydırıp, **Tüm ayarlar** öğesine dokunun ve **Reklam kimliği** ayarını **Açık \_\_\_\_\_** olarak değiştirin. Telefonunuzun ilgili reklam ve ipuçlarını bulmak için kullandığı bilgileri silmek istiyorsanız, **Reklam kimliğinizi sıfırlayın** öğesine dokunun.

# Kartvizitler & mesajlaşma

Telefonunuzu kullanarak arkadaşlarınızla ve ailenizle iletişim kurun, fotoğraflar gibi dosyalarınızı paylaşın. Sosyal paylaşım ağı servislerinizdeki en son güncellemelerden hareket halindeyken bile haberdar olun.

# Aramalar

Yeni telefonunuzdan nasıl aramalar yapabileceğinizi ve arkadaşlarınızla konuşabileceğinizi öğrenin.

## Bir kişiyi arama

Arkadaşlarınızı telefonunuza kişiler şeklinde kaydederek kolay ve hızlı bir şekilde arayabilirsiniz.

C öğesine dokunun.

1. ( ) öğesine dokunun.

2. Kartvizitin birden fazla numarası olması durumunda, kartvizite ve numaraya dokunun.

- **ipucu:** Arkadaşınızın sesi çok yüksek veya alçak mı geliyor? Ses düzeyi tuşlarına basarak ses düzeyini değiştirebilirsiniz.
- **İpucu:** Diğer kişilerin konuşmayı duymasını mı istiyorsunuz? **Hoparlör** öğesine dokunun.
- İpucu: Telefonunuz çift SIM'li ise, her bir kartviziti aramak için kullanılacak SIM'i belirleyebilirsiniz. (a) simgesine dokunup, Kişiler seçeneğine ilerleyin, kartvizitin adına ve
   I gi simgesine dokunun. Çift SIM özelliği bazı telefonlar tarafından desteklenmez. Kullanılabilirlik için www.microsoft.com/mobile/support/wpfeatures adresini ziyaret edin.

### Telefon numarasını arama

i simgesine dokunup, telefon numarasını yazın ve **Ara** öğesine dokunun.

Uluslararası aramalarda kullanılan + karakterini girmek için **0** tuşuna dokunup bekleyin.

### Arama geçmişinizi bulma

Bir arama kaydını bulmak için, **Geçmiş** seçeneğine ilerleyip, ② simgesine dokunun ve kartvizitin adını veya telefon numarasını yazın.

### Arama kaydını silme

Arama kaydını silmek için, **Geçmiş** seçeneğine ilerleyerek, arama kaydına dokunup bekleyin ve **Sil** öğesine dokunun.

Tüm arama kayıtlarını silmek için, ••• > **Aramaları seç** > ••• > **Tümünü seç** > () öğesine dokunun.

### Bir telefon numarasını kopyalama ve yapıştırma

Başlangıç ekranında, <mark>777 Kişiler</mark> öğesine dokunup, **Kişiler** seçeneğine ilerleyin, kartvizite dokunun, telefon numarasına dokunup bekleyin, **Kopyala** tuşuna dokunun ve metin kutusunda, **()** simgesine dokunun.

© 2015 Microsoft Mobile. Tüm hakları saklıdır.

## Skype ile arama yapma

Skype'tan Skype'a arama ve video araması yapmak için telefonunuzu kullanabilirsiniz. Skype genel ücretleri ile, sabit hatları veya diğer şebeke telefonlarını da arayabilirsiniz. Kullandıkça kredi kartıyla ödeyebilir ya da en iyi fiyatlarla aylık abonelik yaptırabilirsiniz.

Henüz Skype uygulamasını edinmediyseniz, **www.windowsphone.com** adresinden indirebilirsiniz.

**S Skype** simgesine dokunun ve telefonunuzda kullandığınız Microsoft hesabının aynısını kullanarak oturum açın.

Bir Skype kartvizitini aramak için, kaydırarak **kişiler** seçeneğine ilerleyin, aramak istediğiniz kartvizite dokunun ve 🕥 simgesine dokunun.

Skype'tan Skype'a aramalar hakkında daha fazla bilgi için **www.youtube.com/watch? v=AF2HRYdPnAM** adresindeki videoyu (yalnızca İngilizce) izleyin.

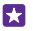

**İpucu:** Veri maliyetlerinden tasarruf etmek için, mümkün olduğu her an Skype ile Wi-Fi ağ bağlantısını kullanın.

## Skype ile video araması yapma

Kaydırarak **kişiler** seçeneğine ilerleyin, aramak istediğiniz kartvizite dokunun ve 闽 simgesine dokunun.

Telefonunuzda ön kamera bulunmuyorsa video aramaları için ana kamerayı kullanabilirsiniz. Ön kamera özelliği bazı telefonlar tarafından desteklenmez. Kullanılabilirlik için www.microsoft.com/mobile/support/wpfeatures adresini ziyaret edin.

# En sık görüştüğünüz kişileri aramak için hızlı aramayı kullanma

Hızlı aramayı kullanarak en önemli kişileri hızlı bir şekilde arayın.

1. C öğesine dokunun ve kaydırarak Hızlı arama seçeneğine ilerleyin.

2. Hızlı aramaya kartvizit eklemek için ⊕ simgesine ve ardından eklemek istediğiniz kişiye dokunun.

3. Hızlı aramaya eklediğiniz bir kişiyi aramak için Hızlı arama görünümünde kişiye dokunun.

### Son aranan numarayı arama

Bir şey söylemeyi unuttuysanız arkadaşınızı tekrar arayın. Yaptığınız ve aldığınız aramalar ile ilgili bilgileri arama geçmişi görünümünde görüntüleyebilirsiniz.

- 1. C öğesine dokunun ve Geçmiş seçeneğine kaydırın.
- 2. Ada veya telefon numarasına dokunun.

# Sesinizi kullanarak arama yapma

Bir kartviziti aramak için sesinizi kullanabilirsiniz.

- 1. Arama tuşuna 🔎 dokunun ve basılı tutun.
- 2. Ara deyin ve kişinin adını söyleyin.

🚼 🛛 İpucu: Sesle arama özelliğini Bluetooth kulaklık seti ile de kullanabilirsiniz.

Bu özellik tüm dillerde bulunmayabilir. Desteklenen diller hakkında bilgi almak için, **www.windowsphone.com** adresini ziyaret edin.

### Gelen aramayı susturma

Eğer telefonunuz rahatsız edilmek istemediğiniz zamanlarda çalıyorsa, telefonunuzun zil sesini söz konusu arama için kapatabilirsiniz.

Telefonunuzu aşağı bakacak şekilde çevirerek susturabilmek istiyorsanız, Sessiz moda al özelliğinin açık olması gerekir. Başlangıç ekranında, ekranın üstünden aşağı doğru kaydırın, **Tüm ayarlar > Ses** seçeneğine dokunun, gerekirse sola kaydırın, **Sessiz moda al** ayarını **Açık** [I] konumuna getirin.

Herhangi biri sizi aradığında, ses seviyesi tuşuna veya kilit anahtarına basın. Ayrıca telefonunuzu ters de çevirebilirsiniz.

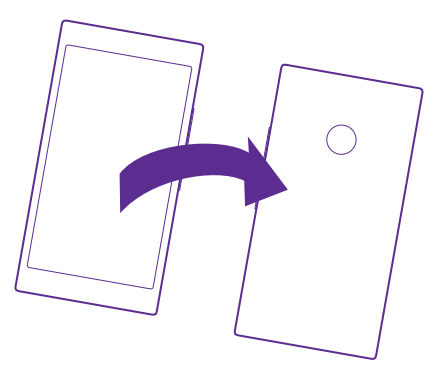

### Aramayı kısa mesaj ile cevaplama

Şu anda konuşamıyorsanız, arayana bir kısa mesaj ile yanıt verebilirsiniz.

1. Herhangi biri sizi aradığında, Mesajla yanıtla seçeneğine dokunun.

2. Mesajınızı yazın... seçeneğine dokunun ve mesajınızı yazın.

Yalnızca telefonunuzda kayıtlı kişiler tarafından yapılan aramaları kısa mesaj ile yanıtlayabilirsiniz.

## Kısa mesajla yanıtlama özelliğini açma veya kapatma

••• > Ayarlar öğesine dokunun ve Mesajla yanıtla ayarını Açık [] veya Kapalı
 olarak değiştirin.

### Önceden yazılmış kısa mesajı düzenleme

V > ••• > Ayarlar > Yanıtları düzenle öğesine dokunun ve istediğiniz yanıtı düzenleyin.

### Konferans araması yapma

Telefonunuz iki veya daha fazla kişi arasındaki konferans aramasını destekler. Maksimum katılımcı sayısı şebeke servisi sağlayıcınıza bağlı olarak değişiklik gösterebilir.

- 1. İlk kişiyi arayın.
- 2. Başka bir kişiye arama yapmak için, 仗 öğesine dokunun.
- 3. Yeni arama cevaplandığında, **↑** öğesine dokunun.

Daha fazla kişi eklemek için, yeniden 🕊 öğesine dokunun.

### Biriyle özel görüşme yapma

oğesine ve kişinin adına veya telefon numarasına dokunun. Konferans araması telefonunuzda beklemeye alınır. Diğer kişiler konferans aramasına devam eder.

Konferans aramasına geri dönmek için, 🏌 öğesine dokunun.

### Aramaları başka bir telefona aktarma

Telefona cevap veremeyeceğinizi bildiğiniz zaman, gelen aramaları başka bir telefon numarasına yönlendirebilirsiniz.

Bu özelliğin uygunluğu ile ilgili bilgi almak için şebeke servis sağlayıcınıza başvurun.

- 1. Telefonunuza bağlı olarak aşağıdakilerden birini yapın:
- Başlangıç ekranını yukarıdan aşağıya doğru kaydırın ve Tüm ayarlar > Şebeke+ > Ayarla seçeneğine dokunun.
- • • > Ayarlar öğesine dokunun.

2. Çift SIM kartlı bir telefonunuz varsa, SIM 1 veya SIM 2 öğesine dokunun. Çift SIM özelliği bazı telefonlar tarafından desteklenmez. Kullanılabilirlik için www.microsoft.com/mobile/support/wpfeatures adresini ziyaret edin.

3. Gerekirse Arama aktarma ayarını Açık \_\_\_\_ olarak değiştirin, ve aramalarınızı yönlendirmek istediğiniz yeri seçin.

Telefonunuza bağlı olarak, aramayı yanıtlayamadığınız veya görüşme yaptığınız zamanlar gibi farklı durumlara özgü seçeneklerden birini de belirleyebilirsiniz.

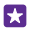

**İpucu:** ♀ simgesi ile belirtilen arama aktarma özelliğinin kullanımda olup olmadığını kontrol etmek için ekranın üst tarafına dokunun.

### Aramaları telesekreterinize iletme

Aramaları başka bir telefon numarasına iletmenin yanı sıra, bu aramaları telesekreterinize ileterek daha sonra da dinleyebilirsiniz.

Bu özelliğin uygunluğu ile ilgili bilgi almak için şebeke servis sağlayıcınıza başvurun. Çift SIM özelliği bazı telefonlar tarafından desteklenmez. Kullanılabilirlik için **www.microsoft.com/ mobile/support/wpfeatures** adresini ziyaret edin.

Telefonunuza bağlı olarak aşağıdakilerden birini yapın:

- Ekranı yukarıdan aşağıya doğru kaydırıp, Tüm ayarlar > Şebeke+ > Ayarla öğesine dokunun ve gerekirse servis sağlayıcınız tarafından verilen telesekreter numarasını yazın. Çift SIM kartlı bir telefonunuz varsa, numarayı yazmadan önce istediğiniz SIM'e dokunun.

Telefonunuza bağlı olarak, tüm aramalarınızı telesekreterinize yönlendirebilir ya da aramayı yanıtlayamadığınız veya görüşme yaptığınız zamanlar gibi farklı durumlara özgü seçeneklerden birini de belirleyebilirsiniz.

**İpucu:** Aramaların telesekretere aktarılmasını önlemek istediğiniz takdirde, ikinci telefonunuzun numarası gibi başka bir numara yazın. Telesekreter servisinin devre dışı bırakılması konusunda servis sağlayıcınıza da başvurabilirsiniz.

## Telesekreterinizin numarasını değiştirme

### Telesekreterinizi arama

•

Gelen aramalarınızı telesekreterinize aktardıysanız, telesekreteri arayarak arkadaşlarınızın bıraktığı mesajları dinleyebilirsiniz.

1. C öğesine dokunun.

 oğesine dokunun. İstendiği takdirde, şebeke servis sağlayıcınızdan aldığınız sesli mesaj şifresini yazın.

3. Telesekreter mesajlarını dinleyebilir veya cevaplayabilir, silebilir ya da tebrik mesajlarını kaydedebilirsiniz.

Telesekreter servisinin kullanılabilirliği ve aramaların aktarılacağı süre ayarı hakkında bilgi almak için şebeke servisi sağlayıcınıza başvurun.

### Arama bekletme kullanma

Bir konuşma sırasında başka bir arama mı geliyor? Arama bekletme, aramalardan birini yanıtlamanıza veya bekletmenize yardımcı olur.

1. Başlangıç ekranını yukarıdan aşağıya doğru kaydırın ve Tüm ayarlar > Şebeke+ > Ayarla seçeneğine dokunun.

 Çift ŠIM kartlı bir telefonunuz varsa, istediğiniz SIM'e dokunun. Çift SIM özelliği bazı telefonlar tarafından desteklenmez. Kullanılabilirlik için www.microsoft.com/mobile/ support/wpfeatures adresini ziyaret edin.

3. Arama bekletme seçeneğini Açık 🗾 konumuna getirin.

İlk aramayı bekletme ve yeni aramayı yanıtlama Cevapla öğesine dokunun.

İlk aramayı bitirip yeni aramayı yanıtlama Aramayı bitir+Cevapla öğesine dokunun. yeni aramayı yoksayma Yoksay öğesine dokunun.

Bir aramayı bekletip bir başka arama yapma Beklet > Arama ekle öğesine dokunup istediğiniz kişiyi arayın.

Aramalar arasında geçiş yapma Değiştirmek için dokunun öğesine dokunun.

### Aramaları ve mesajları engelleme

İstenmeyen aramalar veya kısa mesajlar alıyorsanız, bunları Arama+SMS Filtresi uygulaması ile engelleyebilirsiniz.

Engellenen numaralar listenize telefon numarası eklemek için, **K** simgesine dokunun kaydırarak **Geçmiş** seçeneğine ilerleyin, engellemek istediğiniz arayana dokunup bekleyin ve **Numarayı engelle...** öğesine dokunun.

Kısa mesaj kayıtlarındaki numaraları da, engellenmiş numaralar listenize ekleyebilirsiniz.

Başlangıç ekranını yukarıdan aşağıya doğru kaydırın ve **Tüm ayarlar > Arama+SMS Filtresi** seçeneğine dokunun.

Aramaları+SMS'leri Engelle ayarını Açık 🗾 olarak değiştirin.

Hangi numaraların engellenmiş olduğunu kontrol etme Engellenen numaralar öğesine dokunun.

Engellenmiş aramalar veya mesajlar hakkında bildirim alma Gelişmiş öğesine dokunun ve Bildirimler ayarını Açık 📺 olarak değiştirin.

# Rehber

Arkadaşlarınızın telefon numaralarını, adreslerini ve diğer iletişim bilgilerini Kişiler Hub'ına kaydedip düzenleyebilirsiniz. Ayrıca, sosyal ağ hizmetleri aracılığıyla da arkadaşlarınızla iletişim kurabilirsiniz.

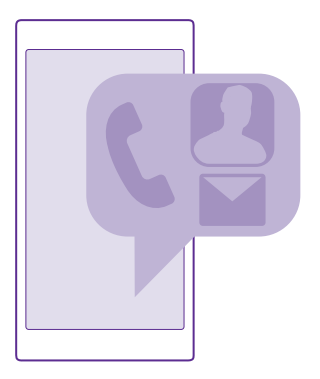

## Kişiler hub'ı

Kişiler hub'ı uygulaması tüm kişi bilgilerinizin saklandığı yerdir. Gruplar aracılığıyla en önemli kişiler ile iletişimde kalmanızı sağlar. Sosyal ağlarınız da buradadır.

Oturum açtığınız her hesaptaki arkadaşlarınızın kişi bilgilerini görmek için Kişiler öğesine gidin. Hesaba göre filtreleyerek ya da telefon numarası olmayan kişileri gizleyerek listeyi istediğiniz şekilde düzenleyebilirsiniz. Kendi kişi kartınız da buradadır.

Arkadaşlarınızın sosyal ağ güncellemelerini kolay bir şekilde görmek için Yeni öğesini kontrol edin.

Kartvizit grupları sadece istediğiniz kişilerin durum güncellemelerini görmenizi kolaylaştırır. Ayrıca e-posta ve mesajlarınızı bu kişilerin hepsine ayna anda gönderebilirsiniz.

### Kişi ekleme veya silme

Arkadaşlarınız her zaman yanınızda olsun. Arkadaşlarınızın telefon numaralarını, adreslerini ve diğer bilgilerini Kişiler hub'ına kaydedin.

**Kişiler** öğesine dokunun ve **Kişiler** seçeneğine kaydırın.

### Kartvizit ekleme

- 1. 
   öğesine dokunun.
- 2. Birden fazla hesapta oturum açtıysanız, kişiyi kaydetmeyi istediğiniz hesabı seçin.

Bir kişiyi yalnızca telefonunuza kaydedemezsiniz, kişiler aynı zamanda hesaba kaydedilir.

3. Kartvizit bilgilerini ekleyin ve 🕞 simgesine dokunun.

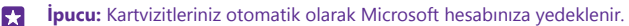

## Kişiyi düzenleme

Kişi ve ⊘ seçeneklerine dokunup zil sesi veya web adresi gibi ayrıntıları düzenleyin ya da ekleyin.

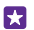

**ipucu:** Telefonunuz çift SIM'li ise, her bir kartviziti aramak için kullanılacak SIM'i belirleyebilirsiniz. Kişiye ve **1** 2 öğesine dokunun. Çift SIM özelliği bazı telefonlar tarafından desteklenmez. Kullanılabilirlik için **www.microsoft.com/mobile/support/ wpfeatures** adresini ziyaret edin.

### Kişiyi silme

Kişiye ve ••• > Sil öğesine dokunun.

Kişi hem telefonunuzdan hem de, Facebook, Twitter ve LinkedIn gibi bazı istisnalar dışında, depolandığı sosyal paylaşım ağı servisinden silinir.

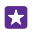

**İpucu:** Birden fazla kişiyi hızla silmek istiyorsanız, bilgisayarınızda Microsoft hesabınızla **people.live.com** oturumunu açın ve kişileri buradan silin.

### Kişi listenizi filtreleme

Sosyal paylaşım ağı servislerindeki kişilerin kişi listenizde görüntülenmesini istemiyorsanız, bu kişileri filtreleyebilirsiniz. Kişi listesinde ••• > **Ayarlar** > **Kişi listesini filtrele** simgesine ve görüntülemek veya gizlemek istediğiniz hesaplara dokunun.

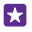

**İpucu:** Telefon numarası olmayan kişileri de filtreleyebilirsiniz. **Telefon numarası olmayan kişileri gizle** ayarını **Açık** [\_\_\_] olarak değiştirin.

## Alınan aramanın numarasını kaydetme

Telefon numarası Kişiler hub'ınızda kayıtlı olmayan bir kişi tarafından arandığınızda numarayı kolayca kaydedebilirsiniz. Numarayı yeni veya var olan bir kişi listesi girişine kaydedebilirsiniz.

- 1. C öğesine dokunun ve Geçmiş seçeneğine kaydırın.
- 2. Telefon numarasının yanındaki 🕞 simgesine ve 📵 simgesine dokunun.

3. ⊕ öğesine dokunup, telefon numarasını ve telefon numarası türünü düzenleyin ve ⓐ öğesine dokunun.

4. Ad dahil olmak üzere diğer kişi bilgilerini düzenleyin ve 🕞 öğesine dokunun.

### Alınan mesajdaki numarayı kaydetme

Telefon numarası Kişiler hub'ınızda kayıtlı olmayan bir kişiden mesaj aldığınızda numarayı kolayca kaydedebilirsiniz. Numarayı yeni veya var olan bir kişi listesi girişine kaydedebilirsiniz.

1. Mesajlaşma seçeneğine dokunun.

2. Oturumlar listesinde, bir oturuma ve 🕞 > 📵 simgesine dokunun.

4. Ad dahil olmak üzere diğer kişi bilgilerini düzenleyin ve 🖲 öğesine dokunun.

# Kişi arama

Bir arkadaşınıza hızlıca ulaşmanız gerekiyorsa, tüm rehberiniz boyunca kaydırmak zorunda değilsiniz. Kişi listenizde arama yapabilir ya da belirli bir harfe veya karaktere atlayabilirsiniz. Ayrıca bir kişiyi aramak veya kişiye mesaj göndermek için sesli komut da kullanabilirsiniz.

1. Kişiler öğesine dokunun ve Kişiler seçeneğine kaydırın.

2. Döğesine dokunun ve bir ad yazmaya başlayın. Siz yazdıkça liste filtrelenir.

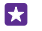

**İpucu:** En önemli kartvizitlerinizi veya kartvizit gruplarınızı başlangıç ekranına sabitleyin. Kişiye dokunup bekleyin ve **Başlangıç ekranına sabitle** seçeneğine dokunun.

### Kişi listenizde belirli bir harfe veya karaktere atlama

Sol tarafta yer alan kişi listesinden herhangi bir harfe ve bir sonraki menüden istediğiniz adın ilk harfine veya karakterine dokunun.

## Sesli komut kullanma

Herhangi bir görünümdeyken, arama tuşuna **D** dokunup bekleyin ve **Call** veya **Text** deyip, kişinin adını söyleyin. Bazı diller desteklenmez.

## Kişileri ilişkilendirme

Bazen farklı sosyal paylaşım ağı servisleri veya posta hesaplarında aynı kişi için ayrı ayrı girişleriniz bulunabilir. Birden fazla kişiyi ilişkilendirerek bilgilerinin tek bir kişi kartında yer almasını sağlayabilirsiniz.

**Kişiler** öğesine dokunun ve **Kişiler** seçeneğine kaydırın.

1. İlişkilendirmek istediğiniz asıl kişiye ve 😔 öğesine dokunun.

2. Kişi seç seçeneğine ve ilişkilendirilecek kişiye dokunun.

### Kişinin ilişkisini kaldırma

Ana kişiye 🕃 öğesine dokunup, ilişkisi kaldırılacak kişiye ve İlişkiyi kaldır seçeneğine dokunun.

### Kartvizitleri kopyalama

En yakın ve en sevdiğiniz kişilerin anında parmaklarınızın ucunda olmasını sağlayın. Verilerimi Aktar uygulamasını kullanarak eski telefonunuzdaki kişilerinizi, kısa mesajlarınızı ve fotoğraflarınızı kolayca kopyalayın. Uygulama tüm telefon modelleriyle çalışmaz.

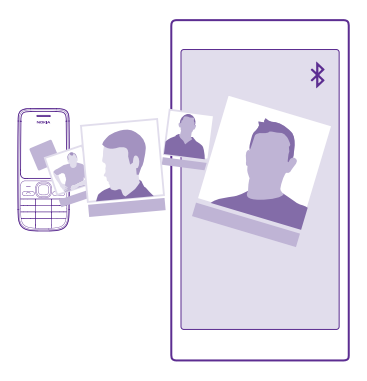

**ipucu:** Eski telefonunuz bir Windows Phone cihazıysa veya kişilerinizi önceden Microsoft hesabınıza yedeklediyseniz, kişilerinizi hizmetten içe aktarmak için telefonunuzda hesabınızın oturumunu açmanız yeterlidir. Kişiler otomatik olarak içe aktarılır.

Eski telefonunuzun Bluetooth'u desteklemesi gerekir. Eski telefonunuzdaki kişilerin SIM'de değil, telefon hafızasında kayıtlı olması gerekir.

 Telefonunuzda Bluetooth'u açın ve telefonun diğer cihazlara görünür olduğundan emin olun.

2. Yeni telefonunuzda, 🔝 Verilerimi Aktar öğesine dokunun.

3. Devam seçeneğine dokunun ve Bluetooth'u açın.

**4.** Bulunan aygıtlar listesinden eski telefonunuzu seçin ve her iki telefonda gösterilen talimatları uygulayın.

Kartvizitleriniz yeni telefonunuzda desteklenmeyen bir dilde yazılmışsa, kişi bilgileri doğru olarak görüntülenemeyebilir.

Henüz edinmediyseniz, Verilerimi Aktar uygulamasını **www.windowsphone.com** adresinden indirebilirsiniz.

# SIM karttaki kişileri kopyalama

SIM kartınızda depolanmış kişiler varsa, bu kişileri telefonunuza kopyalayabilirsiniz.

SIM kartınızın takılı olduğundan emin olun.

- 1. Kişiler seçeneğine dokunun.
- 2. ••• > Ayarlar > SIM'den içeri aktar öğesine dokunun.

3. Tüm kişilerinizi almak için, İçeri aktar öğesine dokunun.

🚼 İpucu: Kişileri tek tek seçmek için, Temizle öğesine dokunun ve onay kutularını kullanın.

Kartvizitleri yeni SIM kartınıza kaydedemezsiniz.

© 2015 Microsoft Mobile. Tüm hakları saklıdır.

### Kişi grubu oluşturma, düzenleme veya silme

Kartvizit grupları oluşturarak, aynı anda birden fazla kişiye mesaj gönderebilir veya yalnızca bu grup üyelerinden gelen sosyal güncellemelerini görüntüleyebilirsiniz. Örneğin, aile üyelerini aynı gruba ekleyebilir ve aynı mesajla hızlı bir şekilde erişebilirsiniz.

**Kişiler** öğesine dokunun ve **Odalar** seçeneğine kaydırın.

1.  $\oplus$  > Grup simgesine dokunun.

2. Grup için bir ad yazın ve 🖲 öğesine dokunun.

3. 🕣 öğesine ve kişiye dokunun. Başka bir kişi eklemek için, yeniden 🕀 öğesine dokunun.

4. Seçeneğine dokunun.

**İpucu:** Telefonunuzda En iyi arkadaşlar isimli bir grup zaten var.

Gruba yeni kişi ekleme Gruba, ⊛ > ⊕ öğesine ve istediğiniz kişiye dokunun.

Gruptan kişi çıkarma Gruba ve 🛞 öğesine dokunun. Kişiye ve Gruptan kaldır öğesine dokunun.

Grubu yeniden adlandırma Gruba ve ••• > Yeniden adlandır öğesine dokunup, yeni bir ad yazın.

**Kişi grubunu silme** Gruba ve ••• > **Sil** öğesine dokunun.

## Odalarınızı görüntüleme

Odalar özelliği kaldırıldı. Ancak, mevcut sohbetlerinizi, takvimlerinizi, fotoğraflarınızı ve notlarınızı görmeye devam edebilirsiniz.

2015 Mart ayından sonra Windows Phone'daki Odalar özelliği artık desteklenmeyecek. Mevcut odalarınızı görmeye ve telefonunuzdaki fotoğraf albümlerinizi, takvimlerinizi ve notlarınızı kullanmaya devam edebilirsiniz. Yeni odalar oluşturamaz ve mevcut odalar üzerinde değişiklik yapamazsınız. Eski oda sohbetlerinizi görmeye devam edebilirsiniz ancak siz ve diğer oda üyeleri tarafından yeni oda mesajları gönderilemez veya alınamaz.

Mevcut odalarınızı görüntülemek için **Fişiler** seçeneğine tıklayın ve **Odalar** öğesine geçin.

# Kişileri paylaşma

Kişileri arkadaşlarınızla kolayca paylaşabilirsiniz.

- 1. Başlangıç ekranında, <mark>🔤 Kişiler</mark> öğesine dokunun ve Kişiler</mark> seçeneğine ilerleyin.
- 2. Bir kişiye ve ••• > Kişiyi paylaş > 📀 öğesine dokunun.
- 3. Paylaşma yönteminizi seçin ve talimatları uygulayın.

# Profil fotoğrafınızı değiştirme

Telefonunuzdaki elektronik kartvizit fotoğrafınızı seçebilirsiniz. Yeni çektiğiniz bir fotoğrafı ya da sosyal ağ servislerinin birinde var olan bir profil fotoğrafını seçin.

- 1. Kişiler öğesine dokunun ve Kişiler seçeneğine kaydırın.
- 2. Rehberinizin en üst kısmında yer alan kendi fotoğrafınıza dokunun.
- 3. Fotoğrafınıza tekrar dokunun ve sunulan fotoğraflardan birini seçin veya Başka bir tane
- bul öğesine dokunarak Film Rulosu öğesinden bir fotoğraf seçin.
- 4. Fotoğrafı sürükleyerek keme ayarlarını yapın ve ⊘ düğmesine dokunun.

# Sosyal ağlar

Arkadaşlarınızla iletişimde kalmak için, telefonunuza sosyal ağ servislerini kurun.

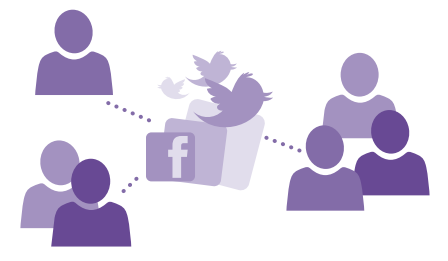

## Sosyal medya hesabı ayarları

Sosyal ağ servisi hesaplarınızı ayarlayın.

Facebook gibi oturum açmak istediğiniz sosyal ağ uygulamasına dokunun ve görüntülenen yönergeleri uygulayın.

Daha fazla sosyal ağ uygulaması indirmek için, 🔁 **Mağaza** öğesine dokunun.

 $\mathbf{x}$ 

**İpucu:** Bir hesapta oturum açtığınızda, hesaptaki kişiler otomatik olarak alınır. Kişi listenizde görüntülenecek hesapları seçmek için, başlangıç ekranında **Kişiler** öğesine dokunup, **Kişiler** seçeneğine ilerleyin ve ••• > **Ayarlar** > **Kişi listesini filtrele** simgesine dokunun.

# Arkadaşlarınızın durum güncellemelerini görme

Telefonunuzda, Twitter gibi, sosyal paylaşım ağ servislerinizi ayarladıktan sonra, arkadaşlarınızın durum güncellemelerini Kişiler hub'ından takip edebilirsiniz.

**Kişiler** öğesine dokunun ve **Yeni** seçeneğine kaydırın.

### Durumunuzu yayınlama

Arkadaşlarınızdan uzak kaldığınızı hissediyorsanız, düşündüklerinizi öğrenmelerine izin verin. Kullandığınız sosyal paylaşım ağı servisinde bir durum güncellemesi yayınlayın.

- 1. Kişiler öğesine dokunun ve Kişiler seçeneğine kaydırın.
- 2. Kendi elektronik kartvizitinize ve Güncelleme yayımla seçeneğine dokunun.

© 2015 Microsoft Mobile. Tüm hakları saklıdır.

- 3. Yayınlanacak servisi seçin.
- 4. Mesajınızı yazın.
- 5. 🕞 seçeneğine dokunun.

# Sosyal paylaşım ağı servislerinde fotoğraf paylaşma

Bir fotoğraf çektikten sonra, bu fotoğrafı web'e yükleyerek arkadaşlarınızın ne durumda olduğunuzu görmesini sağlayabilirsiniz.

- 1. Fotoğraflar simgesine dokunun.
- 2. Paylaşmak istediğiniz fotoğrafı bulmak için fotoğraf albümlerinize göz atın.
- 3. Fotoğrafa dokunup bekleyin ve Paylaş... seçeneğine dokunun.
- 4. Fotoğrafı yüklemek istediğiniz sosyal paylaşım ağı servisine dokunun.
- 5. İsterseniz bir resim yazısı ekleyin ve fotoğrafınızı paylaşın veya gönderin.

# Mesajlar

Metin veya multimedya mesajları ile arkadaşlarınızla iletişimde kalın.

# Mesaj gönderme

Kısa mesaj ve multimedya mesajları sayesinde arkadaşlarınız ve ailenizle hızlı bir şekilde iletişim kurabilirsiniz.

- 1. Mesajlaşma seçeneğine dokunun.
- 2. 🕂 öğesine dokunun.

Bir mesaj yazmaya başlayıp, mesajı göndermeden önce başka bir uygulamaya geçmeniz durumunda, Mesajlaşma uygulamasına geri döndüğünüzde mesajınıza devam edebilirsiniz.

- ••• > Taslaklar seçeneğine dokunun. Taslak mesaj gönderildikten sonra silinir.
- ×

**İpucu:** Telefonunuz çift SIM'li ise, mesaj göndermek için kullanacağınız SIM'i belirleyebilirsiniz. <u>1</u>2] öğesine dokunun. Çift SIM özelliği bazı telefonlar tarafından desteklenmez. Kullanılabilirlik için **www.microsoft.com/mobile/support/wpfeatures** adresini ziyaret edin.

**ipucu:** Birden fazla alıcı eklemek için,  $\oplus > \bigoplus$  öğesine dokunup, istediğiniz alıcıları seçin ve  $\oslash$  simgesine dokunun.

4. Mesaj kutusuna dokunun ve mesajınızı yazın.

🚼 İpucu: Bir yüz ifadesi eklemek için, 😳 seçeneğine dokunun.

- 5. Bir ek (fotoğraf gibi) iliştirmek için, ()) öğesine dokunun ve eki seçin.
- 6. Mesajı göndermek için, 🕞 seçeneğine dokunun.

Bir multimedya mesajını gönderemiyorsanız şunları kontrol edin:

• Mobil aboneliğiniz multimedya mesajları destekliyor.

Veri bağlantınız açık. Ekranı yukarıdan aşağıya doğru kaydırıp, Tüm ayarlar > Hücresel
 +SIM seçeneğine dokunun ve Veri bağlantısı ayarını Açık — olarak değiştirin.

Yalnızca uyumlu cihazlar multimedya mesajları alabilir ve gösterebilir. Mesajların görünümü cihazdan cihaza farklılık gösterebilir.

### Mesaj iletme

Yazışmalar içinde bir konuşmaya dokunun, iletmek istediğiniz mesaja dokunup bekleyin ve İlet öğesine dokunun.

Mesajı iletmeden önce, yazılanları düzenleyebilir, ek iliştirebilir veya ekleyebilirsiniz.

### Birden çok mesaj iletme

Alıcı eklemek için **Yazışmalar** bölümünden bir konuşmaya ve ••• > **Mesajları seç** seçeneğine dokunduktan sonra mesajın yanında görünen onay kutucuklarına ve seçeneğine dokunun.

# Mesaj okuma

Bir mesaj aldığınızı başlangıç ekranından görebilirsiniz.

Sizinle bir kişi arasındaki mesajları tek bir yazışma dizisi şeklinde görüntüleyebilirsiniz. Dizi; kısa mesajlar ve multimedya mesajları içerebilir.

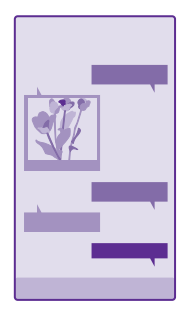

1. Mesajlaşma seçeneğine dokunun.

2. Mesajı okumak için yazışmaya dokunun.

İpucu: Başkalarının mesajlarınızla ilgili bildirimleri kilit ekranında yanlışlıkla görmesini önlemek için, ekranı yukarıdan aşağıya doğru kaydırın ve Tüm ayarlar > Kilit ekranı > Detaylı durumu görüntülenecek uygulamayı seçin > Yok seçeneğine dokunun.

Bir multimedya mesajını açamıyorsanız şunları kontrol edin:

- Mobil aboneliğiniz multimedya mesajları destekliyor.
- Veri bağlantınız açık. Ekranı yukarıdan aşağıya doğru kaydırıp, Tüm ayarlar > Hücresel
   +SIM seçeneğine dokunun ve Veri bağlantısı ayarını Açık [] olarak değiştirin.

Tek bir mesaj için geçerli olan karakter sınırını aşan kısa mesajlar gönderebilirsiniz. Daha uzun mesajlar iki veya daha fazla mesaj olarak gönderilir. Servis sağlayıcınız ücretlendirmeyi buna göre yapabilir. Aksan ve başka işaretler taşıyan karakterler veya belirli dil seçeneklerindeki karakterler daha fazla yer kaplar ve tek bir mesajda gönderilebilecek karakter sayısını sınırlar.

Ücretsiz olanlar dahil hizmet kullanmak veya içerik indirmek büyük miktarda veri aktarımına neden olabilir ve bu da veri maliyetleri ile sonuçlanabilir.

Bu cihaz, Türkçe karakterlerin tümünü içeren ETSI TS 123.038 V8.0.0 ve ETSI TS 123.040 V8.1.0 teknik özellikleriyle uyumludur.

### Eki kaydetme

Fotoğraf gibi bir eke ve ••• > Kaydet seçeneğine dokunun.

# Bir oturumu silme

Yazışmalar içinde, ⊜ öğesine dokunup, silmek istediğiniz yazışmayı seçin ve ④ öğesine dokunun.

## Bir konuşmadaki tek bir mesajı silme

Yazışmalar içinde bir konuşmaya dokunun, silmek istediğiniz mesaja dokunup bekleyin ve Sil öğesine dokunun.

# Telefonunuzdaki tüm mesajları silme

> ••• > Tümünü seç > i seçeneğine dokunun.

# Mesaj yanıtlama

Arkadaşlarınızı bekletmeyin; mesajları hemen yanıtlayın.

- 1. Mesajlaşma seçeneğine dokunun.
- 2. Yazışmalar bölümünde, mesajı içeren yazışmaya dokunun.
- ipucu: Telefonunuz çift SIM'li ise, mesaj göndermek için kullanacağınız SIM'i belirleyebilirsiniz.
   öğesine dokunun. Çift SIM özelliği bazı telefonlar tarafından desteklenmez. Kullanılabilirlik için www.microsoft.com/mobile/support/wpfeatures adresini ziyaret edin.
- 3. Mesaj kutusuna dokunun ve mesajınızı yazın.
- 4. 🗊 öğesine dokunun.

# Mesaj iletme

Yazışmalar içinde bir konuşmaya dokunun, iletmek istediğiniz mesaja dokunup bekleyin ve İlet öğesine dokunun.

Mesajı iletmeden önce, yazılanları düzenleyebilir, ek iliştirebilir veya ekleyebilirsiniz.

# Bir gruba mesaj gönderme

Aynı kişilerden oluşan bir gruba sık sık mesaj göndermeniz gerekiyorsa, Kişiler hub'ında bir grup oluşturabilirsiniz. Bu yolla tek bir mesaj ya da e-posta ile bu kişilerin hepsine ulaşabilirsiniz.

**Kişiler** öğesine dokunun ve **Odalar** seçeneğine kaydırın.
- 1. Gruba ve Kısa mesaj gönder veya E-posta gönder öğesine dokunun.
- 2. Mesajınızı yazın ve gönderin.

**ipucu:** Grup oluşturmak için, 🕀 > **Grup** simgesine dokunun.

# Skype kullanarak sohbet etme

Skype'tan Skype'a anlık ileti göndermek için telefonunuzu kullanabilirsiniz.

Henüz Skype uygulamasını edinmediyseniz, **www.windowsphone.com** adresinden indirebilirsiniz.

1. S Skype tuşuna dokunun.

5

- 2. Telefonunuzdakiyle aynı Microsoft hesabını kullanarak oturum açın.
- 3. Kaydırarak kişiler seçeneğine ilerleyin ve sohbet etmek istediğiniz kartvizite dokunun.
- 4. Mesajınızı yazın ve 🕞 öğesine dokunun.

Skype'tan Skype'a anlık iletiler hakkında daha fazla bilgi için **www.youtube.com/watch? v=AF2HRYdPnAM** adresindeki videoyu (yalnızca İngilizce) izleyin.

**İpucu:** Veri maliyetlerinden tasarruf etmek için, mümkün olduğu her an Skype ile Wi-Fi ağ bağlantısını kullanın.

# Skype sohbetinde konumunuzu paylaşma

Sohbet sırasında, 🔁 > **konumu paylaş** > 🔿 simgesine dokunun.

# Konumunuzu mesaj olarak gönderme

Arkadaşlarınızdan sizinle buluşmalarını istediğinizde, harita üzerinde bulunduğunuz yeri onlara yollayabilirsiniz.

Bu özellik bazı bölgelerde kullanılamayabilir.

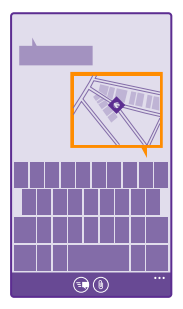

Telefonunuz konumunuzu kullanmayı isteyebilir. Bu özelliği kullanabilmeniz için izin vermeniz gerekir.

1. Kısa mesaj yazarken, ()) > Konumum öğesine dokunun.

Ek içeren bir mesaj göndermek, normal bir kısa mesaj göndermekten daha pahalı olabilir. Daha fazla bilgi için servis sağlayıcınıza başvurun.

2. 🕞 öğesine dokunun.

Arkadaşlarınıza harita üzerinde bulunduğunuz yerin resmini içeren bir mesaj gönderilir.

# Sesli mesaj gönderme

Arkadaşınızın doğum gününü bir şarkı ile kutlayın; şarkınızı bir sesli mesaj olarak yollayın.

- 1. Mesaj yazarken, (1) > Sesli not seçeneğine dokunun.
- 2. Mesajınızı kaydedin ve Tamam seçeneğine dokunun.
- 3. 🗊 öğesine dokunun.

#### Sesinizi kullanarak mesaj yazma

Mesaj yazamayacak kadar yoğun musunuz? Sesinizi kullanarak kısa mesaj yazın ve gönderin.

Bu özellik tüm dillerde bulunmayabilir. Desteklenen diller hakkında bilgi almak için, **www.windowsphone.com** adresini ziyaret edin.

Özelliği kullanmadan önce bir dil paketi indirmeniz gerekebilir. Bir dil paketini yüklemeniz istenirse, başlangıç ekranını yukarıdan aşağıya doğru kaydırın, **Tüm ayarlar > Konuşma >** Konuşma dili öğesine ve istediğiniz dile dokunup indirme işleminin tamamlanmasını bekleyin.

Bu özelliği kullanabilmeniz için, İnternet'e bağlı olmanız gerekir.

- 1. Arama tuşuna 🔎 dokunun ve basılı tutun.
- 2. Text ve kişinin adını söyleyin.
- 3. Mesajınızı söyleyin ve duyduğunuz yönergeleri uygulayın.

# E-posta

Hareket halindeyken telefonunuzu kullanarak e-postalarınızı okuyabilir ve yanıtlayabilirsiniz.

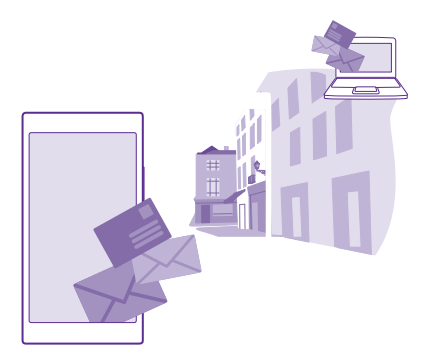

Başlangıç ekranında, 🗹 öğesine dokunun.

E-posta gönderebilmeniz ve alabilmeniz için, internet'e bağlı olmanız gerekir.

# Posta kutusu ekleme veya silme

İş ve dinlenme zamanlarınızda farklı e-posta adresleri kullanıyor olsanız da sorun yok; telefonunuza birden fazla posta kutusu ekleyebilirsiniz.

# İlk posta kutunuzu ekleme

Telefonunuzdaki posta ayarlarını yapabilmeniz için, İnternet'e bağlı olmanız gerekir.

Telefonunuzu ilk açtığınızda Microsoft hesabınızda oturum açmadıysanız, şimdi açabilirsiniz. Telefonunuza bir Microsoft hesabı eklediğinizde, posta hesabı otomatik olarak eklenir.

- 1. 🖂 seçeneğine dokunun.
- 2. Bir hesaba dokunup, kullanıcı adınızı ve parolanızı yazın.
- 3. Oturum aç öğesine dokunun.

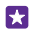

**İpucu:** Posta hesabınıza bağlı olarak, telefonunuzdaki postalar haricinde rehberiniz ve takviminiz gibi başka öğeleri de eşitleyebilirsiniz.

Telefonunuzun posta ayarlarınıza ulaşamaması durumunda, İleri düzey kurulum özelliği ulaşmanıza yardımcı olabilir. Bunun için, posta hesap türünüz ile gelen ve giden posta sunucularınızın adreslerini bilmeniz gerekir. Bu bilgileri, posta servis sağlayıcınızdan temin edebilirsiniz.

Farklı posta hesaplarının ayarları hakkında daha fazla bilgi edinmek için www.windowsphone.com adresindeki Nasıl yapılır bölümüne bakın.

# Sonradan posta kutusu ekleme

Posta kutunuzda, ••• > **E-posta hesabı ekle** seçeneğine ve istediğiniz hesaba dokunup, oturum açın.

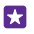

**ipucu:** Exchange iş e-postanızı, rehberinizi ve takviminizi telefonunuza eklemek için hesabınız olarak **Exchange** hesabını seçin, iş posta adresinizi ve parolanızı yazıp **Oturum aç** seçeneğine dokunun.

Yeni posta kutunuz, başlangıç ekranında yeni bir kutucuk olarak görünecektir.

#### Posta kutusunu silme

Başlangıç ekranını yukarıdan aşağıya doğru kaydırın ve **Tüm ayarlar > E-posta+Hesaplar** seçeneğine dokunun. Posta kutusuna dokunup bekleyin ve **Sil** seçeneğine dokunun.

Oturum açarken kullandığınız ilk Microsoft posta kutusunu silemezsiniz. Bunu yapmak için telefonunuzu sıfırlamanız gerekir.

#### Exchange posta kutunuzu telefonunuza ekleme

İş e-postanıza, kişilerinize ve takviminize erişmek için bilgisayarınıza ihtiyacınız yok. Önemli içerikleri telefonunuz ile Microsoft Exchange sunucusu arasında eşitleyebilirsiniz.

Exchange ayarları, yalnızca şirketinizde Microsoft Exchange sunucusu bulunması durumunda yapılabilir. Ayrıca, şirketinizdeki BT yöneticisinin Microsoft Exchange uygulamasını hesabınız için etkinleştirmiş olması gerekir.

Kuruluma başlamadan önce aşağıdakilerin bulunduğundan emin olun:

- Şirkete ait e-posta adresi
- Exchange sunucunuzun adı (şirketinizin BT departmanına başvurun)
- Şebeke etki alanınızın adı (şirketinizin BT departmanına başvurun)
- Ofisinize ait ağ parolası

Exchange sunucusu yapılandırmasına bağlı olarak kurulum sırasında ek bilgiler girmeniz gerekebilir. Doğru bilgilere bilmiyorsanız, şirketinizin BT departmanına başvurun.

1. Başlangıç ekranını yukarıdan aşağıya doğru kaydırın ve Tüm ayarlar > E-posta+Hesaplar seçeneğine dokunun.

2. Hesap ekle > Exchange öğesine dokunun.

3. Exchange posta adresinizle parolanızı yazıp Oturum aç seçeneğine dokunun.

Kurulum sırasında, telefonunuzun sunucuyla hangi öğeler için, ne sıklıkta eşitlenmesi gerektiğini belirtebilirsiniz. Diğer içerikleri eşitlemek için, Exchange hesap ayarlarını değiştirin.

#### Postayı başlangıç ekranından açma

Dinamik posta mozaikleri ile postaları doğrudan başlangıç ekranından açabilirsiniz.

Okunmamış posta sayısını ve yeni bir posta alıp almadığınızı mozaiklerden görebilirsiniz.

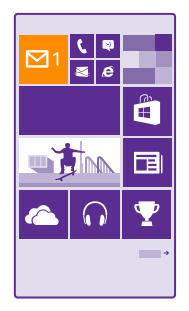

Başlangıç ekranına birden fazla posta kutusu sabitleyebilirsiniz. Örneğin, bir mozaiği iş postaları ve bir diğerini kişisel postalar için ayırabilirsiniz. Birleştirilmiş gelen kutusuna birden fazla posta kutusu ilişkilendirdiyseniz, postaları bir mozaikte yer alan tüm gelen kutularından açabilirsiniz.

Postanızı okumak için mozaiğe dokunun.

# Posta gönderme

Postalarınızı biriktirmeyin. Telefonunuzu kullanarak postalarınızı hareket halindeyken okuyabilir ve yazabilirsiniz.

- 1. 🖂 seçeneğine dokunun.
- 2. Gelen kutularını ilişkilendirdiyseniz, 🕀 öğesine ve bir hesaba dokunun.

3. Kişi listenizden alıcı eklemek için ⊕ öğesine dokunun veya isim yazmaya başlayın. Ayrıca adresi de yazabilirsiniz.

**ipucu:** Bir alıcıyı silmek için, alıcının adına ve **Kaldır** seçeneğine dokunun.

- 4. Konuyu ve postanızı yazın.
- İpucu: Telefonunuz postanızı daha hızlı yazmanıza yardımcı olabilir. Yazarken, telefonunuz bir sonraki sözcük için cümlenizi tamamlayacak olasılıklar sunar. Sözcüğü eklemek için öneriye dokunun. Listeye göz atmak için önerileri kaydırın. Bu özellik tüm dillerde bulunmayabilir.
- 5. Fotoğraf eklemek için, () simgesine dokunun.

İpucu: Postanızı yazarken yeni bir fotoğraf da çekebilirsiniz. Ööğesine dokunup, fotoğrafı çekin ve Kabul et öğesine dokunun.

6. Postayı göndermek için, 🐵 öğesine dokunun.

# Office belgesi gönderme

57

Office öğesine, göndermek istediğiniz belgeye ve ••• > Paylaş... simgesine dokunun ve kullanmak istediğiniz e-posta hesabını seçin.

#### Posta okuma

Önemli haberler bekliyorsanız, masanızın başına geçene kadar beklemek zorunda değilsiniz. E-postalarınızı okumak için telefonunuzu kullanın.

Yeni bir postanız olduğunu başlangıç ekranından görebilirsiniz.

- 1. 🖂 seçeneğine dokunun.
- 2. Posta kutunuzda postaya dokunun. Okunmamış postalar farklı bir renkle belirtilir.

**ipucu:** Yakınlaştırmak veya uzaklaştırmak için 2 parmağınızı ekranın üzerine yerleştirip parmaklarınızı birleştirin veya ayırın.

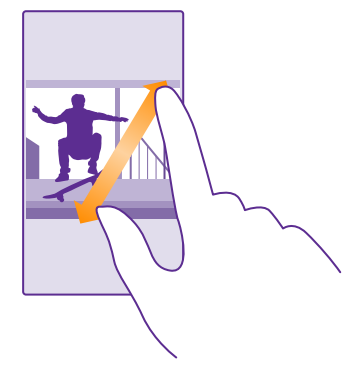

**ipucu:** Posta bir web adresi içeriyorsa, web sitesine gitmek için bu adrese dokunun.

#### Bir oturumdaki postaları okuma

Posta kutunuzda, önce postanın bulunduğu oturuma ve ardından postaya dokunun. Okunmamış posta içeren oturum farklı bir renkle belirtilir.

#### Eki kaydetme

E-posta açık durumdayken, fotoğraf gibi bir eke dokunduğunuzda, ek telefonunuza indirilir. Eke dokunup bekleyin ve **Kaydet** öğesine dokunun. Bazı dosya biçimleri kaydedilemeyebilir.

#### Bağlantıyı kopyalama

E-posta açık olduğu halde, web bağlantısına dokunup bekleyin ve **Bağlantıyı kopyala** seçeneğine dokunun.

#### Postaya yanıt verme

Hızlı cevap verilmesi gereken bir e-posta alırsanız, doğrudan telefonunuzu kullanarak yanıt verebilirsiniz.

- 1. 🖂 seçeneğine dokunun.
- Postayı açın ve 🔊 öğesine dokunun.

© 2015 Microsoft Mobile. Tüm hakları saklıdır.

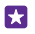

**İpucu:** Yalnızca mesajı gönderene yanıt vermek için, **Yanıtla** seçeneğine dokunun. Gönderene ve diğer tüm alıcılara yanıt vermek için, **Tümünü yanıtla** seçeneğine dokunun.

# Postayı iletme

E-postayı açın ve 🔊 > **İlet** simgesine dokunun.

### E-postayı silme

Posta kutunuz dolup taşıyorsa, telefonunuzda alan açmak için bazı e-postaları silin.

- 1. Posta kutunuzda, silmek istediğiniz postaların soluna dokunun.
- 2. Postaların yanında görünen onay kutularını işaretleyin ve 🗊 öğesine dokunun.

İşaretlediğiniz tüm postalar silinir. E-posta hesabınıza bağlı olarak, e-postalar posta sunucunuzdan da silinebilir.

#### Tek bir e-postayı silme

Postayı açın ve 🖲 öğesine dokunun.

#### Postaları ayrı ayrı görüntüleme

Postalar, oturumlarda başlığa göre gruplandırılır. Oturum sizin yanıtlarınızı da içerir. Tüm postalarınızı ayrı ayrı görüntülemek isterseniz, oturumlar özelliğini kapatabilirsiniz.

- 1. 🖂 seçeneğine dokunun.
- 2. ••• > Ayarlar seçeneğine dokunun.
- 3. Yazışmalar ayarını Kapalı 🛄 olarak değiştirin.

#### Otomatik yanıt gönderme

Tatilde veya ofis dışında olmanız durumunda, bu süre içinde gelen e-postalara otomatik yanıt gönderebilirsiniz.

- 1.  $\square > \bullet \bullet \bullet >$  Ayarlar > Otomatik yanıtlar seçeneğine dokunun.
- 2. Durum ayarını Açık 🔲 olarak değiştirin, yanıtınızı yazın ve ⊘ simgesine dokunun.

#### Sesinizi kullanarak posta yazma

Klavyeyi kullanmak yerine, postanızı dikte ettirebilirsiniz.

Bu özellik tüm dillerde bulunmayabilir. Desteklenen diller hakkında bilgi almak için, **www.windowsphone.com** adresini ziyaret edin.

- **1.** Simgesine dokunun.
- 3. Kişi listenizden alıcı eklemek için, 🕀 seçeneğine dokunun. Ayrıca adresi de yazabilirsiniz.
- 4. Konu: > ()) öğesine dokunun ve konunuzu söyleyin.
- 5. Mesaj kutusuna dokunun ve 🖲 mesajınızı söyleyin.
- 6. Postayı göndermek için, 🐵 öğesine dokunun.

#### Birden fazla e-posta kutusunu birleştirilmiş gelen kutusu şeklinde ilişkilendirme

Birden fazla e-posta hesabınız olması durumunda, tek bir gelen kutusuna ilişkilendirmek istediğiniz gelen kutularını belirleyebilirsiniz. Birleştirilmiş gelen kutusu, tüm e-postalarınızı bir bakışta görmenize olanak sağlar.

1. Başlangıç ekranında bir e-posta kutusuna dokunun.

2. ••• > Gelen kutularını ilişkilendir seçeneğine dokunun.

3. Telefonunuzdaki Diğer gelen kutuları listesinde, ilk olarak ilişkilendirmek istediğiniz gelen kutularına dokunun.

4. İlişkilendirilmiş gelen kutusunu yeniden adlandırın öğesine dokunup, e-posta kutusu için yeni bir ad yazın ve düğmesine dokunun.

Yeni birleştirilmiş gelen kutusu başlangıç ekranına sabitlenir.

#### Birleştirilmiş gelen kutularının ilişkilerini kaldırma

Başlangıç ekranında birleştirilmiş gelen kutusu ve ••• > İlişkilendirilmiş gelen kutuları öğesine dokunun. Listede ilişkisini kaldırmak istediğiniz gelen kutularına ve İlişkiyi kaldır seçeneğine dokunun.

# Kamera

Güzel anları yakalamak için gereken her şey telefonunuzda varken yanınızda neden ayrı bir kamera taşıyasınız? Telefonunuzdaki kamerayla kolayca fotoğraf çekebilir veya video kaydedebilirsiniz.

# Lumia Camera ile tanışın

Göz alıcı fotoğraflar çekmek istediğinizde, Lumia Camera size tam kontrol verir.

Lumia Camera ile şunları yapabilirsiniz:

- · Tercihinize göre her ayarı el ile değiştirebilirsiniz
- Fotoğraf ve videolarınızı kolayca paylaşın
- Yüksek çözünürlüklü videolar kaydedin. 4K ve Tam HD videolar, tüm telefonlar tarafından desteklenmemektedir. Kullanılabilirlik için www.microsoft.com/mobile/support/ wpfeatures adresini ziyaret edin.
- Lumia Moments uygulaması ile bir yüksek çözünürlüklü bir videodaki en iyi kareyi seçin veya hareketli çekim oluşturun
- Kayıpsız Dijital Negatif (DNG) fotoğraflar çekin
- Akıllı sıralama modu ile daha iyi grup fotoğrafları veya hareketli nesne fotoğrafları çekin

Telefonunuza bağlı olarak, Lumia Camera uygulamasının özellikleri değişiklik gösterebilir.

Lumia Camera uygulamasını indirmek ya da en son sürüme sahip olup olmadığınızı kontrol etmek için **www.windowsphone.com** adresine gidin. Lumia Camera bazı telefon modellerinde bulunmayabilir.

Fotoğraflarınızı OneDrive uygulamasına yükleyerek telefonunuzdan, tabletinizden veya bilgisayarınızdan kolayca erişebilirsiniz.

# Kameranızı hızlıca açma

İhtiyacınız olduğunda kameranızın flaşını açabileceğinizden emin olun; eylem merkezine kısayol yerleştirin. Telefonunuzun kamera tuşu varsa, bu çekime başlamanın en hızlı yoludur.

1. Başlangıç ekranını yukarıdan aşağıya doğru kaydırın ve Tüm ayarlar > Bildirimler +Eylemler seçeneğine dokunun.

2. Varsayılan kamerayı açan kısayolu değiştirmek için kısayola ve 👩 öğesine dokunun.

3. Kısayolu kullanarak kamerayı hızlıca açmak için başlangiç ekranını yukarıdan aşağıya doğru kaydırın ve 👩 simgesine dokunun.

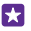

**İpucu:** Telefonunuz kilitliyken kamerayı açmak için güç tuşuna basın, ekranın en üstünden aşağı kaydırın ve simgesine dokunun.

# Kamerayı açmak için kamera tuşunu kullanın

Telefonunuzda kamera tuşu varsa kamerayı açmak için kamera tuşuna basın.

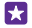

**İpucu:** Telefon kilitliyken kamerayı hızlıca açmak için, kamera tuşunu birkaç saniye boyunca basılı tutun.

# Varsayılan kamerayı değiştirme

Varsayılan kamera uygulamasını istediğiniz kamera ile değiştirebilirsiniz.

- 1. Başlangıç ekranını yukarıdan aşağıya doğru kaydırın ve Tüm ayarlar > Fotoğraflar
- +Kamera seçeneğine dokunun.
- 2. Varsayılan kamera uygulaması seçeneğine dokunun ve istediğiniz kamerayı seçin.

# Kamera temel özellikleri

Fotoğraf çekmek ya da video kaydetmek, tıpkı onları arkadaşlarınızla paylaşmak gibi hızlı ve kolaydır.

# Fotoğraf çekme

Net ve canlı fotoğraflar çekerek fotoğraf albümünüzdeki en iyi pozları yakalayın.

Telefonunuza bağlı olarak, Lumia Camera uygulamasının özellikleri değişiklik gösterebilir.

Lumia Camera uygulamasını indirmek ya da en son sürüme sahip olup olmadığınızı kontrol etmek için **www.windowsphone.com** adresine gidin. Lumia Camera bazı telefon modellerinde bulunmayabilir.

1. 🚾 Lumia Camera öğesine dokunun.

**ipucu:** Telefonunuzda kamera tuşu varsa, telefonunuz kilitliyken kamerayı hızlıca açmak için, kamera tuşunu birkaç saniye boyunca basılı tutun.

 Yakınlaştırmak veya uzaklaştırmak için parmaklarınızı kaydırarak ayırın veya birleştirin. Kamera yakınlaştırma özelliği bazı telefonlar tarafından desteklenmez. Kullanılabilirlik için www.microsoft.com/mobile/support/wpfeatures adresini ziyaret edin.
 Kamerayı belirli bir nesneye odaklamak için ekran üzerinde nesneye dokunun. Kamera odaklama özelliği bazı telefonlar tarafından desteklenmez. Kullanılabilirlik için www.microsoft.com/mobile/support/wpfeatures adresini ziyaret edin.

4. Fotoğrafı çekmek için, 📷 simgesine dokunun.

- **ipucu:** Telefonunuzda kamera tuşu bulunuyorsa, odaklamak için kamera tuşuna yarım basılı tutun. Fotoğrafi çekmek için, kamera tuşuna tam basın.
- İpucu: Ekranı en iyi durumda görmek için, ışık sensörünün üzerini kapatmadığınızdan emin olun. Işık sensörü bazı telefonlar tarafından desteklenmez. Kullanılabilirlik için www.microsoft.com/mobile/support/wpfeatures adresini ziyaret edin.
- İpucu: Fotoğraflarınızı en iyi şekilde değerlendirebilmek için neden diğer mükemmel Lumia uygulamalarını denemiyorsunuz? Orijinal tam çözünürlüğü koruyarak fotoğrafınızı yeniden çerçevelemek veya filtreler ve diğer özel efektleri uygulamak için, Lumia Creative Studio uygulamasını kullanın. Mükemmel görünümlü özçekimler çekmek için, Lumia Selfie uygulamasını kullanın.

# Fotoğrafı tam çözünürlüklü görünümde görüntüleme

Çektiğiniz fotoğrafı görüntülemek için, telefonunuza bağlı olarak aşağıdakilerden birini yapın:

• Ekranın köşesindeki yuvarlak küçük resme dokunun.

• 💼 öğesine dokunun.

Tam çözünürlüklü fotoğraf yalnızca Lumia Camera ile görüntülenebilir.

# Kendi portrenizi göz alıcı hale getirin

Havalı özçekimler çekmek için Lumia Selfie uygulamasını kullanın. Fotoğrafınız iyileştirilir ve anında paylaşıma hazır olur.

Lumia Selfie uygulamasını indirmek ya da en son sürüme sahip olup olmadığınızı kontrol etmek için **www.windowsphone.com** adresine gidin. Lumia Selfie bazı telefon modellerinde bulunmayabilir.

1. 😰 Lumia Selfie öğesine dokunun.

2. On kamera ile bir özçekimler çekmek için yalnızca ekrana dokunun. Ön kamera özelliği bazı telefonlar tarafından desteklenmez. Kullanılabilirlik için www.microsoft.com/mobile/support/wpfeatures adresini ziyaret edin.

3. Ana kamera ile bir özçekimler çekmek için, gerekirse 
öğesine dokunarak kamerayı değiştirin. Kamera merceğine bakın, fotoğrafı sabitlemek için bip sesini takip edin ve kamera fotoğrafınızı çekerken sabit durun.

 $\star$ 

**ipucu:** Kameranın sarsılmasını önlemek için, ••• > **Zamanlayıcı** simgesine dokunun ve bir gecikme seçin.

 Özçekimi yeniden çerçevelemek için, parmaklarınızı kaydırarak ayırın veya birleştirin ve simgesine dokunun.

5. Özçekiminizi geliştirmek için, 🛞 öğesine dokunun.

6. Özçekiminize filtre uygulamak için, 🛞 öğesine dokunun.

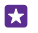

**İpucu:** Tüm geliştirmeleri ve filtreleri kaldırmak için, ••• > **Tüm efektleri temizle** simgesine dokunun.

7. Kendi fotoğrafınızı kaydetmek için, 🖲 öğesine dokunun.

# Video kaydetme

Telefonunuzla fotoğraf çekmenin yanı sıra, özel anlarınızı video olarak da kaydedebilirsiniz.

- 1. Im Lumia Camera öğesine dokunun.
- 2. Fotoğraf modundan video moduna geçmek için, ■• öğesine dokunun.

3. Yakınlaştırmak veya uzaklaştırmak için parmaklarınızı kaydırarak ayırın veya birleştirin. Kamera yakınlaştırma özelliği bazı telefonlar tarafından desteklenmez. Kullanılabilirlik için www.microsoft.com/mobile/support/wpfeatures adresini ziyaret edin.

4. Kaydı başlatmak için ■ seçeneğine dokunun. Sayaç çalışmaya başlar.

5. Kaydı durdurmak için 🖿 seçeneğine dokunun. Sayaç durur.

Yeni çektiğiniz videoyu görüntülemek için ekranın köşesindeki yuvarlak küçük resme dokunun. Video Film Rulosu konumuna kaydedilir.

# Canlı görünen fotoğraflar çekin

Canlı Görüntüler, çektiğiniz her fotoğrafta kısa süren bir video çeker ve böylece, bu fotoğraflara Film Rulosu veya Lumia Storyteller uygulamasından baktığınızda, fotoğraflar canlıymış gibi görünür.

Canlı Görüntüler özelliği, bazı telefonlar tarafından desteklenmez. Kullanılabilirlik için **www.microsoft.com/mobile/support/wpfeatures** adresini ziyaret edin.

Lumia Camera uygulamasının en yeni sürümünü, Mağaza adresinden indirdiğinize emin olun.

- 1. 🚾 Lumia Camera > 🐼 öğesine dokunun ve Fotoğraf seçeneğine kaydırın.
- 2. Canlı Görüntüler ayarını Açık olarak değiştirin.

### Fotoğraf ve videolarınızı depolama kartına kaydetme

Telefonunuzda bir depolama kartı bulunuyorsa ve telefonunuzun hafızası doluysa, çektiğiniz fotoğrafları ve kaydettiğiniz videoları depolama kartına kaydedebilirsiniz.

En iyi video kalitesi için, videoları telefonunuzun hafızasına kaydedin. Videoları depolama kartına kaydetmeniz durumunda, kullandığınız microSD kartın bilinen bir üreticinin hızlı bir 4– 128GB kartı olması önerilir. Hafıza kartı bazı telefonlar tarafından desteklenmez. Kullanılabilirlik için **www.microsoft.com/mobile/support/wpfeatures** adresini ziyaret edin.

- 1. S Akıllı Depolama öğesine dokunun.
- 2. Yeni fotoğrafları şurada depola: ayarını SD kart olarak değiştirin.

Bundan sonra çektiğiniz fotoğraflar hafıza kartına kaydedilir.

Yalnızca, bu cihazla birlikte kullanımı onaylanmış olan uyumlu hafıza kartlarını kullanın. Uyumlu olmayan kartlar, kartın ve cihazın zarar görmesine ve kartta depolanmış verilerin bozulmasına neden olabilir.

#### Daha önce çektiğiniz fotoğraf ve videoları bir hafıza kartına kaydetme

Fotoğraflar hub'ından bir fotoğraf veya videoya gidip ⊜ öğesine ve fotoğraf ya da videoya dokunup ••• > **SD karta kopyala** öğesine dokunun.

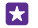

ipucu: Bir albümdeki tüm fotoğraf veya videoları hızlıca seçmek için albüme gidip 
 > Tümünü Seç seçeneğine dokunun.

#### Fotoğraf ve videolarınıza konum bilgilerini kaydetme

Belirli bir fotoğrafi çekerken veya video kaydı yaparken tam olarak nerede olduğunuzu hatırlamak istiyorsanız, telefonunuzu konumu otomatik olarak kaydedecek şekilde ayarlayabilirsiniz.

Başlangıç ekranını yukarıdan aşağıya doğru kaydırın ve **Tüm ayarlar > Fotoğraflar** +Kamera > Konum bilgisini kullan seçeneğine dokunun.

Konumunuz uydu veya şebeke yöntemleri kullanılarak belirlenmişse, bir fotoğrafa veya videoya konum bilgisi eklenebilir. Konum bilgisi içeren bir fotoğraf veya video paylaşırsanız, fotoğrafı veya videoyu görüntüleyen kişiler konum bilgisini görebilir. Telefon ayarlarında coğrafi etiketlemeyi kapatabilirsiniz.

### Fotoğraf ve videolarınızı paylaşma

Fotoğraf ve videolarınızı arkadaşlarınız ve aileniz ile hızlı ve kolay bir şekilde paylaşabilirsiniz.

1. Fotoğraf çekin veya video kaydedin.

2. Başlangıç ekranında, Fotoğraflar öğesine dokunun, fotoğraf veya videonuza gözatın ve dokunun.

- 3. ③ seçeneğine dokunarak paylaşma yönteminizi seçin ve yönergeleri uygulayın.
- İpucu: Birden fazla fotoğraf veya videoyu aynı anda paylaşmak için, öğesine dokunun, fotoğraf veya videoları seçin ve öğesine dokunun.
- İpucu: Fotoğraflarınıza tüm cihazlarınızdan erişmek için bunları OneDrive öğesine yüklemeyi ayarlayabilirsiniz. Fotoğraflarınızı görüntülerken OneDrive albümü Fotoğraflar hub'ında yer alır. Özelliği kurmak için, başlangıç ekranını yukarıdan aşağıya doğru kaydırın ve Tüm ayarlar > Fotoğraflar+Kamera öğesine dokunun. Otomatik karşıya yükleme altında, OneDrive seçeneğine dokunun ve bir seçenek belirleyin.

Ücretsiz olanlar dahil hizmet kullanmak veya içerik indirmek büyük miktarda veri aktarımına neden olabilir ve bu da veri maliyetleri ile sonuçlanabilir.

Yüksek kalitede kaydedilen tüm dosya biçimlerini veya videoları paylaşım servislerinin tümü desteklemez.

# Gelişmiş fotoğrafçılık

Telefonunuz, fotoğraflarınızı mükemmel şekilde kontrol etmenizi sağlar. Tam olarak istediğiniz gibi bir fotoğraf çekin.

# Profesyonel fotoğraflar çekin

Tüm yaratıcılık potansiyelinizi ortaya çıkarın ve profesyonel görünümlü fotoğraflar çekin. Lumia Camera ile kamera ayarlarını hem kamera hem de video modunda elle ayarlayabilirsiniz.

1. 🔤 Lumia Camera seçeneğine dokunun.

2. Ayarları görüntülemek için, o simgesini sola doğru sürükleyin. Bir ayarı değiştirmek için, parmağınızı kaydırıcı üzerinde yukarı veya aşağı doğru kaydırın. Örneğin, Pozlama telafisi ayarını değiştirerek fotoğrafınızdaki ışık miktarını denetleyebilirsiniz.

3. Ayarları kapatmak için, 📧 simgesini sağa doğru sürükleyin.

4. Fotoğraf çekmek için, 📷 simgesine dokunun.

# Kayıpsız fotoğraflar çekme

Lumia Camera uygulaması, daha iyi sonradan düzenleme olanakları sunan kayıpsız Dijital Negatif (DNG) fotoğraflar çekmenize olanak sağlar.

Dijital Negatif (DNG) biçimi bazı telefonlar tarafından desteklenmez. Kullanılabilirlik için **www.microsoft.com/mobile/support/wpfeatures** adresini ziyaret edin.

- 1. 🔤 Lumia Camera > 🐼 öğesine dokunun ve Fotoğraf seçeneğine kaydırın.
- 2. Çekim modu öğesine ve JPG + DNG moduna dokunun.

 Fotoğraf çektiğinizde 2 dosya kaydedilir: paylaşım için en uygun duruma getirilmiş daha düşük çözünürlüklü bir JPG fotoğrafı ve kayıpsız bir DNG fotoğrafı.

DNG fotoğraflarını bilgisayarınıza aktardıktan sonra, **www.adobe.com/support/** downloads/detail.jsp?ftpID=5495 adresinden Adobe DNG Codec programını indirip yükleyerek bu fotoğraflara göz atabilir ve bunları görüntüleyebilirsiniz.

DNG fotoğraflarını, DNG standardını tam olarak destekleyen tüm fotoğraf düzenleme programlarında düzenleyebilirsiniz.

### Yüksek çözünürlüklü videolar kaydetme

Kristal netliğinde yüksek çözünürlüklü videoları tek bir tuşa basarak hızlı bir şekilde kaydedebilirsiniz.

4K ve Tam HD videolar, tüm telefonlar tarafından desteklenmemektedir. Kullanılabilirlik için **www.microsoft.com/mobile/support/wpfeatures** adresini ziyaret edin.

🚾 Lumia Camera seçeneğine dokunun.

- 1. Kaydı başlatmak için, kamera tuşunu basılı tutun. Sayaç çalışmaya başlar.
- 2. Kaydı durdurmak için kamera tuşunu bırakın. Sayaç durur.

**İpucu:** Yeni çektiğiniz videoyu görüntülemek için ekranın köşesindeki yuvarlak küçük resme dokunun. Video Film Rulosu konumuna kaydedilir.

# Video çekim çözünürlüğünü değiştirme

simgesine dokunun, kaydırarak Video öğesine ilerleyin ve Çözünürlük simgesine dokunarak istediğiniz çözünürlüğü seçin.

Telefonunuza bağlı olarak, kullanılabilir en yüksek çözünürlük 4K veya Tam HD olur.

# Fotoğraflarınızı kolayca çerçeveleyin

Fotoğraflarınızı profesyonelce çerçevelemek istiyorsanız, vizör kılavuz çizgilerini kullanarak mükemmel fotoğraflar oluşturabilirsiniz.

1. 🔤 Lumia Camera seçeneğine dokunun.

2. Telefonunuza bağlı olarak aşağıdakilerden birini yapın:

- ••• > Ayarlar öğesine dokunun.
- öğesine dokunun ve **Genel** seçeneğine kaydırın.
- 3. Çerçeveleme kılavuzları ayarını, örneğin, Altın oran veya Üçte bir kuralı olarak değiştirin.

4. Fotoğrafı çekmek için, 📼 simgesine dokunun.

# Akıllı sekans modu ile daha iyi fotoğraflar çekme

Hareket eden nesnelerin daha iyi fotoğraflarını çekmek ya da herkesin en iyi göründüğü bir grup fotoğrafı çekmek için Akıllı sıralama kullanın.

- 1. 🔤 Lumia Camera seçeneğine dokunun.
- 2. 🖲 öğesine dokunun.
- 3. Fotoğraf çekmek için, 🕥 simgesine dokunun.

Telefon bir dizi sıralı fotoğraf çeker. Bunlarla ne yapabileceğinizi görmek için, önce 📼 simgesine, ardından fotoğrafa ve **Akıllı sekansı düzenle** öğesine dokunun.

### Videonuzdaki en iyi anları bulma

Yüksek çözünürlüklü bir video kaydettikten sonra, en iyi anları bularak bunları ayrı görüntüler olarak kaydedebilirsiniz. Ayrıca hareketli çekimler de yapabilirsiniz.

Lumia Moments bazı telefonlar tarafından desteklenmez. Kullanılabilirlik için **www.microsoft.com/mobile/support/wpfeatures** adresini ziyaret edin.

Yüksek çözünürlüklü bir video kaydettikten sonra 🔤 Lumia Moments öğesine ve videoya dokunun.

#### 1. Hareketli nesne çekimi oluştur öğesine dokunun.

- 2. Hareketli çekimin başlangıç noktasını belirlemek için, kaydırıcıya dokunun.
- 3. Hareketli çekimin bitiş noktasını belirlemek için kaydırıcıya ve 🛇 simgesine dokunun.

4. Hareket halindeki nesneleri fotoğraftan silmek için ekranın alt kısmındaki beyaz dairelere dokunun.

 Vurgulamak istediğiniz hareket halindeki nesneyi seçmek için sola veya sağa kaydırarak ekranın sağ alt köşesindeki daireyi hareket ettirin.

🚼 🛛 İpucu: Hareket halindeki tüm nesneleri vurgulamak için 🛞 seçeneğine dokunun.

6. Hız bulanıklaştırma efekti eklemek için, 🕗 simgesine dokunun.

7. Hareketli çekimi Film Rulosu içerisine kaydetmek için 🖲 simgesine dokunun.

# En iyi pozu kaydetme

En iyi çerçeveyi seç öğesine dokunup, kaydırıcıya dokunarak veya sola ya da sağa kaydırarak videonuzdaki en iyi pozları bulun, ardından () simgesine dokunun ve bunları ayrı bir fotoğraf olarak Film Rulosu içerisine kaydedin.

İstediğiniz kadar poz kaydedebilirsiniz.

# Fotoğraflarınıza hareket katma

Durgun fotoğraflarınıza hareket katmak ve onları neredeyse canlı gibi göstermek için Lumia Cinemagraph uygulamasını kullanın.

Lumia Cinemagraph uygulamasını indirmek ya da en son sürüme sahip olup olmadığınızı kontrol etmek için **www.windowsphone.com** adresine gidin. Lumia Cinemagraph bazı telefon modellerinde bulunmayabilir.

- 1. 🛃 Lumia Cinemagraph öğesine dokunun.
- 2. Fotoğraf çekmek için 🙆 simgesine ve ekrana dokunun.
- 3. Hareket katmak istediğiniz alanları seçip 🕑 seçeneğine dokunun.
- 4. Animasyonlu fotoğrafi kaydetmek için 🖲 öğesine dokunun.

# Manzara fotoğrafları çekin

Harika bir manzara veya muhteşem bir fotoğrafta şehrin gürültüsünü yakalamak isterseniz Lumia Panorama uygulamasını kullanın. Lumia Panorama uygulamasını indirmek ya da en son sürüme sahip olup olmadığınızı kontrol etmek için **www.windowsphone.com** adresine gidin. Lumia Panorama bazı telefon modellerinde bulunmayabilir.

- 1. Lumia Panorama öğesine dokunun.
- 2. İlk fotoğrafı çekmek için ekrana dokunun.

 Bir sonraki fotoğrafı çekmek için, daire noktayı çevreleyene ve telefon başka bir fotoğraf çekene kadar telefonu yavaşça sağa doğru hareket ettirin.

4. Yeterli miktarda fotoğraf çektiğinizde, 📀 simgesine dokunun.

# Fotoğraf ve videolar

Fotoğraf ve videolarınızı nasıl görüntüleyeceğinizi, organize edeceğinizi, paylaşacağınızı ve düzenleyeceğinizi buradan öğrenebilirsiniz.

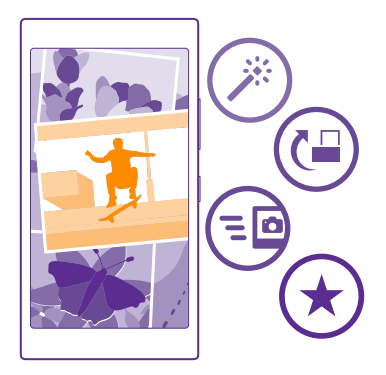

#### Fotoğraflar hub'ı

Telefonunuzla çektiğiniz fotoğraflar veya kaydettiğiniz videolar, bu fotoğraflara göz atıp görüntüleyebileceğiniz Fotoğraflar hub'ına kaydedilir.

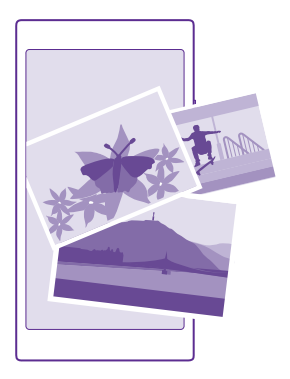

Fotoğraf ve videolarınızı kolayca bulmanız için, en beğendiklerini işaretleyin veya albümler halinde düzenleyin.

# Fotoğrafları görüntüleme

Fotoğrafları telefonunuzda görüntüleyerek bu önemli anları yeniden yaşayın.

Fotoğraflar seçeneğine dokunun.

1. Çektiğiniz fotoğrafı görüntülemek için, **Albümler** öğesine ilerleyip, **Film Rulosu** seçeneğine ve fotoğrafa dokunun.

 Sonraki fotoğrafı görüntülemek için sola kaydırın. Önceki fotoğrafı görüntülemek için sağa kaydırın.

# Tarihe ve konuma göre fotoğrafları bulma

••• > Ayarlar > Fotoğraflarımı zamana ve konuma göre gruplandır öğesine dokunun.

#### Yakınlaştırma veya uzaklaştırma

2 parmağınızı ekrana yerleştirin ve parmaklarınızı kaydırarak birleştirin veya ayırın.

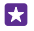

**İpucu:** Hızlı bir şekilde yakınlaştırmak veya uzaklaştırıp eski haline getirmek için, fotoğrafa iki defa dokunun.

# Bir fotoğrafı favori olarak işaretleme

En iyi çekimlerinizi en sevdikleriniz olarak işaretleyin, böylelikle onları kolaylıkla Favoriler görünümünde Fotoğraflar hub'ında bulabilirsiniz.

1. Fotoğraflar > Albümler seçeneğine dokunun ve fotoğraflara göz atın.

Fotoğraf çevrimiçi bir albümde yer alıyorsa, fotoğrafı telefonunuza indirebilirsiniz.

**2.** ••• > seçeneğine dokunun.

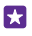

**İpucu:** Birden fazla fotoğrafı hızlı bir şekilde favori olarak işaretlemek için, fotoğrafların bulunduğu albümü seçip, ⊜öğesine dokunun ve fotoğrafları seçip ⊙öğesine dokunun.

# Favorilerinizi görüntüleme

Fotoğraflar hub'ında, Favoriler seçeneğine ilerleyin.

#### Fotoğraflar hub'ının arka planını değiştirme

Her gördüğünüzde sizi mutlu eden harika bir fotoğrafınız varsa, onu Fotoğraflar hub'ının arka planı olarak ayarlayabilirsiniz.

- 1. Fotoğraflar seçeneğine dokunun.
- 2. ••• > Ayarlar öğesine dokunun.
- 3. Başlangıç Kutucuğu'nda gösterilenler ayarını Tek fotoğraf olarak değiştirin.
- 4. Arka plan fotoğrafi seçmek için Fotoğraf seç öğesine dokunun.
- İpucu: Ayrıca, telefonunuzu bu fotoğrafi belirli aralıklarla otomatik olarak değiştirecek şekilde de ayarlayabilirsiniz. ••• > Ayarlar öğesine dokunun. Başlangıç Kutucuğu'nda gösterilenler ayarını Tüm fotoğraflar veya Sık kullanılan fotoğraflar olarak değiştirin ve Şimdi karıştır öğesine dokunun.

#### Albüm oluşturma

Bir etkinlik, kişi veya seyahatle ilgili fotoğrafları kolayca bulmak için, fotoğraflarınızı konuya göre albümler halinde düzenleyebilirsiniz.

Bilgisayarınız Mac ise, Mac Uygulama Mağazası'ndan Windows Phone uygulamasını indirin.

1. Uyumlu bir USB kablosunu kullanarak telefonunuzu uyumlu bir bilgisayara bağlayın.

 Bilgisayarınızda Windows Explorer veya Finder gibi bir dosya yöneticisi açın ve fotoğraflar klasörüne göz atın.

3. Yeni klasör ekleyip, bir ad verin ve klasöre fotoğraflar ekleyin.

Klasör, telefonunuzun Albümler görünümünde bir albüm olarak görünür.

İpucu: Bilgisayarınızın işletim sistemi Windows 7, Windows 8 veya daha yüksek bir sürüm ise, Windows Phone uygulamasını da kullanabilirsiniz. Windows 7 için, uygulamayı www.windowsphone.com adresinden indirebilirsiniz.

#### Albümü silme

Fotoğraflar > Albümler öğesine dokunun. Albüme dokunup bekleyin ve Sil seçeneğine dokunun.

Telefondaki bir albümü sildiğinizde, bu albümdeki fotoğraflar da silinir. Albümü bilgisayarınıza kopyaladıysanız, albüm ve içindeki fotoğraflar bilgisayarınızda kalır.

Çevrimiçi albümleri telefonunuzdan silemezsiniz.

#### Hayatınızın hikayesini oluşturun

Lumia Storyteller uygulaması ile fotoğraflarınız hayat hikayenizi yansıtmasını sağlayın.

Lumia Storyteller uygulamasını indirmek ya da en son sürüme sahip olup olmadığınızı kontrol etmek için **www.windowsphone.com** adresine gidin. Lumia Storyteller bazı telefon modellerinde bulunmayabilir.

Telefonunuzun konum bilgilerinize erişmesi gerekir. Buna izin vermek için, başlangıç ekranında, ekranın en üstünden aşağı doğru kaydırın, **Tüm ayarlar > Konum** öğesine dokunun ve **Konum servisleri** seçeneğini **Açık** 

1. 🔤 Lumia Storyteller öğesine dokunun.

Çektiğiniz fotoğraflar otomatik olarak hikaye şeklinde bir araya getirilir. Uygulamanın bir hikaye oluşturabilmesi için yakın zamanlarda ve aynı yerde en az 7 fotoğraf çekmiş olmanız gerekir.

3. Hikayeye yeni bir isim vermek için, koleksiyona ve konuya dokunup, yeni bir isim yazın.

4. Hikayedeki bir fotoğrafı görüntülemek için koleksiyona ve sonra fotoğrafa dokunun. Diğer fotoğraflara göz atmak için, sola veya sağa kaydırın.

 $\star$ 

**İpucu:** Hikayedeki fotoğraflara başlık ekleyebilirsiniz. İstediğiniz fotoğrafa ve **Başlık** ekle seçeneğine dokunun. Başlığı görüntülemek için fotoğrafa dokunun.

# Fotoğrafınızın konumunu haritada gösterme

Fotoğrafın çekildiği yeri haritada görüntülemek için, 2 parmağınızı fotoğrafın üzerine yerleştirin ve kaydırarak birleştirin.

# Fotoğraflarınızı bilgisayarınıza kopyalama

Fotoğrafları bilgisayara kopyalamak veya taşımak için bilgisayarınızın dosya yöneticisini kullanın.

Bilgisayarınız Mac ise, Mac için Lumia Photo Transfer uygulamasını www.microsoft.com/ mobile/support/ adresinden yükleyin.

Uyumlu bir USB kablosunu kullanarak telefonunuzu uyumlu bir bilgisayara bağlayın.
 Bilgisayarınızda Windows Explorer veya Finder gibi bir dosya yöneticisi açın ve telefonunuz için tarama yapın.

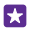

**ipucu:** Telefonunuz, Windows Phone gibi taşınabilir aygıtlar altında görüntülenir. Telefonunuzdaki klasörleri görüntülemek için, telefonun adını çift tıklatın. Belgeler, müzikler, fotoğraflar, zil sesleri ve videolar için ayrı klasörler yer alır.

3. Fotoğraflar klasörünü açın ve seçtiğiniz fotoğrafları bilgisayarınıza kopyalayın.

ipucu: Bilgisayarınızın işletim sistemi Windows 7 veya Windows 8 ise, Windows Phone uygulamasını da kullanabilirsiniz. Windows 7 için, uygulamayı www.windowsphone.com adresinden indirebilirsiniz.

### Fotoğraf düzenleme

Cektiğiniz fotoğraf üzerinde döndürme ve kesme gibi hızlı düzenlemeler yapabilirsiniz. Veya telefonunuzun fotoğraflarınızı yalnızca tek bir dokunusla sabitlemesini sağlamak için otomatik sabitleme özelliğini kullanın.

- 1. Fotoğraflar > Albümler öğesine ve bir fotoğrafa dokunun.
- Düzenle öğesine ve bir fotoğrafa dokunun.

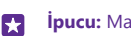

**İpucu:** Mağaza iceriğinden fotoğraf düzenleme uygulamalarını indirdiğiniz takdirde, uygulamalar düzenleme secenekleri olarak listelenir.

Düzenlenen fotoğrafı kaydetmek için, (
 öğesine dokunun.

#### Fotoğraflarınıza havalı özel efektler ekleme

Fotoğraf düzenlemeyi yeni bir seviyeye tasıyın; Lumia Creative Studio ile en sevdiğiniz fotoğraflarınıza harika özel efektler eklevin.

Lumia Creative Studio uvgulamasını indirmek va da en son sürüme sahip olup olmadığınızı kontrol etmek icinwww.windowsphone.com adresine gidin. Lumia Creative Studio bazı telefon modellerinde bulunmayabilir.

Lumia Creative Studio öğesine ve düzenlemek istediğiniz fotoğrafa dokunun.

#### Fotoğraflarınızı yeniden cerceveleme

G öğesine dokunup en boy oranını seçin veya fotoğrafınızı döndürün.

Filtre uygulama öğesine dokunun.

Fotoğrafınızı geliştirme Operation in the second second sec

# Fotoğrafınızın bir kısmını bulanıklaştırma

••• > Bulanık arkaplan öğesine dokunun. Bulanıklaştırmak istediğiniz alanı secebilir, bulanıklık miktarını ayarlayabilirsiniz.

#### Fotoğrafınıza renk ekleme

••• > Rengi öne çıkarma öğesine dokunun. Renk paletinden bir renk seçin ve onu fotoğrafa uygulayın. İşiniz bittiğinde, 🐼 öğesine dokunun.

# Düzenlenen fotoğrafı kaydetme

Kaydet öğesine dokunun.

**İpucu:** Orijinal fotoğrafa dönmek için ••• > **Orijinaline döndür** öğesine dokunun. 

# Fotoğraflarınızı arkadaşınızın ekranında gösterme

Yakaladığınız en iyi kareleri arkadaslarınıza göstermek mi istiyorsunuz? PhotoBeamer mobil projektörünü kullanın ve hicbir kabloya gerek kalmadan fotoğraflarınızı arkadaslarınızın ekranında görüntüleyin.

1. Fotoğrafları göstermek için kullanmayı istediğiniz cihazda https:// www.photobeamer.com sitesine (İngilizce) gidin.

- 2. Telefonunuzda Z PhotoBeamer uygulamasına dokunun.
- 3. Ekranda göstermek istediğiniz fotoğrafa dokunun.
- **4.** PhotoBeamer web sayfasında, telefonunuzla QR kodunu okutun.

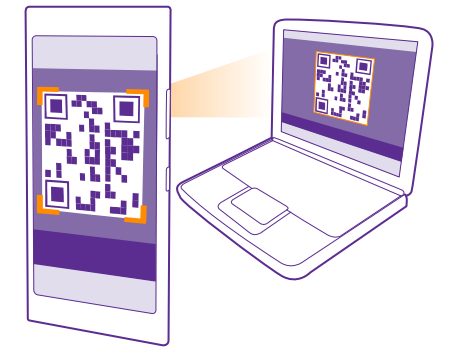

5. Diğer fotoğrafları aynı klasörde göstermek için sola veya sağa kaydırın.

# Haritalar ve navigasyon

Dışarıdakileri keşfedin ve nasıl gideceğinizi öğrenin.

# Konum servislerini açma

Bulunduğunuz yeri öğrenmek ve konumunuzu çektiğiniz fotoğraflara kaydetmek için harita uygulamalarını kullanın. Uygulamalar size çok çeşitli servisler sunmak için konum bilgilerinizi kullanabilir.

- 1. Başlangıç ekranını yukarıdan aşağıya doğru kaydırın ve Tüm ayarlar seçeneğine dokunun.
- 2. Konum öğesine dokunun ve Konum servisleri ayarını Açık 📩 olarak değiştirin.

# Konum bulma

Haritalar, belirli konumları ve iş yerlerini bulmanıza yardımcı olur.

😹 Haritalar öğesine dokunun.

#### 1. seçeneğine dokunun.

2. Arama kutusuna sokak veya yer adı gibi arama sözcükleri yazın.

 Yazarken önerilen eşleşmeler listesinden bir öğe seçin veya enter tuşuna basarak arama yapın.

Konum haritada gösterilir.

Hiçbir sonuç bulunamazsa, arama sözcüklerinizi doğru yazdığınızdan emin olun.

#### Mevcut konumunuza göz atma

seçeneğine dokunun.

# Bir yerin yol tariflerini alma

Bulunduğunuz konumu veya herhangi başka bir yeri başlangıç noktası olarak alıp yürüyerek, arabayla veya toplu ulaşımı kullanarak gidebileceğiniz yol tariflerini alabilirsiniz.

1. 🔠 Haritalar > 🐼 simgesine dokunun.

2. Başlangıç noktanızın bulunduğunuz konum olmasını istemiyorsanız, **Başlangıç** öğesine dokunun ve istediğiniz başlangıç noktasını bulun.

3. Bitiş öğesine dokunun ve istediğiniz hedef konumu bulun.

Rota, buraya ulaşmanın ne kadar süreceğine dair bir tahmin ile birlikte haritada görüntülenir. Ayrıntılı yol tariflerini görüntülemek için, **Rota adımları** öğesine dokunun.

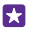

**İpucu:** Artık gerekli olmayan rotaları haritadan silmek için, ••• > **Haritayı temizle** simgesine dokunun.

#### Yürüyüş yol tarifleri alma

Rotanızı oluşturduktan sonra 🖌 simgesine dokunun.

# Sesli rehberli sürüş yol tariflerini alma

Hedefinizi ayarladıktan sonra (mevcut konumunuzu başlangıç noktası olarak kullanın), 🖨 > sesli navigasyon seçeneğine dokunun.

# Toplu ulaşım için yol tarifleri alma

Rotanızı oluşturduktan sonra 🚍 simgesine dokunun.

Dünya çapında belirli şehirlere ait toplu ulaşım bilgileri bulunmaktadır.

# Haritaları telefonunuza indirme

Yeni haritaları seyahate çıkmadan önce telefonunuza kaydederek, yolculuk sırasında haritalarda bir internet bağlantısı olmadan da gezinebilirsiniz.

Haritaları indirmek ve güncellemek için, Wi-Fi ağını açın.

😹 Haritalar > ••• > Ayarlar seçeneğine dokunun.

1. Haritaları indir > 🕀 seçeneğine dokunun.

2. Ülke veya bölge seçin.

#### Mevcut bir haritayı güncelleme Güncelleme olup olmadığını kontrol et öğesine dokunun.

Haritayı silme Haritaları indir düğmesine dokunun, haritaya dokunup bekleyin ve Sil seçeneğine dokunun.

# Konumlama yöntemleri

Telefonunuz GPS, GLONASS, A-GPS, Wi-Fi veya ağ (Hücre Kimliği) tabanlı konumlamayı kullanarak haritadaki konumunuzu gösterir.

Konum bilginizin uygunluğu, doğruluğu ve eksiksizliği, örneğin, konumunuza, çevrenize ve üçüncü taraf kaynaklara bağlıdır ve sınırlı olabilir. Örneğin, binaların içinde veya yer altında konum bilgisi kullanılamayabilir. Konumlama yöntemleri ile ilgili gizlilik bilgileri için bkz. Microsoft Mobile Gizlilik Poliçesi.

Destekli GPS (A-GPS) şebeke servisi ve GPS ile GLONASS'teki diğer benzer donanımlar, hücresel şebekeyi kullanarak konum bilgisini alır ve geçerli konumunuzu hesaplamada GPS'e yardımcı olur.

A-GPS ile diğer GPS ve GLONASS donanımları mobil ağ üzerinden küçük miktarda veri aktarmayı gerektirebilir. Yolculuk sırasında veri maliyetlerini önlemek istiyorsanız, telefon ayarlarınızdaki mobil veri bağlantısı seçeneğini kapalı olarak değiştirebilirsiniz.

Wi-Fi konumlaması, özellikle iç mekanlarda veya yüksek binaların arasında olduğunuzda ve uydu sinyallerini alamadığınızda konumlama doğruluğunu artırır. Wi-Fi kullanımının kısıtlı olduğu bir yerdeyseniz, telefonunuzun ayarlarından Wi-Fi bağlantısını kapatabilirsiniz.

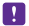

**Not:** Bazı ülkelerde WiFi kullanımı kısıtlanmış olabilir. Örneğin, AB'de 5150–5350 MHz WiFi ve ABD ile Kanada'da 5,15-5,25 GHz WiFi yalnızca iç mekanlarda kullanılabilir. Daha fazla bilgi için yerel yetkililerle görüşün.

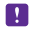

Not: Bu ürün şu ülkelerde kullanılabilecek şekilde planlanmıştır: TR, AT, BE, BG, CY, CZ, DK, EE, FI, FR, DE, GR, HU, IE, IT, LV, LT, LU, MT, NL, PL, PT, RO, CS, SI, ES, SE, UK, IS, NO, CH. İç mekanlarda yalnızca 5150–5350 Mhz WiFi kullanabilirsiniz.

Uydu bağlantınızın uygunluğuna ve kalitesine bağlı olarak, yolculuk ölçer doğru olmayabilir.

# İnternet

Kablosuz bağlantıları nasıl oluşturacağınızı ve web'de dolaşırken veri maliyetlerinizi nasıl düşük tutabileceğinizi öğrenin.

# İnternet bağlantılarını tanımlama

Ağ servis sağlayıcınız sizi kullanıma dayalı olarak ücretlendiriyorsa, veri maliyetlerinizi azaltmak için Wi-Fi ve mobil veri ayarlarını değiştirmek isteyebilirsiniz. Dolaşımdayken ve evdeyken farklı ayarlar kullanabilirsiniz.

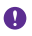

Önemli: WiFi bağlantınızın güvenliğini artırmak için şifreleme kullanın. Şifreleme kullanmak, başkalarının size ait verilere erişmesi riskini azaltır.

Wi-Fi bağlantısı kullanmak, genellikle mobil veri bağlantısı kullanmaktan daha hızlı ve daha ekonomiktir. Hem Wi-Fi hem de mobil veri bağlantısının mevcut olması durumunda, telefonunuz Wi-Fi bağlantısını kullanır.

- 1. Başlangıç ekranını yukarıdan aşağıya doğru kaydırın ve 🌈 seçeneğine dokunun.
- 2. Wi-Fi ağları ayarını Açık 🛄 olarak değiştirin.
- 3. Kullanmak istediğiniz bağlantıyı seçin.

#### Mobil veri bağlantısı kullanma

Başlangıç ekranını yukarıdan aşağıya doğru kaydırın, **Tüm ayarlar > Hücresel+SIM** seçeneğine dokunun ve **Veri bağlantısı** ayarını **Açık [\_\_\_]** olarak değiştirin.

 İpucu: Hücresel veriyi kolayca açıp kapamak mı istiyorsunuz? Eylem merkezine kısayol ekleyin. Başlangıç ekranını yukarıdan aşağıya doğru kaydırın ve Tüm ayarlar >
 Bildirimler+Eylemler seçeneğine dokunun. Kısayollardan birine dokunun ve hücresel veri öğesine dokunun.

#### Dolaşımdayken mobil veri bağlantısı kullanma

Başlangıç ekranını yukarıdan aşağıya doğru kaydırın, **Tüm ayarlar > Hücresel+SIM** seçeneğine dokunun ve **Veri dolaşım seçenekleri** ayarını **Dolaşımı aç** olarak değiştirin.

Dolaşımdayken, özellikle yurt dışında bulunduğunuz zamanlarda internete bağlanmak veri maliyetlerini önemli ölçüde yükseltebilir.

Veri dolaşımı, şebeke servisi sağlayıcınızın sahibi olmadığı veya işletmediği ağlar üzerinden veri almak için telefonunuzun kullanılması anlamına gelmektedir.

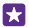

İpucu: Veri kullanımınızı Akıllı Veri uygulamasıyla da takip edebilirsiniz.

# Bilgisayarınızı web'e bağlama

İnternet'i hareket halindeyken dizüstü bilgisayarınızda kullanmak kolaydır. Telefonunuzu bir Wi-Fi bağlantı noktasına dönüştürün ve dizüstü bilgisayarınız veya diğer cihazlarınızla İnternet'e erişmek için mobil veri bağlantınızı kullanın.

 Başlangıç ekranını yukarıdan aşağıya doğru kaydırın ve Tüm ayarlar > İnternet paylaşımı seçeneğine dokunun. 2. Paylaşım ayarını Açık 💻 🛛 olarak değiştirin.

3. Bağlantınızın adını değiştirmek için, Kurulum > Yayın adı seçeneğine dokunun ve bir ad yazın.

🚼 İpucu: Bağlantı için bir parola da yazabilirsiniz.

4. Diğer aygıttaki bağlantıyı seçin.

Diğer aygıt, veri planınızdaki verileri kullandığı için veri trafiği ücretlerine neden olabilir. Uygunluk ve ücretler ile ilgili bilgi almak için şebeke servis sağlayıcınıza başvurun.

# Veri planınızı verimli bir şekilde kullanma

Veri kullanımı ücretleriniz hakkında endişeliyseniz, Akıllı Veri uygulaması, mobil verileri kullanımanız ve kullanımınızı takip etmeniz konusunda daha verimli yollar bulmanıza yardımcı olur. Bu uygulama, gerekirse veri bağlantılarını tamamen kesebilir.

1. Akıllı Veri öğesine dokunun.

2. Sınır ayarla öğesine dokunun ve istediğiniz değerleri seçin.

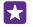

**İpucu:** Internet Explorer'ı kullanarak veri kullanım maliyetlerinden otomatik olarak tasarruf edebilirsiniz. ••• > **Ayarlar** > **Akıllı Veri tasarrufu** simgesine dokunun ve istediğiniz ayarı seçin.

# Web tarayıcı

Haberleri takip edin ve favori web sitelerinizi ziyaret edin. İnternet'te web sayfalarını görüntülemek için telefonunuzdaki Internet Explorer 11 uygulamasını kullanabilirsiniz. Tarayıcınız güvenlik tehditlerine karşı uyarılmanıza da yardımcı olabilir.

e Internet Explorer simgesine dokunun.

Web'i taramak için İnternet'e bağlı olmalısınız.

# Web'i tarama

Bilgisayara gerek yok; telefonunuzu kullanarak İnternet'te kolayca gezebilirsiniz.

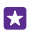

67

**İpucu:** Şebeke servisi sağlayıcınız veri aktarımını sabit bir tarife üzerinden ücretlendirmiyorsa, veri masraflarından tasarruf sağlamak amacıyla internet'e bir Wi-Fi ağı kullanarak bağlanın.

- 1. 🙆 Internet Explorer öğesine dokunun.
- 2. Adres çubuğuna dokunun.
- 3. Web adresini yazın.

**ipucu:** .org gibi bir web adresi sonekini hızlı bir şekilde yazmak için, klavyedeki sonek tuşuna dokunup bekleyin ve istediğiniz soneke dokunun.

**4.** → öğesine dokunun.

İpucu: İnternet'te arama yapmak için, arama sözcüğünü adres çubuğuna yazın ve öğesine dokunun.

#### Yakınlaştırma veya uzaklaştırma

2 parmağınızı ekrana yerleştirin ve parmaklarınızı iki yana veya ortaya kaydırın.

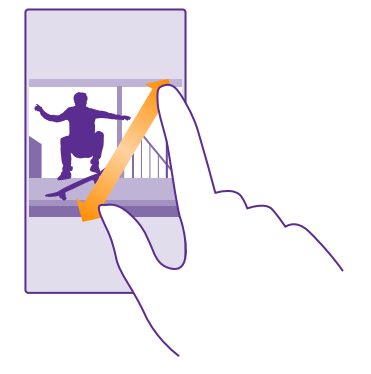

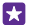

**ipucu:** Ayrıca ekrana iki kez dokunabilirsiniz.

#### Yeni sekme açma

Birkaç web sitesini aynı anda ziyaret etmek istediğinizde, yeni tarayıcı sekmesi açabilir ve bunlar arasında geçiş yapabilirsiniz.

Internet Explorer seçeneğine dokunun.

- **İpucu:** Diğer cihazlarda göz attığınız sekmeleri açmak için **()** öğesine dokunun ve sola kaydırarak **Diğer** seçeneğine ilerleyin.
- **ipucu:** Bir sekmenin içindeki bir önceki web sitesine gitmek için sağa kaydırın.

#### Gizli göz atma için sekme açma

> • • • > Yeni InPrivate sekmesi öğesine dokunun.

Gizli tarama işlemi, tarayıcınızın çerezler, tarama geçmişi ve geçici İnternet dosyaları gibi tarama verilerini depolamasını önler.

# Sekmeler arasında geçiş yapma

öğesine ve istediğiniz sekmeye dokunun.

#### Sekmeyi kapatma

> seçeneğine dokunun.

# Tarayıcı modunu değiştirme

Bir web sitesindeki küçük puntoyla yazılmış metinleri okuması zor olabilir. Tarayıcınızı mobil ya da masaüstü modunda kullanın veya belirli web sayfalarında okuma görünümüne geçip yazı tipi boyutunu istediğiniz şekilde ayarlayın.

 Tarayıcınızı her zaman istediğiniz modda kullanmak üzere ayarlamak için e Internet Explorer > ••• > Ayarlar simgesine dokunun.
 Ayarı Web sitesi tercihi için değiştirin.

#### Okuma görünümüne geçme

Adres çubuğunda 📳 simgesine dokunun. Yazı tipi boyutunu okuma görünümü için ayarlamak üzere ••• > Ayarlar > İleri düzey ayarlar > Okuma görünümü yazı tipi boyutu simgesine dokunun.

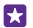

**İpucu:** Tarayıcı ayarları ve ne işe yaradıkları hakkında daha fazla bilgi edinmek için ekranın altındaki bağlantıya dokunun.

#### Bir web sitesini favorilerinize ekleme

Sürekli olarak aynı web sitelerini ziyaret ediyorsanız, bu siteleri favorilerinize ekleyerek hızlı bir şekilde erişebilirsiniz.

Internet Explorer simgesine dokunun.

- 1. Web sitesine gidin.
- 2. ••• > Sık kullanılanlara ekle seçeneğine dokunun.
- 3. İstiyorsanız adı düzenleyin ve ⊘ öğesine dokunun.

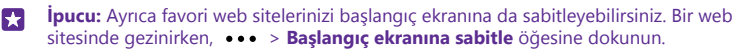

#### Bir favori web sitesine gitme

••• > Sık kullanılanlar seçeneğine ve web sitesine dokunun.

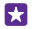

 İpucu: Favoriler simgesini adres çubuğuna ekleyerek favorilerinize hızlı bir şekilde erişebilirsiniz.
 > Ayarlar öğesine dokunun ve Adres çubuğu düğmesinin işlevi seçeneğini Sık kullanılanlar konuma getirin.

# Web sayfasını paylaşma

İlginizi çeken bir web sayfası bulduğunuzda, sayfayı kısa mesaj veya e-posta olarak arkadaşınıza gönderebilir veya sosyal ağlarınızda yayımlayabilirsiniz. Arkadaşlarınız yanınızdaysa NFC'yi kullanarak sayfayı paylaşmak için telefonlarınızı temas ettirmeniz yeterlidir.

- 1. *e Internet Explorer* öğesine dokunun ve bir web sitesine gidin.
- 2. ••• > Sayfayı paylaş öğesine dokunun ve istediğiniz paylaşım seçeneğini belirleyin.

# NFC kullanarak Web sayfası paylaşma

Web sayfasında gezinirken, ••• > **Sayfayı paylaş** > **Dokundur ve paylaş (NFC)** öğesine dokunun ve kendi telefonunuzla arkadaşınızın telefonunu temasa geçirin.

Dokundur ve paylaş (NFC) ayarının açık olduğundan emin olmak için başlangıç ekranında parmağınızı ekranın üst kısmından aşağıya doğru kaydırıp **Tüm ayarlar > NFC** öğesine dokunun ve **Dokundur ve paylaş (NFC)** ayarını **Açık [**] olarak değiştirin.

NFC özelliği bazı telefonlar tarafından desteklenmez. Kullanılabilirlik için www.microsoft.com/mobile/support/wpfeatures adresini ziyaret edin. Bu özellik, NFC özelliğini destekleyen tüm telefonlarla uyumlu olmayabilir.

Diğer telefonun NFC özelliğini desteklemesi gerekir. Daha fazla bilgi için, diğer telefonun kullanıcı kılavuzuna bakın.

### Tarayıcı geçmişini temizleme

İnternet'teki gezintiniz sona erdiğinde, tarama işlemi ve geçici internet dosyaları gibi özel verilerinizi silebilirsiniz.

1. Conternet Explorer seçeneğine dokunun.

2. ••• > Ayarlar > Geçmişi sil öğesine dokunun.

Önbellek, verileri geçici olarak depolamak için kullanılan bir hafıza alanıdır. Gizli bilgilere veya parola gerektiren güvenli bir hizmete erişiminiz varsa, veya erişime sahip olmayı denediyseniz, her kullanımda sonra önbelleği temizleyin.

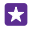

**İpucu:** Arama geçmişinizi temizlemek için, arama tuşuna **D** dokunun ve ••• > **Ayarlar** > **Geçmişi sil** öğesine dokunun.

#### Tarama geçmişinizdeki öğeleri tek tek silme

••• > En son ziyaret edilenler > () öğesine, silmek istediğiniz öğeye ve () öğesine dokunun.

# Web'de arama yapma

Bing aramasıyla web'i ve dış dünyayı keşfedin. Arama sözcüklerinizi yazmak için klavyeyi veya sesinizi kullanabilirsiniz.

1. Arama tuşuna 🔎 dokunun.

 Arama sözcüğünüzü arama kutusuna yazın ve → öğesine dokunun. Arama sözcüğünü önerilen eşleşmeler arasından da seçebilirsiniz.

3. İlgili arama sonuçlarını görmek için, sola kaydırarak farklı arama sonucu kategorilerini görüntüleyin.

#### Sesli aramayı kullanma

Arama tuşuna 🔎 dokunun, arama kutusunda 🎍 öğesine dokunun ve aradığınız kelimeyi söyleyin.

Bu özellik tüm dillerde bulunmayabilir. Özellik ve servislerin kullanılabilirliği hakkında daha fazla bilgi için, **www.windowsphone.com** adresine gidin.

# İnternet bağlantılarını kapatma

Arka planda açık olan internet bağlantısını kapatarak pilinizin gücünden tasarruf edebilirsiniz. Bunun için hiçbir uygulamayı kapatmanız gerekmez.

- 1. Başlangıç ekranını yukarıdan aşağıya doğru kaydırın ve 🌈 seçeneğine dokunun.
- 2. Wi-Fi ağları ayarını Kapalı 🔲 olarak değiştirin.
- **İpucu:** Wi-Fi ağları otomatik olarak yeniden açılır. Bu ayarı değiştirmek için **Wi-Fi'ı yeniden aç** seçeneğine dokunun.

#### Mobil veri bağlantısı kapatma

Başlangıç ekranını yukarıdan aşağıya doğru kaydırın, **Tüm ayarlar > Hücresel+SIM** seçeneğine dokunun ve **Veri bağlantısı** ayarını **Kapalı 1** olarak değiştirin.

# Eğlence

Nasıl video izleyeceğinizi, favori müziklerinizi dinleyeceğinizi ve oyun oynayacağınızı öğrenin.

# İzleme ve dinleme

Hareket halindeyken telefonunuzu kullanarak video izleyebilir ve müzik veya podcast dinleyebilirsiniz.

# Müzik çalma

Sevdiğiniz müzikleri her yerde dinleyebilirsiniz.

∩ Müzik seçeneğine dokunun.

Çalmak istediğiniz sanatçı, şarkı, tür veya çalma listesine dokunun.

İpucu: Ekolayzer ayarlarını değiştirerek ses kalitesini iyileştirebilirsiniz. Başlangıç ekranını yukarıdan aşağıya doğru kaydırın ve Tüm ayarlar > Ses seçeneğine dokunun. Dolby ekolayzer özelliği bazı telefonlar tarafından desteklenmez. Kullanılabilirlik için www.microsoft.com/mobile/support/wpfeatures adresini ziyaret edin.

🚼 🛛 İpucu: Çalma listeniz için Xbox Music Mağazası uygulamasından şarkı satın alabilirsiniz.

# Banttan çalmayı duraklatma veya devam ettirme

🕕 veya 🕟 seçeneğine dokunun.

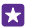

**İpucu:** Şarkıları rastgele sırada çalmak için, 💢 öğesine dokunun.

# İleri veya geri sarma

💮 veya 💮 öğesine dokunup bekleyin.

**İpucu:** Pod yayınlarına abone olmak ve onları dinlemek için, **11 Pod yayınları** öğesine dokunun.

Bu servis bazı ülkelerde ve bölgelerde kullanılamayabilir.

# Xbox Music Pass'e abone ol

www.xbox.com/music/music-pass adresini ziyaret edin.

Xbox Music Pass ile, sınırsız sayıda şarkı indirebilir ve çalabilir, ayrıca bunları telefonunuzla eşitleyebilir, telefonunuza ya da Xbox konsolunuza müzik aktarabilir ve Xbox radyo ile oluşturduğunuz radyo kanallarını dinleyebilirsiniz.

# Çalma listesi oluşturma

Çalma listelerindeki şarkıları düzenleyin, böylece ruh halinize uygun müzikler dinleyin.

1. 🕜 Müzik > Çalma listeleri simgesine dokunun.

2. ⊕ simgesine dokunup çalma listesi için bir ad yazın ve çalma listesine eklemek istediğiniz şarkıları seçin.

🙀 🛛 İpucu: Çalma listeniz için Xbox Music Mağazası uygulamasından şarkı satın alabilirsiniz.

3. İşiniz bittiğinde, 🕞 öğesine dokunun.

#### MixRadio

İle yeni müzikler keşfedin MixRadio.

MixRadio ile şunları yapabilirsiniz:

- Oluşturulmuş karışık listeleri dinleyebilirsiniz
- Mikslerinizi çevrimdışı hale getirin ve daha sonra internet bağlantısına ihtiyaç duymadan dinleyin
- · Zevkinize uygun bir miks dinlemek için şarkıları beğenin veya beğenmeyin
- En sevdiğiniz sanatçıları baz alan kendi karışık listelerinizi oluşturabilirsiniz
- · En sevdiğiniz sanatçılar hakkında bir sonraki konserleri gibi bilgileri edinebilirsiniz

Telefonunuzda MixRadio uygulamasını kullanma hakkında daha fazla bilgi edinmek için 🧿 MixRadio simgesine dokunun, sola kaydırın ve 孜 simgesine dokunun.

Bu hizmet tüm bölgelerde mevcut olmayabilir.

Müzik parçalarını ve diğer içerik öğelerini indirmek ve şebeke üzerinden gerçek zamanlı olarak aktarmak, servis sağlayıcınızın şebekesi üzerinden büyük miktarda veri aktarımı içerebilir. Veri iletim ücretleri hakkında bilgi için, lütfen şebeke servis sağlayıcınızla iletişime geçin.

# Pod yayını çalma

Favori podcast'lerinizi takip edin ve bunlara telefonunuzda abone olun.

- 1. Pod yayınları seçeneğine dokunun.
- 2. Ses veya Video öğesine ve izlemek veya dinlemek istediğiniz podcast'e dokunun.

🚼 🛛 İpucu: Belirli bir podcast epizodunu seçmek için, 🚍 öğesine dokunun.

#### Podcast'e abone olma

Ekranı Pod yayınları al öğesine kaydırın ve podcast adresini yazın.

**İpucu:** Ada göre de podcast aratabilirsiniz.

#### Video oynatma

Hareket halindeyken favori medyalarınızı yanınızda taşıyarak istediğiniz yerde video izleyebilirsiniz.

- 1. 🖸 Video seçeneğine dokunun.
- 2. Koleksiyon seçeneğine ilerleyin.
- 3. Oynatmak istediğiniz videoya dokunun.

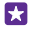

1

**İpucu:** Ayrıca, Xbox video mağazasından film ve televizyon şovları satın alabilir ya da kiralayabilirsiniz.

#### Banttan çalmayı duraklatma veya devam ettirme

🕕 veya 🕟 seçeneğine dokunun.

#### İleri veya geri sarma

😠 veya 😡 öğesine dokunup bekleyin.

#### Müzik sesini ayarlama

Müzik deneyiminizi geliştirmek için bası güçlendirin ve diğer bantları ayarlayın.

FM radyo dinlerken veya Bluetooth aksesuarlarını kullanırken ses kişiselleştirme etkinleştirilmez.

 Başlangıç ekranını yukarıdan aşağıya doğru kaydırın ve Tüm ayarlar > Ses seçeneğine dokunun.

 Müzik sesini ayarlamak için Ekolayzer seçeneğine ilerleyin ve bantları istediğiniz şekilde sürükleyin. Ayrıca ekolayzır ön ayarlarından birini de seçebilirsiniz.

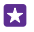

**İpucu:** Tüm şarkı ve videolarınızdan daha tutarlı bir çalma ses düzeyi elde etmek için, kaydırarak **Geliştirmeler** seçeneğine ilerleyin ve **Ses seviyesi ayarlama** ayarını **Açık** Olarak değiştirin.

#### Ekranınızı Wi-Fi üzerinden yansıtma

Bir videoyu daha büyük bir ekranda izlemek için, ekranınızı Wi-Fi üzerinden uyumlu bir televizyona, monitöre ya da projektöre yansıtın.

Ekranınızı WiFi üzerinden yansıtma özelliği bazı telefonlar tarafından desteklenmez. Kullanılabilirlik için **www.microsoft.com/mobile/support/wpfeatures** adresini ziyaret edin.

Diğer cihaz Miracast teknolojisini desteklemelidir.

Telif hakkı ile korunan öğelerin yansıtılması kısıtlanmış olabilir.

1. Başlangıç ekranını yukarıdan aşağıya doğru kaydırın ve Tüm ayarlar > Ekranımı yansıt seçeneğine dokunun.

2. Kullanmak istediğiniz cihaza dokunun.

Daha fazla bilgi için, diğer cihazın kullanıcı kılavuzuna bakın.

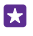

**İpucu:** Yansıtılan ekranın yönünü değiştirmek için **İleri düzey** > **Dış ekran yönü** öğesine dokunun.

İpucu: Örneğin bir PowerPoint sunumu gösterirken telefon ekranına dokunduğunuz zaman yansıtılan ekranda bir nokta göstermek için, İleri düzey öğesine dokunun ve Dokunmayı göster ayarını Açık — olarak değiştirin.

# Kablosuz olarak müzik dinleme

Kablosuz hoparlör kullanarak kablosuz olarak yüksek ses kalitesinde müzik dinleyebilirsiniz.

Kablosuz hoparlörler ayrı olarak satılır. Aksesuarların kullanılabilirliği bölgeye göre değişir.

1. Başlangıç ekranını yukarıdan aşağıya doğru kaydırın ve Tüm ayarlar > NFC seçeneğine dokunun.

2. Dokundur ve paylaş (NFC) ayarını Açık 🗾 olarak değiştirin.

NFC kullanmadan önce, ekranın ve anahtarların kilitli olduğundan emin olun.

3. Telefonunuzun NFC alanı ile hoparlörün NFC alanını temasa geçirin. Hoparlör telefonunuza otomatik olarak bağlanır. NFC özelliği bazı telefonlar tarafından desteklenmez. Kullanılabilirlik için www.microsoft.com/mobile/support/wpfeatures adresini ziyaret edin.

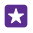

**İpucu:** Ayrıca Bluetooth'u kullanarak da bağlanabilirsiniz. Başlangıç ekranında, ekranın üst kısmından aşağıya doğru kaydırın, **Tüm ayarlar** > **Bluetooth** seçeneğine dokunun ve telefonunuzu hoparlörle eşleştirin.

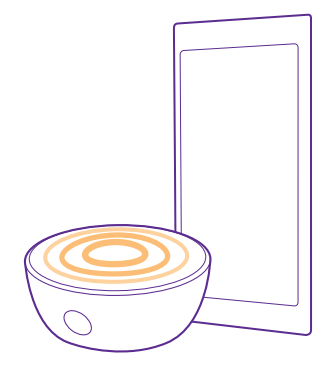

#### Lumia Beamer ile ekranınızı paylaşma

Bilgisayarınızda, daha büyük bir ekranda göstermek istediğiniz bir sunum ya da belge mi var? Telefonunuzun ekranını İnternet bağlantısıyla, kolayca başka bir ekranda paylaşmak için Lumia Beamer uygulamasını kullanın.

Telefonunuzda Lumia Beamer uygulaması bulunmuyorsa, **www.windowsphone.com** adresinden indirebilirsiniz.

1. 💀 Lumia Beamer seçeneğine dokunun.

 Yakındaki bir ekranda paylaşmak için, hedef ekranda https://lumiabeamer.com adresine gidin. Lumia Beamer uygulamasında, Yakın paylaş öğesine dokunun ve QR kodunu telefonunuzla tarayın.

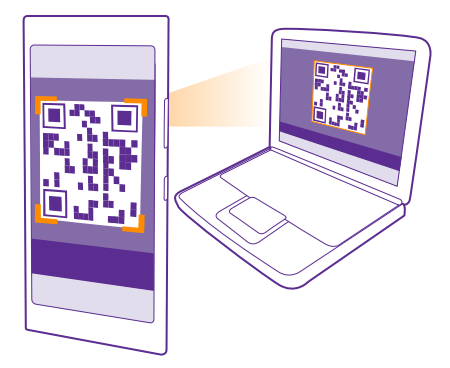

3. Ayrıca telefonunuzun ekranını uzaktaki biriyle de paylaşabilirsiniz. Kısa mesaj, e-posta veya sosyal medya üzerinden bağlantı göndermek için Uzak paylaş ve Mesajlaşma, E-posta veya Sosyal medya öğesine dokunun.

4. Ekranı güncellemek için telefonunuzu sallayın.

**ipucu:** Ekranı otomatik olarak güncellemek için Lumia Beamer uygulamasındaki **Otomatik güncelleme** öğesine dokunun.

 Paylaşımı durdurmak için kilit anahtarına basın veya Lumia Beamer uygulamasında Işınlamayı Durdur düğmesine dokunun.

# FM radyo

Telefonunuzdan nasıl radyo dinleyeceğinizi öğrenin.

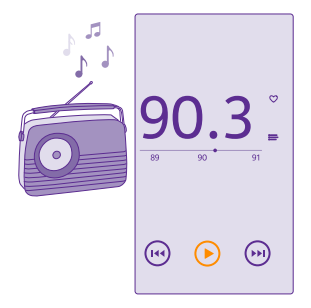

#### FM radyo dinleme

Sevdiğiniz FM radyo istasyonlarını istediğiniz zaman dinleyin.

FM radyo bazı telefonlar tarafından desteklenmez. Kullanılabilirlik için www.microsoft.com/ mobile/support/wpfeatures adresini ziyaret edin.

Radyo dinlemek için, cihaza uyumlu bir kulaklıklı mikrofon seti bağlamanız gerekir. Kulaklıklı mikrofon seti anten işlevi görür.

Kulaklık ayrı satılabilir.

📾 FM radyo öğesine dokunun.

Sonraki veya önceki istasyona geçme Frekans çubuğunu sola veya sağa kaydırın.

**FM Radyo uygulamasını kapatma** Geri tuşuna ← dokunun.

# Radyo istasyonunu kaydetme

Favori radyo istasyonlarınızı kaydedip bunları daha sonra kolayca dinleyebilirsiniz.

FM radyo bazı telefonlar tarafından desteklenmez. Kullanılabilirlik için www.microsoft.com/ mobile/support/wpfeatures adresini ziyaret edin.

🖶 FM radyo seçeneğine dokunun.

Dinlemekte olduğunuz istasyonu kaydetmek için, 🎔 öğesine dokunun.

Kayıtlı istasyonlarınızın listesini görüntüleme

# Müzik ve videoları telefonunuz ile bilgisayarınız arasında eşitleme

Bilgisayarınızda depolanan müzik veya videolar varsa ve onlara telefonunuzdan erişmek istiyorsanız, bilgisayarınız ve telefonunuz arasında medya eşitlemek için bir USB kablosu kullanın.

1. USB kablosunu kullanarak telefonunuzu uyumlu bir bilgisayara bağlayın.

2. Bilgisayarınızın Windows Explorer veya Finder gibi bir dosya yöneticisinde, şarkıları ve videoları telefonunuza sürükleyip bırakın.

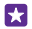

**İpucu:** Bilgisayarınızın işletim sistemi Windows 7, Windows 8 veya daha yüksek bir sürüm ise, Windows Phone uygulamasını da kullanabilirsiniz. Windows 8 veya daha yüksek işletim sistemleri telefonunuzu bilgisayarınıza bağladığınızda uygulamayı otomatik olarak indirir. Windows 7 için, uygulamayı **www.windowsphone.com** adresinden indirebilirsiniz.

Hangi uygulamanın hangi bilgisayarda çalıştığı hakkında bilgi edinmek için aşağıdaki tabloya bakın:
|                     | Windows<br>Phone<br>uygulaması | Masaüstü<br>için<br>Windows<br>Phone<br>uygulaması | Mac için<br>Windows<br>Phone<br>uygulaması | Windows<br>Gezgini |
|---------------------|--------------------------------|----------------------------------------------------|--------------------------------------------|--------------------|
| Windows 8           | х                              | х                                                  |                                            | х                  |
| Windows 8 RT        | х                              |                                                    |                                            | х                  |
| Windows 7           |                                | х                                                  |                                            | х                  |
| Windows<br>Vista/XP |                                |                                                    |                                            | Х                  |
| Mac                 |                                |                                                    | х                                          |                    |

# Oyunlar

Telefonunuza oyunlar indirip oynayarak eğlenin.

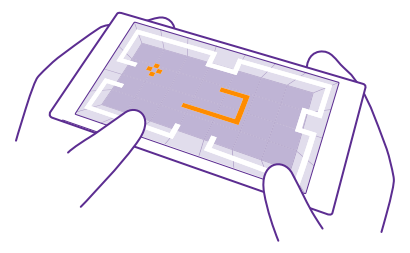

# Yeni oyunları alma

Yeni oyunları telefonunuza indirmek ve yüklemek için Oyun mağazası seçeneğine gidin.

- 1. A Oyunlar > Oyun mağazası simgesine dokunun.
- 2. Seçeneklere göz atın ve istediğiniz oyuna dokunun.
- 3. Ücretsiz bir oyunu indirmek için, Yükle düğmesine dokunun.
- 4. Bir oyunu ücretsiz olarak denemek için, Dene düğmesine dokunun.
- 5. Bir oyunu satın almak için, Satın al düğmesine dokunun.

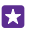

İpucu: Bir oyunu kaldırmak için, başlangıç ekranında sola kaydırarak uygulamalar menüsüne ilerleyin, oyunu basılı tutun ve ardından Kaldır öğesine dokunun.

Ödeme yöntemlerinin kullanılabilirliği, ikamet ettiğiniz ülkeye ve şebeke servis sağlayıcınıza bağlıdır.

© 2015 Microsoft Mobile. Tüm hakları saklıdır.

### Çocuğunuzun indirebileceği öğeleri belirleme

Çocuğunu bir Windows Phone 8.1 işletim sistemine sahipse, oyun ve uygulama indirmelerini ve ayarlarını yönetmek için My Family web sitesini ziyaret edin. My Family'i ayarlamak için, https://www.windowsphone.com/family adresine gidin, hem kendinizin hem de çocuğunuzun posta adresi ve parolasıyla Microsoft'ta oturum açın ve talimatları izleyin.

Ailem web sitesindeki Ailem uygulamasına başka bir ebeveyn daha ekleyebilirsiniz. Her iki ebeveyn de çocuğun ayarlarını yönetebilir, ancak birbirinin ayarlarını değiştiremez.

Çocuğunuzun görebileceği oyun derecelendirmelerini ve indirebileceği uygulamalar ile oyunları belirleyebilirsiniz. Ailem hesabınızda oturum açarak çocuğunuzla ilgili ayarları değiştirebilirsiniz. Ayrıca çocuğunuzun tüm uygulamaları veya oyunları indirmesini de önleyebilirsiniz.

Çocuğunuzun 12 yaşında veya daha küçük olması durumunda yetişkin olduğunuzu kanıtlamak için geçerli kredi kartı bilgileri girmeniz gerekir. Kredi kartınızdan ödeme alınmaz ve kredi kartınızın numarası kaydedilmez. Yasal yetişkin yaşı ülkeye ve bölgeye göre değişiklik gösterir.

Bu özellik tüm dillerde bulunmayabilir. Özellik ve servislerin kullanılabilirliği hakkında daha fazla bilgi için **www.windowsphone.com** adresinden Nasıl Yapılır bölümüne bakın.

Uygulamaların ve oyunların kullanılabilirliği çocuğunuzun yaşına bağlı olabilir.

# Oyun oynama

Telefonunuzda oyun oynamak gerçekten sosyal bir deneyimdir. Microsoft'un oyun oynama servisi Xbox, arkadaşlarınızla oyun oynamanıza ve oyuncu profilinizi kullanarak oyun skorlarınızı ve başarılarınızı izlemenize olanak sağlar. Bu işlemi Xbox konsolunuzdan çevrimiçi olarak ve telefonunuzdaki Oyunlar hub'ından gerçekleştirebilirsiniz.

🗛 Oyunlar öğesine dokunun.

Koleksiyon öğesine kaydırın ve bir oyun seçin. Bu bir Xbox oyunu ise, Xbox hesabınızda oturum açın. Henüz bir hesabınız yoksa, bir tane oluşturabilirsiniz. Xbox bazı bölgelerde kullanılamayabilir.

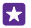

•

**İpucu:** Favori oyunlarınızı başlangıç ekranına sabitleyebilirsiniz. Uygulamalar menüsünde oyuna dokunup bekleyin ve **Başlangıç ekranına sabitle** seçeneğine dokunun.

**İpucu:** Telefonunuzu Xbox One konsolunuzun uzaktan kumandası olarak kullanabilir ve oyun arkadaşlarınızla etkileşim kurabilirsiniz. Xbox One SmartGlass uygulamasını indirmek için **www.windowsphone.com** adresini ziyaret edin.

### Diğer oyunları alma

Koleksiyon seçeneğine kaydırın ve Oyun mağazası öğesine dokunun.

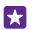

**İpucu:** Xbox hesabınıza giriş yaptığınızda, arkadaşlarınızdan oyun oynama davetleri alabilirsiniz. Oyunun telefonunuzda kayıtlı olmaması ama bölgenizdeki Oyun mağazası uygulamasında bulunması durumunda, deneme sürümünü indirebilir veya hemen satın alabilirsiniz.

### Oyunu duraklatma

Oyuna geri döndüğünüzde, oyunun kendi içinde bir devam düğmesi olabilir. Yoksa, ekrana vurun.

### Xbox One'ınızı telefonunuzla denetleme

Xbox SmartGlass uygulamasını kullanarak Xbox One konsolunuzu telefonunuzla denetleyin.

Telefonunuzda Xbox SmartGlass uygulaması bulunmuyorsa, www.windowsphone.com adresinden indirebilirsiniz.

Telefonunuzda ve konsolunuzda aynı Microsoft veya Xbox hesabı ile oturum açtığınızdan emin olun. Uyumlu Xbox One cihazına Wi-Fi ya da mobil veri bağlantısı ile bağlanabilirsiniz.

Xbox SmartGlass seçeneğine dokunun.

### Xbox One konsolunuza bağlanma

🖀 simgesine dokunun ve bağlanmak istediğiniz konsolu seçin.

**ipucu:** Listede konsolunuzu bulamıyorsanız, konsolun IP adresini yazın ve **Bağlan** öğesine dokunun. Xbox konsol ayarlarınızda, konsolunuzun SmartGlass cihazlarına bağlanmasına izin verdiğinizden emin olun.

**ipucu:** Televizyon izlemek istiyorsanız, **Kablo/TV** öğesine dokunun, böylelikle telefonunuzu uzaktan kumanda olarak kullanabilirsiniz.

#### Oyun oynama

Bir oyuna ve **Xbox One'da yürüt** öğesine dokunarak telefonunuzu oyun kumandası olarak kullanın.

### Xbox One SmartGlass ayarlarınızı değiştirme

■ seçeneğine dokunun. Örneğin, profilinizi görüntüleyebilir, arkadaşlarınızı bulabilir, oyun başarılarınızın özetini görebilir ve oyun arkadaşlarınızdan gelen mesajlarınızı görüntüleyebilirsiniz.

### Oyunlar ve uygulamalar için arama yapma

Ó seçeneğine dokunun.

# Yaşam tarzı uygulamaları ve servisleri

Telefonunuza göz atarak dünyada olanları takip edin.

Servisleri kullanmak için bir İnternet bağlantısı gereklidir. Olası veri maliyetleri ile ilgili bilgi almak için şebeke servis sağlayıcınıza başvurun.

Servislerden en iyi şekilde faydalanmak için Microsoft hesabınızda oturum açın.

Bazı servisler tüm ülkelerde veya bölgelerde kullanılamayabilir.

# Borsadan haberdar olma

Borsada neler olduğunu Finans uygulaması ile öğrenin.

Finans öğesine dokunun.

© 2015 Microsoft Mobile. Tüm hakları saklıdır.

Güncel borsa kurlarını görmek için kaydırarak Piyasa öğesine ilerleyin.

### Favori hisselerinizi takip etme

**İzleme Listesi** seçeneğine ilerleyin, simgesine dokunun ve takip etmek istediğiniz hisseleri arayın.

İpucu: Favori hisselerinizi kolayca görüntülemek için başlangıç ekranına sabitleyebilirsiniz. Hisseye dokunup bekleyin ve Başlangıç ekranına sabitle seçeneğine dokunun.

### Haberleri takip etme

En son haberlere en sevdiğiniz kaynaklardan ulaşın.

Haber öğesine dokunun.

Takip etmek istediğiniz haber kaynaklarını seçmek için kaydırarak **Haber Kaynakları** öğesine ilerleyin ve ⊘ seçeneğine dokunun.

# İlgilendiğiniz konuları takip edin

Kaydırarak **Konu Başlıkları** seçeneğine ilerleyin, ⊕ simgesine dokunun ve ilgilendiğiniz konuları (mesela en sevdiğiniz hobinizi) arayın.

Sonra seçtiğiniz konu ile ilgili makaleleri Konu Başlıkları görünümünde okuyabilirsiniz.

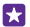

**İpucu:** En önemli konularınızı listenin üst kısmına almak ister misiniz? () simgesine dokunun. Sonra hareket ettirmek istediğiniz konuya dokunup basılı tutun ve yeni yerine sürükleyin.

# Sağlık ve fitness bilgisi edinme

Sağlık ve fitness hedefleri koyun ve hedeflerinize ulaşın. Sağlık ve Fitness uygulaması faydalı bilgileri bulmanıza, kendinize zaman ayırmanıza ve sağlıklı bir yaşam tarzına sadık kalmanıza yardımcı olur.

Sağlık ve Fitness öğesine dokunun.

Kaydırarak fitness, beslenme ya da medikal öğesine ilerleyin.

Sağlık ve fitness araçları bulma bugün öğesinde bir takipçiye ya da başka bir öğeye dokunun.

# Yaptığınız antrenmanları takip edin

Kardiyo İzleyici > ) seçeneğine dokunun. Bir antrenmana el ile bilgi eklemek için Kardiyo egzersizi seçeneğine dokunun. Ya da programın yaptığınız antrenmanları takip etmesini istiyorsanız GPS antrenmanı seçeneğine dokunun.

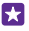

**ipucu:** Takipçi bilgilerini HealthVault servisi ile eşitlemek için **https://** www.healthvault.com/ adresine gidin ve kaydolun. Servis tüm dillerde mevcut olmayabilir.

### Beslenmenizi takip edin

Yediğiniz yiyecekle<sup>r</sup>i Diyet İzleyicisi uygulamasına eklemek için, **Diyet İzleyicisi** > ⊕ simgesine dokunup yiyeceğin türünü araştırın. Servis boyutu gibi detayları seçin ve ⊙ simgesine dokunun.

Diyet İzleyicisi ana görünümünde günlük alınan kalori miktarını görebilirsiniz.

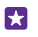

**İpucu:** Egzersiz seviyesi veya beslenme hedefleri gibi Diyet İzleyicisi ayarlarınızı değiştirmek için, **Hedef** öğesine dokunun.

### En son hava durumu tahminlerini kontrol etme

Havanın yağmurlu mu yoksa güneşli mi olacağını öğrenmeniz gerektiğinde, o andaki hava durumunu ya da sonraki günler için tahminleri kontrol edin.

- 1. 💽 Hava Durumu öğesine dokunun.
- 2. Bulunduğunuz konumdaki hava durumunu görmek için kaydırarak Bugün öğesine ilerleyin.

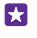

**İpucu:** Bulunduğunuz konuma ait 10 günlük hava tahminini görmek için **Günlük** öğesine dokunun.

ipucu: Başka konumlardaki hava durumunu hızlıca görebilmek için, önemli konumları sık kullanılanlarınıza kaydedin. Favoriler öğesine kaydırın, ⊕ öğesine dokunun ve bir konum ekleyin.

# Yeni tarifler ve pişirme fikirleri edinme

Tarifler bulun ve tek bir dokuyla malzemeleri alışveriş listenize ekleyin.

Yeme - İçme öğesine dokunun.

1. Bir yemek tarifi bulmak için Tariflere Gözat öğesine dokunun.

 Ana malzemeler ya da beslenme ihtiyaçları gibi kategoriler üzerinden tariflere göz atmak için Tarifler öğesine kaydırın ve bir kategoriye dokunun.

🚼 İpucu: Bir tarifin malzemelerini alışveriş listesine eklemek için 🗿 öğesine dokunun.

### Favori tariflerinizi kaydedin

Kayıtlı tariflerinizden b<sup>İ</sup>ir koleksiyon oluşturmak için **koleksiyonlar** seçeneğine dokunun ve koleksiyonunuzun adını yazın. Koleksiyonunuza tarif eklemek için tarife göz atın ve 🟵 simgesine dokunun.

# En sevdiğiniz sporları takip etme

Hareket halindeyken en son spor haberlerini ve sonuçları öğrenin.

- 1. 🝸 Spor seçeneğine dokunun.
- 2. Kaydırarak Sporlarım seçeneğine ilerleyin.
- 3. Bir kategoriye dokunun ya da başka kategorileri bulmak için ⊕ öğesine dokunun.

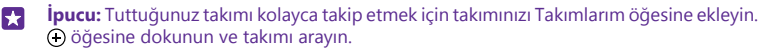

### Seyahat bilgileri bulma

Seyahat etmek için yeni, heyecan verici yerleri keşfedin ya da birçoğunu eski sık kullanılanlarınızdan alın. Seyahat rehberleri, güncel uçuş durum bilgileri, rezervasyon araçları ve daha fazlasını bulun; hepsi tek bir yerde.

# 💼 Seyahat öğesine dokunun.

- 1. Kaydırarak Varış Noktaları seçeneğine ilerleyin.
- 2. Bir yer yazın ve bir öneriye dokunun.

 İlgi çekici mekanlar ya da restoranlar gibi yer bilgilerini keşfetmek için sağa veya sola kaydırın.

**ipucu:** Daha sonra ziyaret etmek istediğiniz ilgi çekici bir yer mi buldunuz? Favoriler görünümüne eklemek için 🕣 seçeneğine dokunun.

### Bir otelde rezervasyon yaptırma

Seyahat uygulamasının ana görünümünde **Otel Ara** öğesine dokunun, bir şehir yazın ve bir öneriye dokunun. Rezervasyon detaylarını ayarlayın ve ⊘ öğesine dokunun. Sonra bir otele ve **Yer ayırt** öğesine dokunun.

#### Uçuş bilgisini görüntüleme

Seyahat uygulamasının ana görünümünde Varışlar ve Kalkışlar öğesine, Uçuş Durumu öğesine ya da Uçuş Ara öğesine dokunun.

# Ofis

Düzeninizi koruyun. Ajanda ve Microsoft Office uygulamalarını nasıl kullanacağınızı öğrenin.

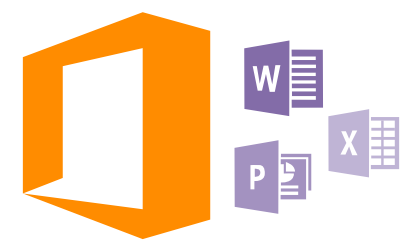

# **Microsoft Office Mobile**

Microsoft Office Mobile, ofis dışındaki ofisinizdir.

Word belgeleri ile Excel çalışma kitapları oluşturmak ve düzenlemek, PowerPoint slayt gösterilerini açmak ve görüntülemek ve SharePoint ile belgeleri paylaşmak için Office hub'ına gidin.

Ayrıca belgelerinizi Windows OneDrive öğesine de kaydedebilirsiniz. OneDrive telefon, tablet, bilgisayar veya Xbox'ınızdan belgelerinize erişmek için kullanabileceğiniz bir bulut depolama alanıdır. Bir belge üzerindeki çalışmanıza ara verip daha sonra geri döndüğünüzde, hangi aygıtı kullanırsanız kullanın, bıraktığınız yerden devam edebilirsiniz.

Microsoft Office Mobile şunlardan oluşmaktadır:

- Microsoft Word Mobile
- Microsoft Excel Mobile
- Microsoft PowerPoint Mobile
- Microsoft SharePoint Workspace Mobile
- OneDrive

# Word Mobile ile çalışma

Microsoft Word Mobil sayesinde belgelerle çalışmalarınızı yoldayken bitirin. Belgeler oluşturabilir veya düzenleyebilir ve çalışmalarınızı bir SharePoint sitesinde paylaşabilirsiniz.

Office seçeneğine dokunun.

- 1. Yerler seçeneğine ilerleyin.
- 2. Dosya konumuna dokunun.
- 3. Düzenlemek istediğiniz Word dosyasına dokunun.
- 4. Metni düzenlemek için, 🕗 öğesine dokunun.

5. Belgenizi kaydetmek için, ••• > Kaydet öğesine dokunun.

**ipucu:** Önemli bir belgeyi başlangıç ekranına iğneleyerek hızlı bir şekilde erişebilirsiniz. Belgeye dokunup bekleyin ve **Başlangıç ekranına sabitle** öğesine dokunun.

Yeni bir belge oluşturma En son seçeneğine ilerleyin ve ⊕ öğesine dokunun.

**Belge içinde metin bulma** Word dosyasına ve 囪 öğesine dokunun.

Metni biçimlendirme Word dosyasına ve ⊘ > ④ öğesine dokunun.

Metni vurgulama Word dosyasına ve ⊘ > ④ öğesine dokunun ve ardından vurgu rengini seçin.

Belge yapısını görme

Belgeyi e-postada gönderme Word dosyasına ve ••• > Paylaş... öğesine dokunun.

### Belgeyi silme

Yerler öğesine kaydırın, belgeye dokunun ve basılı tutun ve Sil öğesine dokunun.

### Excel Mobile ile çalışma

Son durumları kontrol etmek için ofise gitmeye gerek yok. Microsoft Excel Mobile ile elektronik tablolarınızı düzenleyebilir, yenilerini oluşturabilir ve çalışmalarınızı bir SharePoint sitesinde paylaşabilirsiniz.

Office seçeneğine dokunun.

- 1. Kaydırarak Yerler seçeneğine ilerleyin.
- 2. Dosya konumuna dokunun.
- 3. Düzenlemek istediğiniz Excel dosyasına dokunun.
- 4. Başka bir çalışma sayfasına taşımak için, 🗇 öğesine ve istediğiniz çalışma sayfasına dokunun.
- 5. Çalışma kitabınızı kaydetmek için, ••• > Kaydet öğesine dokunun.

Yeni bir çalışma kitabı oluşturma

**En son** > ⊕ öğesine dokunun.

### Hücreye açıklama ekleme

••• > Yorum ekle öğesine dokunun.

# Hücrelere filtre uygulama

••• > Filtre uygula öğesine dokunun.

# Hücreyi ve metin biçimini değiştirme

••• > Hücreyi biçimlendir... öğesine dokunun.

### Satır ya da sütun boyutunu değiştirme

Satıra ya da sütuna dokunun ve kaydırıcıyı kaydırın.

#### Çalışma kitabındaki verileri bulma

Excel dosyasına ve 🔊 öğesine dokunun.

#### Çalışma kitabını e-postada gönderme

Excel dosyasına ve ••• > Paylaş... öğesine dokunun.

#### PowerPoint Mobile ile çalışma

Microsoft PowerPoint Mobile uygulaması ile sunumunuza son rötuşları toplantıya giderken ekleyin.

1. [] Office öğesine dokunup, Yerler seçeneğine ilerleyin ve görüntülemek istediğiniz PowerPoint dosyasının konumuna dokunun.

2. PowerPoint dosyasına dokunun ve telefonunuzu yatay moda getirin.

3. Slaytlar arasında gezinmek için, sola ya da sağa kaydırın.

4. Belirli bir slayda gitmek için, 🗊 öğesine ve görüntülemek istediğiniz slayda dokunun.

 Slayda not eklemek için, telefonunuzu dikey moda çevirin ve slaydın altındaki boş alana dokunun.

6. Slaydı düzenlemek için, 🐵 öğesine dokunun. Geri dönmek için 😨 öğesine dokunun.

7. Sunumunuzu kaydetmek için, ••• > Kaydet öğesine dokunun.

#### Sunumu e-postada gönderme

PowerPoint dosyasına ve ••• > Paylaş... öğesine dokunun.

#### Sunumu silme

PowerPoint dosyasına dokunup bekleyin ve Sil öğesine dokunun.

#### PowerPoint yayınını izleme

İnternet üzerinden bir PowerPoint sunumu yayınını izlemek için, sunumun yayın bağlantısını içeren e-postayı açın ve bağlantıya dokunun.

### SharePoint Workspace Mobile ile Çalışma

Paylaşılan Microsoft Office belgelerinde çalışın ve projeler, programlar ve fikirler ile ilgili işbirliği yapın. Microsoft SharePoint Workspace Mobile ile, belgelerinize çevrimiçi olarak göz atabilir, bunları gönderebilir, düzenleyebilir ve eşitleyebilirsiniz.

1. **Office** öğesine dokunun ve **Yerler** seçeneğine kaydırın.

2. 🙆 öğesine dokunup, SharePoint sitesinin web adresini yazın ve 🛶 seçeneğine dokunun.

3. Belgeyi seçin.

Bir kopyası telefonunuza indirilir.

4. Belgeyi görüntüleyip düzenleyin ve yaptığınız değişiklikleri kaydedin.

**ipucu:** Belgenin çevrimdışı bir kopyasını telefonunuzda bulundurmak için, belgeye dokunup bekleyin ve **Her zaman çevrimdışı kal** seçeneğine dokunun.

SharePoint Workspace Mobile uygulamasına geri dönme Geri tuşuna ← dokunun.

# Not yazma

Kağıt üzerindeki notlar kolayca kaybolabilir. Notları kağıt yerine Microsoft OneNote Mobile uygulamasını kullanarak yazabilirsiniz. Bu sayede notlarınız her zaman yanınızda olur. Ayrıca notlarınızı OneDrive ile eşitleyebilir, OneNote uygulamasını kullanarak telefonunuzda, bilgisayarınızda veya çevrimiçi bir web tarayıcısında görüntüleyebilir ve düzenleyebilirsiniz.

- 1. I OneNote > 🕀 simgesine dokunun.
- 2. Notunuzu yazın.
- 3. Metni biçimlendirmek için, ••• > Biçim öğesine dokunun.
- 4. Fotoğraf eklemek için, 🙆 öğesine dokunun.
- 5. Bir ses klibi kaydetmek için, 🖲 öğesine dokunun.
- 6. Değişiklikleri kaydetmek için geri tuşuna 🔶 dokunun.

Telefonunuzda kurulu bir Microsoft hesabı varsa, yaptığınız değişiklikler kaydedilir ve OneDrive üzerindeki varsayılan Kişisel (web) not defterinize eşitlenir. Aksi takdirde, yaptığınız değişiklikler telefonunuza kaydedilir.

# Posta ile not gönderme

İstediğiniz nota ve ••• > Paylaş... öğesine dokunun.

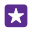

**İpucu:** Başlangıç ekranına sabitleyerek önemli bir nota hızlı bir şekilde erişebilirsiniz. Nota dokunup bekleyin ve **Başlangıç ekranına sabitle** öğesine dokunun.

# Belgeye başka bir cihazda devam etme

Office belgelerinizi OneDrive öğesine kaydederek çalışmalarınıza başka bir cihazda devam edebilirsiniz.

- 1. Bir Office belgesi üzerinde çalışırken, ••• > Farklı kaydet... öğesine dokunun.
- 2. Kayıt yeri > OneDrive seçeneğine dokunun.
- 3. Kaydet seçeneğine dokunun.

Artık OneDrive öğesindeki belgeyi başka bir cihazda açıp, kaldığınız yerden devam edebilirsiniz.

# Hesaplamaları kullanma

Cep hesap makinenizi mi unuttunuz? Telefonunuzda temel, bilimsel ve ikili hesap makinesi var.

1. Hesap makinesi seçeneğine dokunun.

2. Temel hesap makinesini kullanmak için telefonunuzu dik tutun.

# Bilimsel hesap makinesini kullanma

Telefonunuzu sağ kenar yuları bakacak şekilde yatay moda getirin.

# İkili hesap makinesini kullanma

Telefonunuzu sol kenar yukarı bakacak şekilde yatay moda getirin.

# İş telefonunuzu kullanma

Telefonunuzdaki şirket hesabı, işinizi yapmanıza yardımcı olur.

İş telefonunuz varsa, şirketiniz telefonunuzdaki bilgileri daha güvenli hale getiren, şirketinizin ağından belge veya bilgilere erişmenizi sağlayan ve hatta işinizi yapmanıza yardımcı olacak uygulamalar ya da hub'lar sunan bir iş hesabı oluşturabilir.

Şirketinizin uygulamaları varsa, şirket hesabını telefonunuza ekler eklemez bunları indirme seçeneğine sahip olursunuz. Bir uygulama siz hesabınızı kurduktan sonra da kullanılamıyorsa, şirketiniz uygulamayı nasıl edineceğiniz hakkında sizi bilgilendirir.

Şirket hub'ı haberler, giderler ve uygulamalar gibi tüm şirket bilgilerini bir yerde toplamanızı veya şirket depolama alanına erişmenizi sağlar. Bir hub'ı şirket uygulamalarını yüklediğiniz şekilde yükleyebilirsiniz. Uygulama mevcutsa, şirket hesabınızı ekledikten sonra bu uygulamaları ekleme seçeneğine sahip olursunuz. Şirketiniz daha sonra bir hub geliştirirse, hazır olduğunda bu hub'ı kurmanız için size başka bir yol sunulur.

Çoğu şirket hesabı ilkelere sahiptir. Şirket ilkesi, şirketinizin telefonunuza güvenlik önlemleri eklemesine ve genellikle gizli ya da hassas bilgileri koruma altına almasına izin verir.

Şirket hesabınızı kurmak için, başlangıç ekranının yukarıdan aşağıya kaydırın ve **Tüm** ayarlar > İş yeri seçeneğine dokunun.

İş çözümleri hakkında daha fazla bilgi için **aka.ms/businessmobilitycenter** adresini ziyaret edin.

# Kurumsal kullanıcılar için ipuçları

Telefonunuzu iş yerinde verimli bir şekilde kullanın.

# Telefon ve bilgisayarınızdaki e-posta veya takvim ile çalışma

İş ve günlük yaşamınızda farklı posta adresleri kullanabilirsiniz. Telefonunuza birden fazla posta kutusu ekleyebilir ve aynı posta hesabını (Outlook, Office 365 veya başka herhangi bir posta hesabı) hem telefonunuzda hem de bilgisayarınızda kullanabilirsiniz. E-posta ve takviminiz her zaman eşit olur ve toplantılara doğrudan takvim davetlerinden katılabilirsiniz. Tümleşik e-posta ve takvimden yararlanarak yaklaşan bir toplantınız olduğunda katılımcı listesini görüntüleyebilir ve bir dokunuşla herhangi bir katılımcıyla yaptığınız tüm e-posta veya kısa mesaj görüşmelerine erişebilirsiniz.

# Telefonunuzdaki verilerinizi güvence altına alma

Telefonunuzda, depoladığınız önemli verilere başka herhangi birinin erişmeyeceğinden emin olmanızı sağlayan çeşitli güvenlik seçenekleri yer almaktadır. Örneğin, telefonunuzu otomatik olarak kilitlenecek şekilde ayarlayabilir veya hatta kaybolması durumunda telefonunuzun yerini belirleyebilirsiniz (tüm bölgelerde kullanılmaz).

Daha fazla bilgi için **www.microsoft.com/en-gb/mobile/business/lumia-for-business** adresini ziyaret edin.

İntranet veya şirket e-posta adresi gibi şirket kaynaklarınıza erişmek için bir sanal özel ağ (VPN) bağlantısı ya da kişisel amaçlar için bir VPN hizmeti kullanabilirsiniz. VPN yapılandırmanız hakkında ayrıntılı bilgi almak için şirketinizin BT yöneticisine başvurun ya da Mağaza adresine gidip VPN hizmetinize uygun uygulamayı indirin ve ek bilgi edinmek için hizmetin web sitesini ziyaret edin.

### Office uygulamaları ile verimli olma

Telefonunuzda Microsoft Office uygulamalarının mobil sürümü bulunmaktadır.

Şunları yapabilirsiniz:

- Notlarınızı ve belgelerinizi inceleme, son dakika değişiklikleri yapma veya yeni belgeler oluşturma
- PowerPoint sunumlarını görüntüleme ve düzenleme
- Microsoft Excel çalışma kitapları oluşturma, görüntüleme ve düzenleme
- Office dosyalarınızı OneDrive öğesine kaydederek bilgisayarınıza geri döndüğünüzde kaldığınız yerden devam etme
- Office 365 servisine erişme

SharePoint Workspace Mobile uygulamasını kullanarak, SharePoint 2010 ve SharePoint Online sitelerinde yer alan Microsoft Office belgelerinizi açabilir, düzenleyebilir ve kaydedebilirsiniz.

# Telefonunuzdaki Lync uygulaması ile verimli bir şekilde işbirliği yapma

Microsoft Lync, kişilerin yeni yollardan, istedikleri zaman, hemen hemen her yerden iletişim kurmalarını sağlayan yeni nesil bir iletişim hizmetidir.

Lync uygulaması ile şunları yapabilirsiniz:

- Kişilerinizin uygunluk durumunu takip etme
- Anlık iletiler gönderme
- Telefon aramaları yapma
- · Ses, video veya web konferansı başlatma ya da katılma

Lync, Microsoft Office ile tamamen entegre olacak şekilde tasarlanmıştır. Microsoft Lync mobil sürümünü telefonunuza Mağaza uygulamasından indirebilirsiniz.

Daha fazla bilgi için **lync.microsoft.com/en-us/resources/pages/resources.aspx?** title=downloads adresindeki Microsoft Lync destek sayfalarında yer alan kullanıcı belgelerine bakın.

# Telefon yönetimi & bağlantı

Telefonunuza ve içeriğine özen gösterin. Aksesuarlara ve ağlara bağlanma, dosya aktarma, yedek oluşturma, telefonunuzu kilitleme ve yazılımı güncel tutma işlemlerini nasıl yapacağınızı öğrenin.

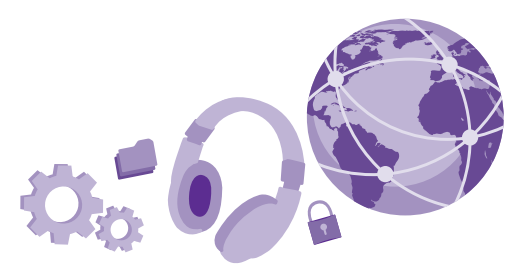

# Telefonunuzun yazılımını güncelleme

Ritmi yakalayın; telefonunuza yönelik yeni ve geliştirilmiş özellikleri alabilmek için telefonunuzun yazılımını ve uygulamaları kablosuz olarak güncelleyin. Yazılımın güncellenmesi telefonunuzun performansını da artırabilir.

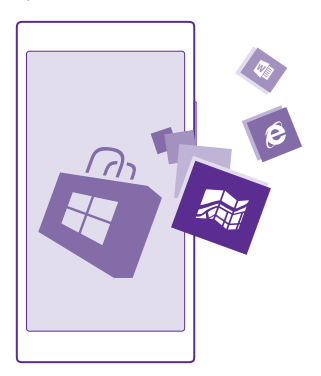

Güncellemeyi başlatmadan önce, şarj cihazını bağlayın veya cihaz pilinde yeterli güç olduğundan emin olun.

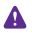

**Uyarı:** Yazılım güncellemesi yüklenirken, yükleme tamamlanana ve cihaz yeniden başlatılana kadar cihazı acil aramalar için bile kullanamazsınız.

Ücretsiz olanlar dahil hizmet kullanmak veya içerik indirmek büyük miktarda veri aktarımına neden olabilir ve bu da veri maliyetleri ile sonuçlanabilir.

Varsayılan olarak, telefonunuz veri bağlantı ayarları izin verdiği takdirde mevcut güncellemeleri otomatik olarak indirir. Telefonunuz güncelleme olduğunu bildirdiğinde, telefonunuzda görüntülenen talimatları izlemeniz yeterlidir. Telefonunuzda az bellek kaldıysa, uygulamalarınızı, fotoğraflarınızı ve diğer verilerinizi hafıza kartına taşımanız gerekir. Hafıza kartı bazı telefonlar tarafından desteklenmez. Kullanılabilirlik için **www.microsoft.com/ mobile/support/wpfeatures** adresini ziyaret edin.

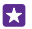

**İpucu:** Varsayılan olarak, bir WiFi ağına bağlı olduğunuzda telefonunuz uygulamalarınızı ve diğer bileşenlerinizi (örneğin Cihaz merkezi) otomatik olarak günceller. Güncelleme geçmişinizi kontrol etmek için **Ə Mağaza** > ••• > **İndirilenler** seçeneğine dokunun ve ardından **Geçmiş** seçeneğine ilerleyin.

Güncellemeyi takiben, yeni kullanıcı kılavuzunuzu almak için Lumia Yardım+İpuçları uygulamasını veya destek sayfalarını kontrol edin.

### Otomatik güncelleme indirmesini kapatma

Veri maliyetlerinizi sıkıca kontrol altında tutmak istiyorsanız, otomatik güncelleme indirmesini kapatabilirsiniz. Başlangıç ekranını yukarıdan aşağıya doğru kaydırın, **Tüm ayarlar > Telefon güncellemesi** öğesine dokunun ve **Veri ayarlarım izin verdiğinde güncellemeleri otomatik olarak indir** onay kutusunun işaretini kaldırın.

# Yüksek hızlı bağlantı kullanma

Mevcut olan ve telefonunuz tarafından desteklenen en hızlı bağlantıyı kullanarak telefonunuzdan en iyi şekilde yararlanın.

SIM kartınızın takılı olduğundan emin olun.

1. Başlangıç ekranını yukarıdan aşağıya doğru kaydırın ve Tüm ayarlar > Hücresel+SIM seçeneğine dokunun.

 Telefonunuzdaki en hızlı bağlantı türünün seçili olduğunu kontrol etmek için En yüksek bağlantı hızı öğesine dokunun.

Ekranın üst tarafındaki durum çubuğu size mevcut bağlantı türünüzü gösterir.

# Güvenli bir VPN bağlantısı kullanın

Şirket kaynaklarınıza erişebilmeniz için intranet veya şirket e-posta adresi gibi bir sanal özel ağ (VPN) bağlantınız olması gerekir ya da kişisel amaçlarla VPN hizmetini kullanıyor olabilirsiniz.

VPN yapılandırmanız hakkında ayrıntılı bilgi almak için şirketinizin BT yöneticisine başvurun ya da Mağaza adresine gidip VPN hizmetinize uygun uygulamayı indirin ve ek bilgi edinmek için hizmetin web sitesini ziyaret edin.

Başlangıç ekranını yukarıdan aşağıya doğru kaydırın, **Tüm ayarlar > VPN** seçeneğine dokunun ve **Durum** ayarını **Açık — O**larak değiştirin.

1. VPN profili eklemek için, 🕀 simgesine dokunun.

2. Otomatik olarak bağlan ayarını Açık 🛄 olarak değiştirin.

 Profil bilgilerinizi şirketinizin BT yöneticisi veya VPN hizmeti tarafından belirtildiği şekilde yazın.

Telefonunuz gerektiğinde otomatik olarak VPN'ye bağlanır.

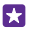

**İpucu:** VPN mobil veri bağlantısı ve dolaşım ayarlarını değiştirmek için, **Seçenekler** öğesine dokunun.

#### VPN profilini düzenleme

Profile dokunup bekleyin, ardından Düzenle öğesine basın ve bilgileri gerektiği gibi değiştirin.

#### VPN profilini silme

Profile dokunup bekleyin ve Sil seçeneğine dokunun.

# El ile VPN bağlantısına geçme

Profile dokunup bekleyin ve **El ileye geç** seçeneğine dokunun. VPN'ye bağlanacak profile dokunun.

# Wi-Fi

Wi-Fi bağlantısını kullanma hakkında daha fazla bilgi edinin.

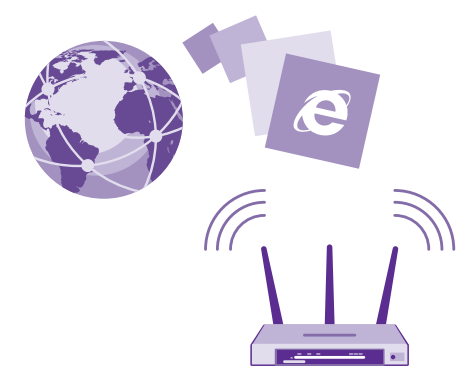

### Wi-Fi'a bağlanma

Wi-Fi ağına bağlanmak internete erişmenin pratik bir yoludur. Dışarıdayken, kütüphane veya internet kafe gibi halka açık yerlerden Wi-Fi ağlarına bağlanabilirsiniz.

Telefonunuz mevcut bağlantıları düzenli aralıklarla denetler ve size bildirir. Bildirim, kısa bir süre ekranın üst kısmında görüntülenir. Wi-Fi bağlantılarınızı yönetmek için bildirimi seçin.

Başlangıç ekranını yukarıdan aşağıya doğru kaydırın ve 🌈 seçeneğine dokunun.

1. Wi-Fi ağları ayarını Açık 🗾 olarak değiştirin.

© 2015 Microsoft Mobile. Tüm hakları saklıdır.

2. Kullanmak istediğiniz bağlantıyı seçin.

Wi-Fi bağlantınız, 🌈 ekranın üst kısmındaki durum çubuğunda gösterildiğinde etkin durumdadır.

Wi-Fi konumlaması, özellikle iç mekanlarda veya yüksek binaların arasında olduğunuzda ve uydu sinyallerini alamadığınızda konumlama doğruluğunu artırır.

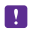

**Not:** Bu ürün şu ülkelerde kullanılabilecek şekilde planlanmıştır: TR, AT, BE, BG, CY, CZ, DK, EE, FI, FR, DE, GR, HU, IE, IT, LV, LT, LU, MT, NL, PL, PT, RO, CS, SI, ES, SE, UK, IS, NO, CH. İç mekanlarda yalnızca 5150–5350 Mhz WiFi kullanabilirsiniz.

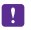

**Not:** Bazı ülkelerde WiFi kullanımı kısıtlanmış olabilir. Örneğin, AB'de 5150–5350 MHz WiFi ve ABD ile Kanada'da 5,15-5,25 GHz WiFi yalnızca iç mekanlarda kullanılabilir. Daha fazla bilgi için yerel yetkililerle görüşün.

# Bağlantıyı kapatma

Wi-Fi ağları ayarını Kapalı 🔝 olarak değiştirin.

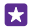

**İpucu:** Telefonunuz otomatik olarak yeniden Wi-Fi ağına bağlanır. Otomatik yeniden bağlanma süresini değiştirmek veya Wi-Fi'ı elle yeniden açmak için **Wi-Fi'ı yeniden aç** öğesine ve istediğiniz seçeneğe dokunun.

# Akıllı Wi-Fi ile bağlanın

Akıllı Wi-Fiuygulaması ile genel Wi-Fi bağlantı noktalarına kolayca bağlanın.

Akıllı Wi-Fi telefonunuzu genel Wi-Fi bağlantı noktalarına bağlar ve gerektiğinde sizin için kullanım koşullarını kabul eder. Akıllı Wi-Fi isterseniz kişi bilgilerinizi de paylaşabilir.

1. Başlangıç ekranını yukarıdan aşağıya doğru kaydırın ve 🌈 > Akıllı Wi-Fi simgesine dokunun.

2. Wi-Fi etkin noktalarına bağlan ayarını Açık 💻 olarak değiştirin.

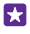

İpucu: Wi-Fi bağlantı noktalarını Akıllı Wi-Fi kullanan arkadaşlarınızla paylaşın. Seçtiğim Wi-Fi ağlarını paylaş ayarını Açık 📺 olarak değiştirin.

# NFC

Dünyanızı keşfedin. Bağlanmak için aksesuarlara dokunun, birini aramak için etiketlere dokunun veya web sitesi açın. Yakın Saha İletişim (NFC) bağlantı kurmayı kolay ve eğlenceli hale getirir.

# NFC özelliğini kullanmaya başlama

Telefonunuzdaki NFC özelliklerini açın ve öğeleri paylaşmak ya da cihazlara bağlanmak için dokunmaya başlayın.

NFC özelliği bazı telefonlar tarafından desteklenmez. Kullanılabilirlik için www.microsoft.com/mobile/support/wpfeatures adresini ziyaret edin.

NFC ile şunları yapabilirsiniz:

- Kulaklık seti veya kablosuz hoparlör gibi NFC'yi destekleyen uyumlu Bluetooth aksesuarlarına bağlanma
- Kartvizitleriniz veya kendi fotoğraflarınız gibi öğeleri arkadaşınızın Windows 8 veya daha yüksek sürümü ile çalışan telefonuna, bilgisayarına veya tabletine gönderme
- Telefonunuz ile ilgili daha fazla içerik edinmek veya çevrimiçi servislere erişmek için etiketlere dokunun
- Şebeke servis sağlayıcınız tarafından destekleniyorsa, telefonunuzla ödeme

NFC alanı kameranın yakınında telefonunuzun arkasındadır. NFC alanı olan diğer telefonlara, aksesuarlara, etiketlere veya okuyuculara dokunun.

Başlangıç ekranını yukarıdan aşağıya doğru kaydırın ve **Tüm ayarlar > NFC** seçeneğine dokunun.

Dokundur ve paylaş (NFC) ayarını Açık [] olarak değiştirin.

**ipucu:** NFC kullanmadan önce, ekranın ve anahtarların kilitli olduğundan emin olun.

# NFC ödemelerini etkinleştirme

Ödemek için dokun ayarını Açık 💻 🛛 olarak değiştirin.

Telefonunuz kilitli olduğunda bile, servis sağlayıcınıza bağlı olarak ödeme yapabilir veya telefonunuzu bilet olarak kullanabilirsiniz.

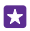

**İpucu:** NFC ödemelerini ne zaman kullanabileceğinizi seçmek için **Etkin kartlar çalışır** seçeneğine dokunun.

### NFC ile Bluetooth aksesuarına bağlanma

Elleriniz meşgul mü? Kulaklık kullanın. Veya neden kablosuz hoparlörlerle müzik dinlemiyorsunuz? Uyumlu aksesuara telefonunuzu yaklaştırmanız yeterlidir.

NFC özelliği bazı telefonlar tarafından desteklenmez. Kullanılabilirlik için www.microsoft.com/mobile/support/wpfeatures adresini ziyaret edin.

Telefonunuzun NFC alanını aksesuarın NFC alanına yaklaştırın ve ekrandaki yönergeleri izleyin.

Aksesuarlar ayrı olarak satılır. Aksesuarların kullanılabilirliği bölgeye göre değişir.

### Aksesuarın bağlantısını kesme

Telefonu aksesuarın NFC alanına tekrar yaklaştırın.

Daha fazla bilgi için, aksesuara ait kullanıcı kılavuzuna bakın.

# NFC etiketlerini okuma

NFC etiketleri, web adresi, telefon numarası veya elektronik kartvizit gibi bilgiler içerebilir. İstediğiniz bilgiler yalnızca bir dokunuş uzağınızdadır.

NFC özelliği bazı telefonlar tarafından desteklenmez. Kullanılabilirlik için www.microsoft.com/mobile/support/wpfeatures adresini ziyaret edin.

Telefonunuzun NFC alanı ile bir etiketi temasa geçirin.

### Telefonunuzla ödeme yapma

Cüzdan veya çantanızı evde mi unuttunuz? Sorun değil – şebeke servisi sağlayıcınız tarafından desteklendiği takdirde telefonunuzla ödeyebilir veya telefonunuzu bilet olarak kullanabilirsiniz.

NFC özelliği bazı telefonlar tarafından desteklenmez. Kullanılabilirlik için www.microsoft.com/mobile/support/wpfeatures adresini ziyaret edin.

Bu özellik bazı bölgelerde kullanılamayabilir. Uygunluk ile ilgili bilgi almak için şebeke servis sağlayıcınıza başvurun. Hizmetler SIM'inize bağlıdır. Servis sağlayıcınızla hizmet aboneliğinizin olması ve servis sağlayıcınızın uygulamasının Cüzdan uygulamasında yüklü olması gerekir.

1. Servisi etkinleştirmek için, şebeke servis sağlayıcınıza danışın.

2. Ödeme yapmak için okuyucuyu telefonunuzun NFC alanına dokundurun. Servis sağlayıcınız sizden ödemeyi onaylamanızı isteyebilir.

Not: Ödeme ve bilet uygulamaları ve hizmetlerini üçüncü taraflar sağlar. Microsoft Mobile, destek, işlevsellik, parasal işlemler ya da parasal değer kaybı da dahil olmak üzere, bu tür uygulamalar veya hizmetler için hiçbir garanti vermez ve hiçbir sorumluluk almaz. Cihazınızın onarımını takiben ödeme veya bilet uygulamasını yeniden kurmanız ve etkinleştirmeniz gerekebilir. Cihazınızın onarımını takiben eklediğiniz kartların yanı sıra ödeme veya bilet uygulamasını yeniden kurmanız ve etkinleştirmeniz gerekebilir.

# Bluetooth

Telefon, bilgisayar, kulaklık seti ve araç kiti gibi diğer uyumlu aygıtlara kablosuz olarak bağlanabilirsiniz. Ayrıca fotoğraflarınızı uyumlu telefonlara veya bilgisayarınıza gönderebilirsiniz.

# Kablosuz kulaklığa bağlama

Kablosuz kulaklık seti (ayrı olarak sağlanır) sayesinde elleriniz serbestken telefonla konuşabilir ve elinizdeki işi yapmaya devam edebilirsiniz. Örneğin arama sırasında bilgisayarınızda çalışmaya devam edebilirsiniz.

Bluetooth kablosuz teknolojisine sahip aygıtlar radyo dalgalarını kullanarak iletişim kurduğundan dolayı, bu aygıtların birbirlerini doğrudan görmeleri gerekmez. Ancak, bağlantının duvar gibi engeller veya diğer elektronik cihazlardan kaynaklanan etkileşime maruz kalma olasılığı bulunmakla birlikte, Bluetooth aygıtları arasındaki mesafenin 10 metreden (33 ft.) fazla olmaması yeterlidir.

Bluetooth açık olduğunda eşleşmiş aygıtlar telefonunuza bağlanabilir. Diğer aygıtlar ancak Bluetooth ayarları görünümü açık olduğu takdirde telefonunuzu algılayabilir.

Bilinmeyen aygıtlarla eşleştirme yapmayın veya bu aygıtlardan gelen bağlantı isteklerini kabul etmeyin. Bu, telefonunuzun zararlı içeriklerden korunmasına yardımcı olur.

Başlangıç ekranını yukarıdan aşağıya doğru kaydırın ve **Tüm ayarlar > Bluetooth** seçeneğine dokunun.

1. Durum ayarını Açık 🔚 olarak değiştirin.

2. Kulaklığın açık olduğundan emin olun.

Kulaklıktan eşleştirme işlemini başlatmanız gerekebilir. Ayrıntılar için, kulaklığınızın kullanıcı kılavuzuna bakın.

 Telefonunuzu ve kulaklığınızı eşlemek için bulunan Bluetooth cihazları listesinden kulaklığa dokunun.

4. Parola yazmanız gerekebilir. Ayrıntılar için, kulaklığınızın kullanıcı kılavuzuna bakın.

🚼 🛛 İpucu: Bu bağlantı talimatları diğer Bluetooth aksesuarları için de geçerlidir.

# Kulaklık bağlantısını kesme

Listedeki bağlı kulaklığa dokunun.

Kulaklığı tekrar açtığınızda, bağlantı otomatik olarak tekrar açılır. Eşlemeyi kaldırmak için Bluetooth cihazları listesindeki kulaklığa dokunun ve basılı tutun ve **Sil** seçeneğine dokunun.

# Bluetooth özelliğiyle arkadaşınızın telefonuna bağlanma

Arkadaşınızın telefonuna kablosuz bağlanmak ve fotoğraf ve daha fazlasını paylaşmak için Bluetooth kullanın.

1. Başlangıç ekranını yukarıdan aşağıya doğru kaydırın ve Tüm ayarlar > Bluetooth seçeneğine dokunun.

2. Bluetooth'un her iki telefonda da açık olduğundan emin olun.

**3.** Her iki telefonun da diğer telefonlara göründüğünden emin olun. Telefonunuzun diğer telefonlara görünür olması için Bluetooth ayarları görünümünde olmalısınız.

4. Menzil içindeki Bluetooth telefonları görebilirsiniz. Bağlanmak istediğiniz telefona dokunun.

5. Diğer telefon için parola gerekiyorsa, parolayı yazın veya kabul edin.

Parola yalnızca yeni bir cihaza ilk kez bağlanırken kullanılır.

# İçeriğinizi Bluetooth kullanarak gönderme

İçeriğinizi paylaşmak ya da çektiğiniz fotoğrafları bir arkadaşınıza göndermek istediğinizde, uyumlu cihazlara bunları göndermek için Bluetooth kullanın.

Aynı anda birden fazla Bluetooth bağlantısı kullanabilirsiniz. Örneğin, Bluetooth kulaklık kullanırken, başka bir aygıta öğe göndermeye devam edebilirsiniz.

1. Başlangıç ekranını yukarıdan aşağıya doğru kaydırın, Tüm ayarlar > Bluetooth seçeneğine dokunun ve Durum ayarını Açık — olarak değiştirin.

 Göndermek istediğiniz içeriğe dokunup bekleyin ve Paylaş... > Bluetooth seçeneğine dokunun.

Örneğin, Fotoğraflar hub'ında, fotoğrafa dokunup bekleyin ve **Paylaş...** > **Bluetooth** seçeneğine dokunun.

3. Bağlanılacak aygıta dokunun. Menzil içindeki Bluetooth aygıtları görebilirsiniz.

4. Diğer aygıt için parola gerekiyorsa, parolayı yazın. Oluşturabileceğiniz parola her iki aygıta da yazılmalıdır. Bazı aygıtların parolaları sabittir. Detaylar için, diğer aygıtın kullanıcı kılavuzuna bakın.

Parola yalnızca yeni bir aygıta ilk kez bağlanırken kullanılır.

© 2015 Microsoft Mobile. Tüm hakları saklıdır.

Alınan dosyaların konumu, diğer cihaza bağlıdır. Detaylar için, diğer aygıtın kullanıcı kılavuzuna bakın.

Diğer cihaz da Lumia markalı bir telefonsa, alınan dosyalar ait oldukları uygulamalara kaydedilir. Örneğin, fotoğraflar, Fotoğraflar merkezine kaydedilir.

### Telefonunuzu sürüş moduna ayarlama

Sürüş modu, araç kullanımı sırasında dikkatinizin dağılmasını en aza indirerek, yolculuğunuza odaklanmanızı sağlar

1. Başlangıç ekranını yukarıdan aşağıya doğru kaydırın ve Tüm ayarlar > Sürüş modu > İleri öğesine dokunun.

2. Telefonu aramaları yok sayacak şekilde ayarlamak için, **Aramaları yoksay** ayarını **Açık** [1] olarak değiştirin. Telefonu aramaları yok sayacak şekilde ayarlamak için, **Mesajları yoksay** ayarını **Açık** [1] olarak değiştirin.

3. İleri öğesine dokunun.

4. Herhangi biri sizi aradığında veya kısa mesaj gönderdiğinde, cevap verememe nedeninizi belirten otomatik bir kısa mesaj göndermek için Aramalara yanıt mesajları, Mesajlara yanıt mesajları veya her iki ayarı da Açık \_\_\_\_\_ olarak değiştirin. Mesajı düzenlemek için, metin kutusuna dokunun.

5. İleri > Cihaz ekleyin seçeneğine ve sürüş sırasında telefonunuzu bağladığınız Bluetooth cihazına (kulaklık gibi) dokunun.

Sürüş modu, telefon ile eklenen Bluetooth cihazı bağlantısı kurulduğunda otomatik olarak başlatılır.

### Cihazınızın adını değiştirme

Telefonunuzun cihaz adını değiştirerek Bluetooth ile diğer cihazlara bağlanırken kolayca tespit edebilirsiniz.

1. Telefonunuzu Windows sistemini kullanan bir bilgisayara bağlamak için uyumlu bir USB kablosu kullanın.

2. Bilgisayarınızın Windows Gezgini ekranından telefonunuzu bulun.

3. Windows Phone simgesini sağ tıklatın ve telefonunuzun özellikler görünümünü açın.

4. Varsayılan adı istediğiniz bir adla değiştirin. Varsayılan ad genellikle Windows Phone olur.

Telefonunuzun Bluetooth adı cihaz adı ile aynıdır.

# Hafıza ve depolama

Uygulamalarınızı, dosyalarınızı ve sahip olduğunuz diğer şeyleri telefonunuzda nasıl yönetebileceğinizi öğrenin.

### Telefonunuzdaki verileri yedekleme ve geri yükleme

Kazalar meydana gelebilir, bu nedenle telefonunuzu, başlangıç ekranı düzeni gibi ayarlarınızı ve diğer öğelerinizi Microsoft hesabınıza yedekleyecek şekilde ayarlayın.

Telefonunuzu yedekleyebilmeniz için bir Microsoft hesabınızın olması gerekir.

1. Başlangıç ekranını yukarıdan aşağıya doğru kaydırın ve Tüm ayarlar > Yedekleme seçeneğine dokunun.

2. İstendiği takdirde, Microsoft hesabınızda oturum açın.

3. Neyi ve nasıl yedekleyeceğinizi belirleyin. Telefonunuzu, uygulama listeleri, ayarlar ve metin mesajlarını otomatik olarak kaydedecek biçimde ayarlayabilirsiniz. İleride çekeceğiniz videoları ya da en iyi kaliteye sahip fotoğrafları OneDrive içerisinde otomatik olarak yedeklemek için Wi-Fi bağlantınızın olması gerekir.

 $\star$ 

**ipucu:** Rehberinizi ve takvim etkinliklerinizi ayrı ayrı yedeklemeniz gerekmez. Telefonunuz, bunları otomatik olarak yedekler ve Microsoft hesabınızla senkronize eder.

İndirdiğiniz uygulamalardan bazıları yedeklemeye dahil edilmediyse, uygulama kullanılabildiği sürece bunları Mağaza adresinden yeniden indirebilirsiniz. Mağaza, satın aldığınız uygulamaları hatırladığından bunlar için bir daha ödeme yapmak zorunda kalmazsınız. Veri aktarım ücreti ödemeniz gerekebilir. Daha fazla bilgi için şebeke servis sağlayıcınıza başvurun.

Telefon yedeklemeleriniz OneDrive ana görünümünde görünür değildir, ancak bu yedeklemeleri OneDrive ayarlarında bulabilirsiniz. Yedeklenmiş rehberiniz için **people.live.com** öğesini ve yedeklenmiş takvim etkinlikleriniz için **calendar.live.com** öğesini kontrol edin.

OneDrive hakkında veri güvenliği bilgisi için, **windows.microsoft.com/en-gb/onedrive/** security adresine gidin.

Müzik gibi diğer içerikleri yedeklemek için, telefonunuzu bilgisayarınıza bağlayın ve bilgisayar ekranındaki talimatları uygulayın. 2 seçeneğiniz vardır: Masaüstü için Windows Phone uygulamasını kullanarak telefonunuz ile bilgisayarınız arasında içeriği senkronize edebilir veya Windows Explorer gibi bilgisayarınızın dosya yöneticisindeki içeriği telefondan bilgisayara sürükleyip bırakabilirsiniz.

# Bugün çektiğiniz fotoğrafları OneDrive'da yedekleyin

Yedeklediğiniz fotoğrafları kontrol etmek için, herhangi bir cihazdan OneDrive hesabınızda oturum açın ve fotoğrafları kaydettiğiniz dosyayı kontrol edin.

# Yedeklenen verileri geri yükleme

Yedeklenen verilerinizi telefonunuzun yazılımınızın sıfırlanmasını veya güncellenmesini takiben ya da yeni bir telefon kurulumu sırasında geri yükleyebilirsiniz. Microsoft hesabınızda oturum açın ve telefonunuzda görüntülenen talimatları uygulayın. Telefonunuzu sıfırlamak için başlangıç ekranında ekranın üst kısmından aşağı doğru kaydırın ve **Tüm ayarlar** > **Hakkında** > **Telefonunuzu sıfırlayın** öğesine dokunun. Sıfırlama işlemi fabrika ayarlarını geri yükler ve tüm kişisel içeriğinizi siler, ancak Microsoft hesabınızda oturum açtıktan sonra yedeklenen verilerinizi geri yükleyebilirsiniz.

# Telefonunuzdaki kullanılabilir hafızayı kontrol etme ve yükseltme

Ne kadar kullanılabilir hafızanız olduğunu kontrol etmek için Akıllı Depolama uygulamasını kullanın.

Hafıza kartı bazı telefonlar tarafından desteklenmez. Kullanılabilirlik için www.microsoft.com/mobile/support/wpfeatures adresini ziyaret edin.

Se Akıllı Depolama öğesine dokunun.

Telefon seçeneğine dokunun. Hafıza kartınıza ait bilgileri kontrol etmek için, SD kart öğesine dokunun.

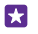

**İpucu:** Telefonunuz hakkında daha fazla bilgi edinmek ister misiniz? Mağaza üzerinden Dosyalar uygulamasını indirerek telefonunuzdaki dosyaları kolayca yönetin.

Telefon hafızanızın dolmaya başlaması durumunda, öncelikle artık gerek duymadığınız öğeleri gözden geçirin ve kaldırın:

- Metin, multimedya ve posta mesajları
- Kişi kayıtları ve bilgileri
- Uygulamalar
- Müzik, fotoğraflar veya videolar

Dosyaları kaldırmak yerine hafıza kartına da aktarabilirsiniz.

Hafıza kartınızın kalitesi telefonunuzun performansını önemli ölçüde etkileyebilir. Telefonunuzdan en iyi şekilde yararlanmak için bilinen bir üreticinin hızlı bir 4–128GB kartını kullanın. Hafıza kartları hakkında daha fazla bilgi için sık sorulan sorulara bakın.

Yalnızca, bu cihazla birlikte kullanımı onaylanmış olan uyumlu hafıza kartlarını kullanın. Uyumlu olmayan kartlar, kartın ve cihazın zarar görmesine ve kartta depolanmış verilerin bozulmasına neden olabilir.

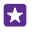

**İpucu:** Telefonunuz bir dosyanın türünü (zip dosyası gibi) belirleyemediği takdirde, dosyayı Diğer klasörüne yerleştirir. Dosyalar uygulamasını kullanarak bu dosyalara göz atabilir ve ihtiyacınız olmayanları silebilirsiniz.

### Geçici dosyaları kaldırarak yer açma

**Telefon** > **Geçici dosyalar** > **Sil** öğesine dokunun. Geçici dosya ve diğer verileri tarayıcınızdan silmek için, **Internet Explorer ayarları** > **Geçmişi sil** öğesine dokunun.

# Uygulamaları hafıza kartına kaydetme veya taşıma

Telefonunuzun belleğini bir hafıza kartıyla genişletin ve uygulamalarınızı varsayılan olarak karta kaydedin.

Hafıza kartınızın kalitesi telefonunuzun performansını önemli ölçüde etkileyebilir. Telefonunuzdan en iyi şekilde yararlanmak için bilinen bir üreticinin hızlı bir 4–128GB kartını kullanın. Hafıza kartları hakkında daha fazla bilgi için sık sorulan sorulara bakın.

Hafıza kartı bazı telefonlar tarafından desteklenmez. Kullanılabilirlik için www.microsoft.com/mobile/support/wpfeatures adresini ziyaret edin.

Hafıza kartı ayrı satılır.

Seçeneğine dokunun.

Telefonunuzun uygulamalarınızı ve diğer dosyalarınızı kaydettiği yeri değiştirmek için, her bir dosya türü için **Telefon** veya **SD kart** öğesine dokunun.

# Uygulamaları hafıza kartına taşıma

**Telefon > Uygulamalar+Oyunlar** > ⊜simgesine dokunup, taşımak istediğiniz uygulamaları seçin ve **Taşı** tuşuna dokunun.

Uygulamaları daha sonra yeniden hafıza kartından telefonunuza taşıyabilirsiniz.

Hafıza kartı türü, büyük dosyaların karta taşınma süresini etkileyebilir.

### Telefonunuzdan uygulama silme

Kullanılabilir hafıza miktarını artırmak için, artık telefonunuzda tutmak veya kullanmak istemediğiniz yüklü uygulamaları kaldırabilirsiniz.

1. Başlangıç ekranında, sola kaydırarak uygulamalar menüsüne ilerleyin.

 Uygulamaya dokunup bekleyin ve Kaldır öğesine dokunun. Bazı uygulamaları kaldıramayabilirsiniz.

Bir uygulamayı kaldırdığınızda, uygulama Mağaza içeriğinde var olduğu müddetçe tekrar satın almanız gerekmeden yeniden yükleyebilirsiniz.

Yüklü uygulamalardan biri kaldırılan uygulamaya bağlıysa, o yüklü uygulama artık çalışmayabilir. Detaylar için, yüklü uygulamanın kullanıcı belgelerine bakın.

ipucu: Uygulamayı saklamak istiyorsunuz, ancak telefonunuzun hafizasında fazla yer mi tutuyor? Uygulamayı kaldırmak yerine hafiza kartına taşıyın. 
Akıllı Depolama > Telefon > Uygulamalar+Oyunlar > 
simgesine dokunun, taşımak istediğiniz uygulamaları seçin ve Taşı seçeneğine dokunun. Hafiza kartı bazı telefonlar tarafından desteklenmez. Kullanılabilirlik için www.microsoft.com/mobile/support/wpfeatures adresini ziyaret edin.

# Telefonunuzdaki dosyaları yönetme

Dosyalar uygulaması sayesinde telefonunuzdaki dosyaları kolayca kontrol edebilir, çeşitli klasörler halinde düzenleyebilir ya da artık ihtiyacınız olmayan dosyaları silebilirsiniz. Hem telefon belleğindeki hem de hafıza kartındaki dosyaları yönetebilirsiniz.

Hafıza kartı bazı telefonlar tarafından desteklenmez. Kullanılabilirlik için www.microsoft.com/mobile/support/wpfeatures adresini ziyaret edin.

Ayrıca, ücretsiz Dosyalar uygulamasını **www.windowsphone.com** içeriğinden de indirebilirsiniz. Veri aktarım ücreti ödemeniz gerekebilir.

### Dosyalar öğesine dokunun.

- 1. Bir dosyaya gitmek için istediğiniz klasöre dokunun.
- 2. O an içinde olduğunuz arama klasöründen 🕗 seçeneğine dokunun.
- 3. Dosya ve klasörlerin sıralamasını değiştirmek için, 🛞 seçeneğine tıklayın.

4. Bir önceki klasöre vakit kaybetmeden, hızla sıçramak için ekranın üst kısmındaki dosya yolundan istediğiniz klasöre dokunun.

### Yeni klasör oluşturma

🕼 seçeneğine dokunup bir ad yazdıktan sonra, ⊘ seçeneğine dokunun.

# Dosyaları başka bir klasöre taşıma veya aktarma

İstediğiniz dosyaya uzun basın ve yapmak istediğinizi seçin.

Klasörler kopyalanamaz veya taşınamaz, ancak yeni konumda yeni bir klasör oluşturup eski klasörün içindekileri buraya taşıyabilirsiniz. Aynı anda birden çok dosyayı taşımak veya kopyalamak için () öğesine dokunun, istediğiniz dosyaları seçin ve taşımak için () seçeneğine, kopyalamak içinse () seçeneğine dokunun.

### Dosya veya klasör paylaşma

seçeneğine dokunun, paylaşmak istediğiniz dosyaya dokunup ③, seçeneğine dokunun ve nasıl paylaşmak istediğinizi seçin.

# Telefonunuzla bilgisayarınız arasında içerik kopyalama

Fotoğrafları, videoları ve kendi oluşturduğunuz diğer içerikleri telefonunuz ile bilgisayarınız arasında kopyalayabilirsiniz.

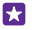

**İpucu:** Bilgisayarınız Mac ise, Mac Uygulama Mağazası'ndan Windows Phone uygulamasını indirin.

Fotoğraflarınızı bir Mac'e aktarmak istiyorsanız, **www.microsoft.com/mobile** adresinden indirebileceğiniz Mac için Lumia Photo Transfer uygulamasını kullanmanız önerilir.

Uyumlu bir USB kablosunu kullanarak telefonunuzu uyumlu bir bilgisayara bağlayın.
 Bilgisayarınızda Windows Explorer veya Finder gibi bir dosya yöneticisi açın ve telefonunuz için tarama yapın.

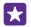

**İpucu:** Telefonunuz, Windows Phone gibi taşınabilir aygıtlar altında görüntülenir. Telefonunuzdaki klasörleri görüntülemek için, telefonun adını çift tıklatın. Belgeler, indirmeler müzikler, resimler, zil sesleri ve videolar için ayrı klasörler yer alır.

3. Öğeleri telefonunuzdan bilgisayara veya bilgisayardan telefona sürükleyip bırakın.

Öğeleri doğru alt klasörlere koyduğunuzdan emin olun, aksi takdirde göremeyebilirsiniz.

Bilgisayarınıza metin mesajlarını veya rehberi taşıyamazsınız, ancak bunları Microsoft hesabınızla eşitleyebilirsiniz.

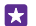

**İpucu:** Bilgisayarınızın işletim sistemi Windows 7, Windows 8 veya daha yüksek bir sürüm ise, Windows Phone uygulamasını da kullanabilirsiniz. Windows 8 veya daha yüksek işletim sistemleri telefonunuzu bilgisayarınıza bağladığınızda uygulamayı otomatik olarak indirir. Windows 7 için, uygulamayı **www.windowsphone.com** adresinden indirebilirsiniz.

Hangi uygulamanın hangi bilgisayarda çalıştığı hakkında bilgi edinmek için aşağıdaki tabloya bakın:

|                       | Windows<br>Phone<br>uygulam<br>ası | Masaüstü<br>için<br>Windows<br>Phone<br>uygulam<br>ası | Mac için<br>Windows<br>Phone<br>uygulam<br>ası | Mac için<br>Lumia<br>Photo<br>Transfer<br>uygulam<br>ası<br>(yalnızca<br>fotoğrafl<br>ar ve<br>videolar<br>için) | Windows<br>Gezgini |
|-----------------------|------------------------------------|--------------------------------------------------------|------------------------------------------------|----------------------------------------------------------------------------------------------------|--------------------|
| Windows 8<br>ve üzeri | х                                  | х                                                      |                                                |                                                                                                    | х                  |
| Windows 8<br>RT       | Х                                  |                                                        |                                                |                                                                                                    | Х                  |
| Windows 7             |                                    | х                                                      |                                                |                                                                                                    | х                  |
| Windows<br>Vista/XP   |                                    |                                                        |                                                |                                                                                                    | х                  |
| Mac                   |                                    |                                                        | х                                              | х                                                                                                    |                    |

**ipucu:** Telefonunuzdaki dosyalara erişmenin en kolay yolu Dosyalar uygulamasıdır. Uygulamayı **www.windowsphone.com** adresinden indirebilirsiniz.

# Güvenlik

Telefonunuzu nasıl koruyacağınızı ve verilerinizi nasıl güvende tutacağınızı öğrenin.

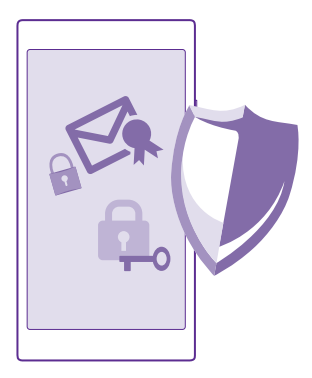

### Telefonunuzu otomatik olarak kilitlenecek şekilde ayarlama

Telefonunuzu yetkisiz kullanıma karşı koruyabilirsiniz. Bir güvenlik kodu tanımlayın ve telefonunuzu kullanmadığınızda kendisini otomatik olarak kilitleyecek şekilde ayarlayın.

1. Başlangıç ekranını yukarıdan aşağıya doğru kaydırın ve Tüm ayarlar > Kilit ekranı seçeneğine dokunun.

2. Parola ayarını Açık \_\_\_\_ olarak değiştirin ve (en az 4 basamaklı) bir kilit kodu yazın.

3. Parola iste: seçeneğine dokunun ve telefonun otomatik olarak kilitlenmesi için geçmesi gereken süreyi belirtin.

Güvenlik kodunu kimseye söylemeyin ve telefonunuzdan başka bir yere not edin. Güvenlik kodunu unutursanız ve kurtaramazsanız ya da çok fazla sayıda yanlış kod girerseniz, telefonunuzun servis görmesi gerekir. Ek ücret ödemeniz gerekebilir ve telefonunuzdaki kişisel verilerin tümü silinebilir. Daha fazla bilgi için, en yakın destek noktasına veya telefonu aldığınız yere başvurun.

### Telefonunuzun kilidini açma

Açma/kapatma tuşuna basıp, kilit ekranını yukarı sürükleyin ve kilit kodunuzu yazın.

### Kilit kodunuzu değiştirme

Başlangıç ekranını yukarıdan aşağıya doğru kaydırın ve **Tüm ayarlar > Kilit ekranı > Parolayı** değiştir seçeneğine dokunun.

### Telefonunuzu kilitli durumdayken kullanma

Telefonunuzdaki bazı özellikleri kilit kodunu yazmanıza gerek olmadan, kilitli durumdayken kullanabilirsiniz.

Telefonunuzu uyandırmak için, açma/kapatma tuşuna basın.

### Bildirimlerinizi görüntüleme

Parmağınızı ekranın üst kısmından aşağıya doğru kaydırın.

#### Kamerayı açma

Eylem merkezinden kamera için bir kısayol eklerseniz, telefonunuz kilitliyken kamerayı kolayca açabilirsiniz. Açma/kapatma tuşuna basıp, ekranı yukarıdan aşağıya doğru kaydırın ve or simgesine dokunun.

Telefonunuzda kamera tuşu bulunuyorsa, kamera tuşunu birkaç saniye boyunca basılı tutun.

#### Gelen aramaların bildirilme şeklini değiştirme

Bir ses düzeyi tuşuna basın ve 🗸 öğesine dokunun.

# Müziği duraklatma veya devam ettirme ya da başka bir şarkıya geçme

Ekranın üst kısmında görüntülenen müzik çalar denetimlerini kullanın.

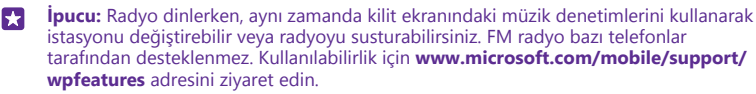

### PIN kodunuzu değiştirme

SIM kartınızın varsayılan bir PIN kodu ile birlikte verilmesi durumunda bu kodu daha güvenli bir kod ile değiştirebilirsiniz.

Bu özellik bazı ağ servis sağlayıcıları tarafından desteklenmez.

1. C > ••• > Ayarlar öğesine dokunun.

 Çift SIM kartlı bir telefonunuz varsa, istediğiniz SIM'i seçin. Çift SIM özelliği bazı telefonlar tarafından desteklenmez. Kullanılabilirlik için www.microsoft.com/mobile/support/ wpfeatures adresini ziyaret edin.

3. SIM PIN'ini değiştirin öğesine dokunun.

PIN kodu 4-8 basamaklı olabilir.

### Kaybolan telefonunuzu bulma

Telefonunuzu bulamıyorsanız ya da çalınmış olmasından korkuyorsanız, telefonunuzun yerini belirlemek ve kilitlemek ya da içindeki tüm verileri uzaktan silmek için Telefonumu bul özelliğini kullanın.

Telefonunuzda Microsoft hesabınızın olması gerekir.

- 1. Bilgisayarınızı kullanarak www.windowsphone.com adresini ziyaret edin.
- 2. Telefonunuzdakiyle aynı Microsoft hesabını kullanarak oturum açın.
- 3. Telefonumu bul seçeneğini belirleyin.

Şunları yapabilirsiniz:

- Telefonunuzun yerini haritada bulabilirsiniz
- Sessiz modu etkin olsa bile telefonunuzu çaldırabilirsiniz

- Telefonunuzu kilitleyebilir ve telefonunuzun size ulaştırılabilmesini sağlayacak bir mesaj görüntülemesini sağlayabilirsiniz
- Telefonunuzdaki verilerin tümünü uzaktan silebilirsiniz

Kullanılabilir seçenekler değişebilir.

 $\star$ 

**İpucu:** Telefonunuzu, konumunu birkaç saat aralıkla otomatik olarak kaydedecek şekilde ayarlayın. Telefonunuzun pili bitse bile son olarak kaydedilen konumunu görebilirsiniz. Başlangıç ekranını yukarıdan aşağıya doğru kaydırın ve **Tüm ayarlar** > **Telefonumu bul** özelliğine dokunun.

# Seçili uygulamalarla bir başlangıç ekranı ayarlama

Ailenizin ve arkadaşlarınızın, başlangıç ekranınıza erişmeden telefonunuzdaki seçili uygulamaları kullanmasına izin verin.

1. Başlangıç ekranını yukarıdan aşağıya doğru kaydırın ve Tüm ayarlar > Uygulama odası seçeneğine dokunun.

2. Üygulamalar öğesine dokunun, diğerlerinin kullanmasına izin verdiğiniz uygulamaları seçin ve ⊘ öğesine dokunun.

Diğerlerinin eylem merkezine ya da ayarlara erişip erişmeyeceğini, tuşları kullanıp kullanmayacağını veya öğeleri düzenleyip düzenleyemeyeceğini de seçebilirsiniz. Telefonunuzun uygulamaları yüklemesi biraz zaman alabilir.

3. Uygulama Köşesini açmak için → öğesine dokunun.

# Kendi başlangıç ekranınıza gitme

Uygulama Köşesinde, güç tuşuna basılı tutun ve sağa doğru kaydırın.

# Reklam kimliğinizi yönetme

Size daha alakalı reklamlar sunabilmek için, telefonunuz uygulamaların, telefonunuzda bir reklam kimliğine erişmesine izin verir. Kimliğe uygulamaların erişip erişemeyeceğini, kontrol edebilirsiniz.

1. Başlangıç ekranını yukarıdan aşağıya doğru kaydırın ve Tüm ayarlar > Reklam kimliği seçeneğine dokunun.

2. Reklam kimliği ayarını Açık 💻 veya Kapalı 🔝 olarak değiştirin.

**İpucu:** Telefonunuza gelen reklamlar artık size hitap etmiyorsa, reklam kimliğinizi sıfırlayabilirsiniz. **Reklam kimliğinizi sıfırlayın** öğesine dokunun.

# Uygulamalarınızın erişebileceği bilgileri seçme

Bazı uygulamalar, takviminiz gibi telefonunuzdaki alakalı bilgilere erişebilirse daha iyi çalışırlar. Uygulamalarınızın erişebileceği bilgilere karar verebilirsiniz.

1. Başlangıç ekranını yukarıdan aşağıya doğru kaydırın ve Tüm ayarlar > Uygulama izinleri seçeneğine dokunun.

 İzinlerini yönetmek istediğiniz uygulamaya dokunun ve uygulama izinlerini açık veya kapalı olarak değiştirin. Bir uygulama için uygulama izinlerini açtıktan sonra, başka hangi uygulamaların bilgilere erişebileceği hakkında da kararlar verebilirsiniz.

# Cüzdan

Ödeme yöntemlerinizi tek bir yerde toplamak için Cüzdan uygulamasını kullanın ve bir PIN koduyla güvenliğini sağlayın.

NFC özelliği bazı telefonlar tarafından desteklenmez. Kullanılabilirlik için www.microsoft.com/mobile/support/wpfeatures adresini ziyaret edin.

Cüzdan, telefonunuzdaki sanal cüzdandır. Şunları yapabilirsiniz:

- · Mağaza ödemeleri ile, örneğin, uygulama satın alabilirsiniz
- Kayıtlı kartlarınızla uygulama içi satın alma yapabilirsiniz
- Şebeke servis sağlayıcınız tarafından destekleniyorsa NFC ödemeleri için Cüzdan uygulamasındaki kartlarınızı kullanabilirsiniz
- · Microsoft hediye kartlarınızı telefonunuza kaydedebilirsiniz
- Uçuş kartlarınızı, fırsatlarınızı, biletlerinizi ve daha fazlasını kaydedebilirsiniz
- 1. Cüzdan uygulamanız için PIN kodu tanımlamak üzere, 🚰 Cüzdan öğesine dokunun.
- 2. ••• > Ayarlar+PIN öğesine dokunun ve Cüzdan PIN'i ayarını Açık 🛄 olarak değiştirin.
- 3. Cüzdan uygulamanız için PIN kodunu yazın.
- 4. Tamam öğesine dokunun.

Telefonunuz Cüzdan uygulamasına her eriştiğinizde belirlediğiniz PIN kodunu sorar.

İpucu: Mağaza ile ilgili satın alma işlemlerinizi koruma altına almak için, Müzik, uygulama ve uygulama içi alışverişlerini korumak için Cüzdan PIN'ini kullan onay kutusuna dokunun.

Cüzdan için PIN kodu tanımlama, ödeme yaparken NFC özelliğinin kullanımını engellemez.

Not: Ödeme ve bilet uygulamaları ve hizmetlerini üçüncü taraflar sağlar. Microsoft Mobile, destek, işlevsellik, parasal işlemler ya da parasal değer kaybı da dahil olmak üzere, bu tür uygulamalar veya hizmetler için hiçbir garanti vermez ve hiçbir sorumluluk almaz. Cihazınızın onarımını takiben ödeme veya bilet uygulamasını yeniden kurmanız ve etkinleştirmeniz gerekebilir. Cihazınızın onarımını takiben eklediğiniz kartların yanı sıra ödeme veya bilet uygulamasını yeniden kurmanız ve etkinleştirmeniz gerekebilir.

# Erişim kodları

Telefonunuzdaki farklı kodların ne işe yaradığını öğrenin.

| PIN kodu<br>(4-8 basamaklı) | Bu, SIM kartınızı yetkisiz kullanıma karşı korur veya bazı özelliklere erişmek için gerekir. |  |
|-----------------------------|----------------------------------------------------------------------------------------------|--|
|                             | Telefonunuzu açıldığında PIN kodunu<br>soracak şekilde ayarlayabilirsiniz.                   |  |

|                                                          | Kodu unuttuysanız veya kartınızla birlikte<br>verilmemişse şebeke servis sağlayıcınıza<br>başvurun.                                                                                  |
|----------------------------------------------------------|----------------------------------------------------------------------------------------------------|
|                                                          | Kodu art arda 3 defa yanlış yazarsanız PUK<br>kodunu kullanarak kod engellemesini<br>kaldırmanız gerekir.                                                                            |
| PUK                                                      | Bu, PIN kodu engellemesini kaldırmak için<br>gereklidir.                                                                                                    |
|                                                          | Kod SIM kartınızla birlikte verilmezse ağ servis sağlayıcınız ile iletişime geçin.                                                                                                   |
| Güvenlik kodu (kilit kodu, parola)<br>(min. 4 basamaklı) | Bu, telefonunuzu yetkisiz kullanıma karşı<br>korumanıza yardımcı olur.                                                                                                    |
|                                                          | Telefonunuzu, tanımladığınız kilit kodunu<br>soracak şekilde ayarlayabilirsiniz.                                                                                                    |
|                                                          | Kodu kimseye söylemeyin ve<br>telefonunuzdan başka bir yere not edin.                                                                                                    |
|                                                          | Kodu unutursanız ve telefonunuz kilitlenirse,<br>telefonunuzun servis görmesi gerekir. Ek<br>ücret ödemeniz gerekebilir ve<br>telefonunuzdaki kişisel verilerin tümü<br>silinebilir. |
|                                                          | Daha fazla bilgi için, en yakın destek<br>noktasına veya telefonu aldığınız yere<br>başvurun.                                                                                        |
| IMEI                                                     | Bu numara, şebekedeki telefonları<br>belirlemede kullanılır. Numarayı aynı<br>zamanda destek noktası servisine veya<br>telefon satıcınıza vermeniz gerekebilir.                      |
|                                                          | IMEI numaranızı görüntülemek için, * <b>#06#</b><br>numarasını arayın.                                                                                                    |

# Sorun Giderme ve destek

Telefonunuz hakkında daha fazla bilgi edinmek istediğinizde veya telefonunuzun nasıl çalışması gerektiği konusunda emin olamadığınızda, bilgi alabileceğiniz çeşitli destek kanalları bulunmaktadır.

Telefonunuzdan en iyi şekilde yararlanmanıza yardımcı olmak amacıyla, telefonunuzda ek talimatlar içeren bir kullanıcı kılavuzu yer almaktadır. **? Lumia Yardım+İpuçları** öğesine dokunun.

Ayrıca, **www.microsoft.com/mobile/support/** adresine gidebilirsiniz. Bu sitede şunlar yer almaktadır:

- Sorun giderme bilgileri
- Tartışmalar
- Uygulamalar ve indirilenler hakkında haberler
- Yazılım güncelleme bilgileri
- Özellikler ve teknolojiler ile telefonların ve aksesuarların uyumluluğu hakkında daha fazla bilgi

Sorun giderme ve tartışma bölümleri tüm dillerde bulunmayabilir.

Destek videoları için www.youtube.com/lumiasupport adresini ziyaret edin.

#### Telefonunuz yanıt vermiyorsa

Şunları deneyin:

- 1 tuşlu sıfırlama yöntemi: Açma/kapatma tuşunu yaklaşık 10 saniye basılı tutun. Telefon yeniden başlatılır.
- 2 tuşlu sıfırlama yöntemi: Ses düzeyini azaltma ve açma/kapatma tuşunu aynı anda yaklaşık 10 saniye boyunca basılı tutun. Telefon yeniden başlatılır.

Hangi sıfırlama yönteminin telefonunuza uygun olduğundan emin değilseniz, www.microsoft.com/mobile/support/wpfeatures adresini ziyaret edin.

Telefonunuz sık sık donuyorsa, telefonunuzun yazılımını güncelleyin veya telefonunuzu sıfırlayın. Sıfırlama işlemi fabrika ayarlarını geri yükler, satın aldığınız ve indirdiğiniz uygulamalar dahil tüm kişisel içeriğinizi siler. Başlangıç ekranını yukarıdan aşağıya doğru kaydırın ve **Tüm ayarlar > Hakkında > Telefonunuzu sıfırlayın** seçeneğine dokunun.

Sorununuz çözülmediği takdirde, onarım seçenekleri için şebeke servis sağlayıcınıza veya Microsoft Mobile'a başvurun. Telefonunuzu onarıma göndermeden önce, telefonunuzdaki kişisel verilerim tümü silinebileceğinden daima telefonunuzdaki verileri yedekleyin.

İpucu: Telefonunuzun kimliğini saptamanız gerekirse, \*#06# karakterlerini girerek yalnızca telefonunuza ait IMEI numarasını görüntüleyin. IMEI numarasını aynı zamanda telefon gövdesinde bulabilirsiniz. Ayrıntılar için, çevrimiçi kullanım kılavuzundaki ürün ve güvenlik bilgileri bölümüne bakın.